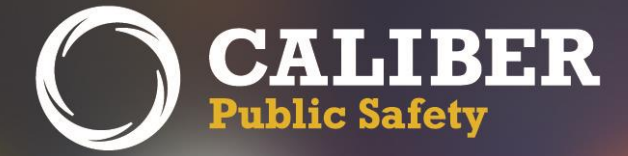

# **Online RMS**

Product Release Bulletin Version 10.25.0

September 13, 2016

2429 Military Road, Suite 300 | Niagara Falls | NY | 14304

Phone: 716.297.8005 | Fax: 716.297.4499 | www.caliberpublicsafety.com

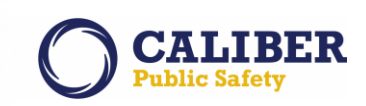

## **REVISION HISTORY**

| Revised By               | Revision Date | Version | Notes                                                                              |
|--------------------------|---------------|---------|------------------------------------------------------------------------------------|
| L. Grovatt<br>T. Collins | 08/31/2016    | 1.0     | Original Draft Document                                                            |
| L. Grovatt<br>T. Collins | 09/06/2016    | 2.0     | Updates Appendix<br>Logo & Branding                                                |
| L. Grovatt               | 09/09/2016    | 3.0     | Notification Filters by User Group<br>Multi-Level Incident Approval Review Process |

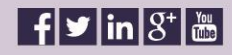

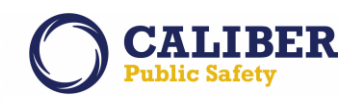

## TABLE OF CONTENTS

| Revision History                                                                      | 1       |
|---------------------------------------------------------------------------------------|---------|
| Table of Contents                                                                     | 2       |
| Introduction                                                                          | 4       |
| Release Milestones249                                                                 | 5       |
| New Features & Enhancements                                                           | 6       |
| Logo & Branding – Caliber Public Safety                                               | .6      |
| IA-58987: Online RMS Rebranding                                                       | 6       |
| Administrative Enhancements                                                           | .8      |
| IA-55108: User Administration - Account Status History                                | 8       |
| Broadcast Message Enhancements                                                        | .9      |
| IA-32349 (162915, TTN112752): Delete other user Broadcast Message                     | 9       |
| Incident Report Enhancements1                                                         | 1       |
| IA-56561: Multi-Level Incident Approval Review Process                                | .1      |
| Master Pereson Index Enhancements1                                                    | 9       |
| IA-57230 (160646): Enhanced Printing Options for Person Involvements1                 | .9      |
| IA-54445 (149419): Incident Security Not Enforced When Viewing Master Indices Record2 | 1       |
| IA-57249: Master Indices Cautions - Ability to Duplicate Same Caution2                | 3       |
| Notification Enhancements2                                                            | 25      |
| IA-53657: Notification Filters by User Group2                                         | 25      |
| IA-57663: Warrant Notification - Capability to Notify System Users                    | 8       |
| IA-58342 (160757): Alert Sound Notification3                                          | 0       |
| Property Enhancements                                                                 | 31      |
| IA-55442: Property - Develop Mass Entry for Guns3                                     | 1       |
| IA-57892: Property - Develop Mass Entry for Documents                                 | 1       |
| Tow Impound Enhancements                                                              | 39      |
|                                                                                       |         |
| IA-32516 (TTN113298): Tow Impound - Approval Process                                  | 9       |
| IA-32516 (TTN113298): Tow Impound - Approval Process                                  | 9<br>13 |

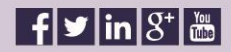

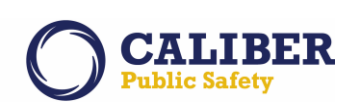

| IA-55507:      | IBR Warnings Tab - Enhancement to Export Warnings PDF and XLS Formats | 44 |
|----------------|-----------------------------------------------------------------------|----|
| APPENDIX: 10.2 | 25.0 Detailed JIRA Listing                                            | 46 |
| Table A: Relea | se Enhancements and product defect fixes                              | 46 |

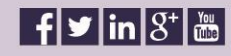

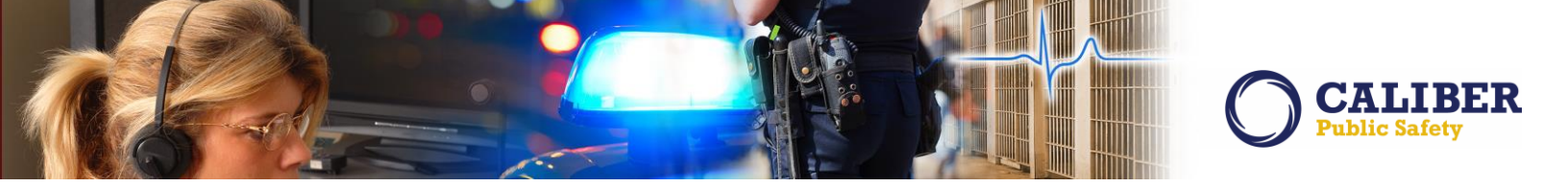

## INTRODUCTION

This document provides an overview of the software changes being delivered in the 10.25.0 release of the Online RMS product. This document is intended to provide information to assist in release preparation activities including:

- Internal staff training
- Customer release training
- Customer release notes
- Release announcement and promotion
- Online help and eLearning updates
- Updates to web site product information and product collateral

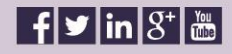

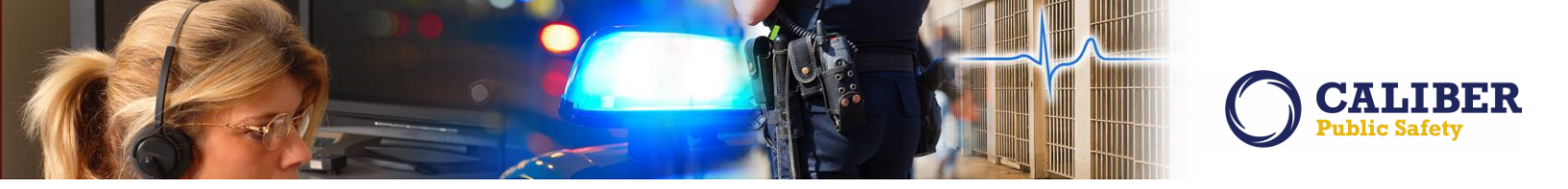

## **RELEASE MILESTONES249**

The following table contains the high level release milestones.

| End Date    | Milestone                                    |
|-------------|----------------------------------------------|
| 31 May 2016 | 10.25 Sprint 1 Starts                        |
| 02 Jun 2016 | 10.24 Code Branch                            |
| 07 Jun 2016 | 10.24 Release Available                      |
| 13 Jun 2016 | 10.25 Sprint 1 Ends   10.25 Sprint 1 Demo    |
| 14 Jun 2016 | 10.25 Sprint 1 Retro   10.25 Sprint 2 Starts |
|             | Sprint Planning (Product and Engineering)    |
| 27 Jun 2016 | 10.25 Sprint 2 Ends   10.25 Sprint 2 Demo    |
| 28 Jun 2016 | 10.25 Sprint 2 Retro   10.25 Sprint 3 Starts |
|             | Sprint Planning (Product and Engineering)    |
| 05 Jul 2016 | 10.24.1 Code Lock                            |
| 11 Jul 2016 | 10.25 Sprint 3 Ends   10.25 Sprint 3 Demo    |
| 12 Jul 2016 | 10.24.1 Service Pack Available               |
| 12 Jul 2016 | 10.25 Sprint 3 Retro   10.25 Sprint 4 Starts |
|             | Sprint Planning (Product and Engineering)    |
| 25 Jul 2016 | 10.25 Sprint 4 Ends   10.25 Sprint 4 Demo    |
| 26 Jul 2016 | 10.25 Sprint 4 Retro   10.25 Sprint 5 Starts |
|             | Sprint Planning (Product and Engineering)    |
| 26 Jul 2016 | 10.24.2 Code Lock                            |
| 02 Aug 2016 | 10.24.2 Service Pack Available               |
| 08 Aug 2016 | 10.25 Sprint 5 Ends   10.25 Sprint 5 Demo    |
| 09 Aug 2016 | 10.25 Sprint 5 Retro                         |
|             | Sprint Planning (Product and Engineering)    |
|             | 10.25 Feature Lock                           |
|             | 10.25 Stabilization Sprint Starts            |
| 02 Sep 2016 | Stabilization Sprint Ends                    |
| 31 Aug 2016 | Release to RT0                               |
| 06 Sep 2016 | 10.26 Sprint 1 Starts                        |
|             | Sprint Planning (Product and Engineering)    |
| 08 Sep 2016 | 10.25 Code Branch   10.25 Final Build        |
| 13 Sep 2016 | 10.25 Release Available                      |

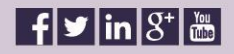

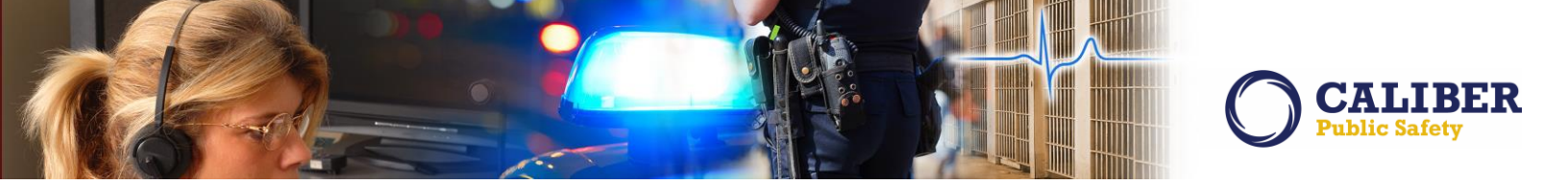

## **New Features & Enhancements**

The following are the new features and enhancements included in the release of Online RMS version 10.25.0.

#### LOGO & BRANDING – CALIBER PUBLIC SAFETY

#### IA-58987: Online RMS Rebranding

Users will notice, in many places throughout the online RMS, that the company branding has been updated from InterAct to Caliber Public Safety.

The logo was changed from InterAct to Caliber on many pages. Some of these include:

• Log in

•

- One time password login
- DoD CAC card login and log out
- Main header (all pages)
- Help pages
  - Full screen pages
    - o Incident Mapping
    - o Incident Based Reporting (data set/submission full screen)
    - Each of the mass property entry screens
    - o Evidence Label Designer

In addition, users will notice updates to pop up messages in the application and modifications to the footer copyright.

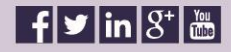

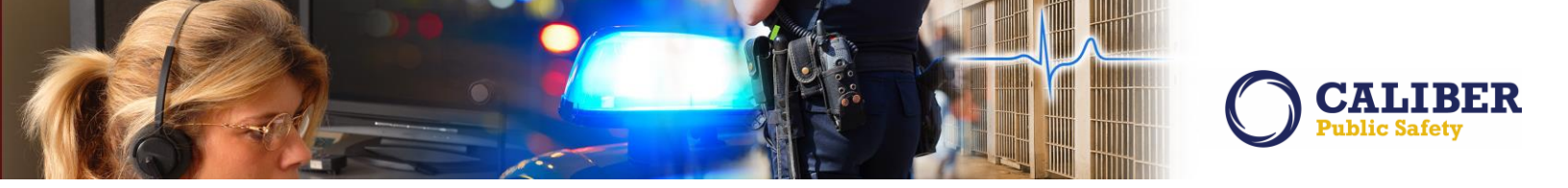

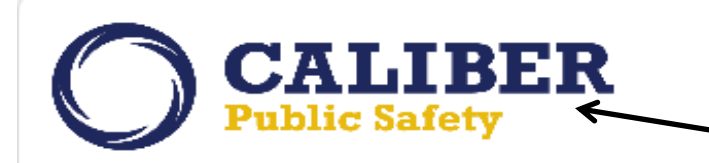

Users will notice that the brand and logo have been updated in many places throughout Online RMS.

## **Online RMS**

| User ID:  |                |  |
|-----------|----------------|--|
| Password: |                |  |
|           |                |  |
|           | Login Clear    |  |
|           | Reset Password |  |
|           |                |  |

You are about to access a restricted information system. System usage may be monitored, recorded, and subject to audit. Unauthorized use of this system is prohibited and may be subject to criminal and/or civil penalties. Use of the system indicates consent to monitoring and recording.

© 2016 COLOSSUS INCORPORATED. d/b/a InterAct Public Safety Systems. All Rights Reserved

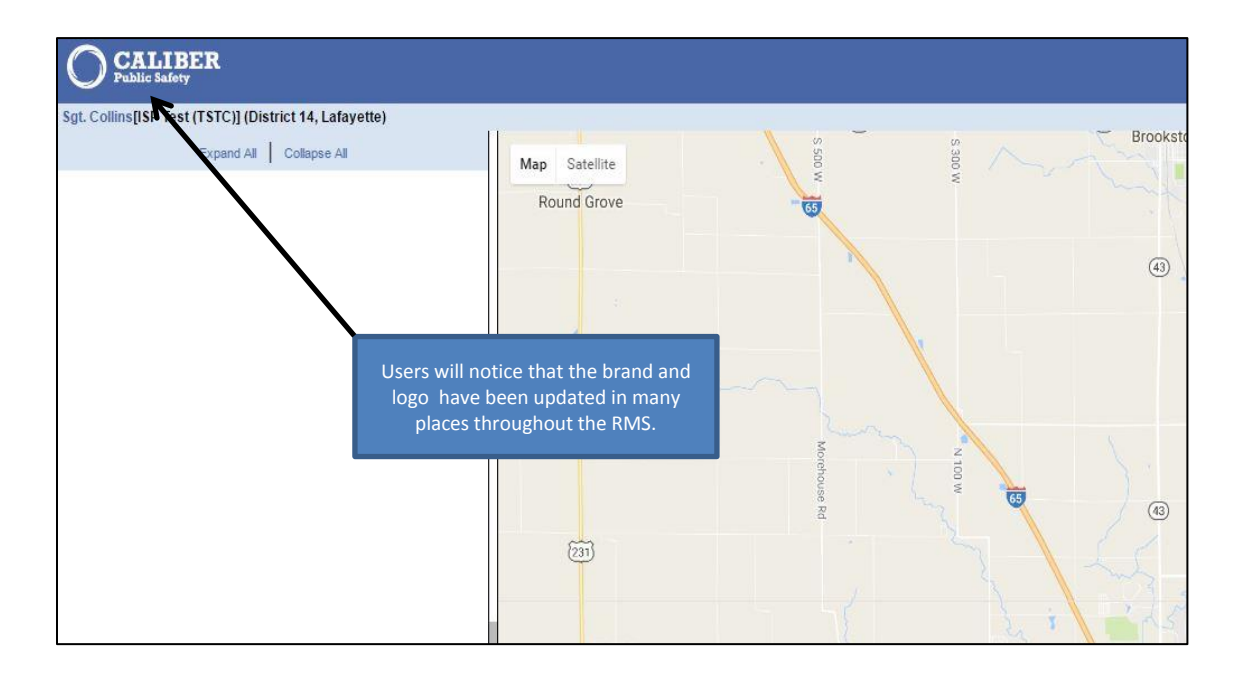

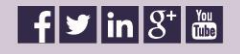

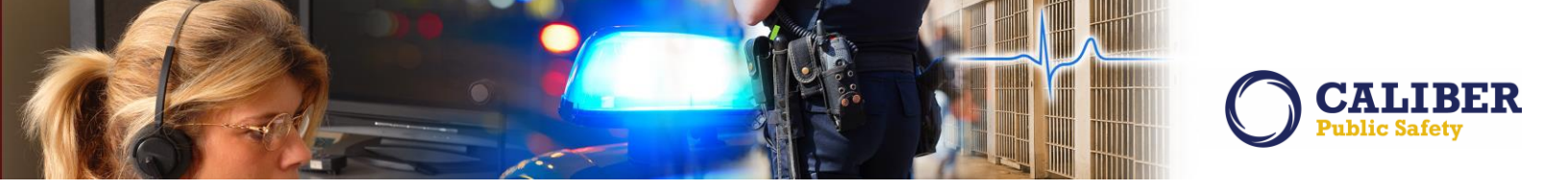

#### **ADMINISTRATIVE ENHANCEMENTS**

#### IA-55108: User Administration - Account Status History

Customers have asked for information about user's accounts which have been deactivated. To meet this requirement an enhancement was needed to the user's Officer Info page that will display a history of the user's account status and the dates when their account status changed.

Administrators may access this enhancement by hovering over the "Administration" LOV and select "Users" from the dropdown.

Then, lookup the user in questions from the user search screen.

| Users Lookup                                           |          |              | Add User           |
|--------------------------------------------------------|----------|--------------|--------------------|
| User Accounts Log                                      |          |              |                    |
| Search: Search Reset Status: Active V                  |          |              | Show 100 🗸 entries |
| First Name 🔺 Middle 🕴 Last Name 🛊 User Name 🕴 Status 🔅 | Agency 🍦 | SA User Role | Actions            |

Once you have selected the target user, go to the "Officer Info" tab and scroll to the bottom of the page.

| Profile Information Sec | curity Settings | Preferences | Subscriptions | Officer Info |  |
|-------------------------|-----------------|-------------|---------------|--------------|--|

At the bottom of the Officer Info page, you will see a complete list of account statuses indicating when they were activated, deactivated, locked, etc.

| Account Status History |                  |                           |  |
|------------------------|------------------|---------------------------|--|
| Status                 | Date             | Changed By                |  |
| Active                 | 06/13/2016 10:50 | Greg Ranz                 |  |
| Deactivated            | 06/13/2016 10:48 | Greg Ranz                 |  |
| Active                 | 06/13/2016 10:47 | Greg Ranz                 |  |
| Locked-Inactive        | 06/13/2016 09:30 |                           |  |
| Active                 | 06/13/2016 07:10 | Greg Ranz                 |  |
| Locked-Failed Login    | 06/13/2016 07:10 | Brenda (cid super) Allens |  |
| Active                 | 06/13/2016 06:37 | Greg Ranz                 |  |

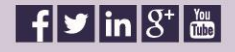

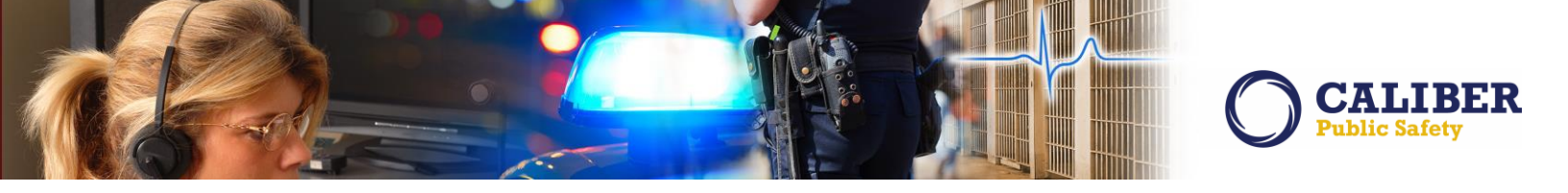

#### **BROADCAST MESSAGE ENHANCEMENTS**

#### IA-32349 (162915, TTN112752): Delete other user Broadcast Message

In 10.25, we have added a new permission that will allow a user to remove Broadcast Messages that they create, as well as Broadcast Messages created by other users who are in their agency. For example: A Dayshift Dispatcher creates a Broadcast message for a missing person; then on the afternoon shift the person is located. The Afternoon Dispatcher would like to be able to delete the message so the officers do not continue to look for the missing person.

The permission, 'Broadcast Messages – Delete A Message', can be assigned by an Admin to an Admin created role, or by a Caliber Public Safety DBA to any role.

| Sqt. Collins[ISP Test (TSTC)] (District 14, Lafayette)     |                                                                                                    |                                            | US/Eastern [New D                            | aily Log] [Logout] |
|------------------------------------------------------------|----------------------------------------------------------------------------------------------------|--------------------------------------------|----------------------------------------------|--------------------|
| Role Permission Categories Role Role Permission Categories | permission to a role that w<br>user to delete a Broadcast<br>created by another user<br>same agency. | ign a<br>ill allow a<br>Message<br>in that |                                              |                    |
| Role Name: Dispatch                                        |                                                                                                    |                                            |                                              |                    |
| 11 items selected                                          | Remove all                                                                                           |                                            |                                              | Add all            |
| Basic Access                                               | -                                                                                                    | Administration                             | n - Users                                    | + -                |
| Broadcast Messages - Add and Edit                          | -                                                                                                    | Administration                             | n - View Deactivated Users                   | +                  |
| Calls For Service - Add And Edit                           | -                                                                                                    | Administration                             | n - View Roles                               | +                  |
| Calls For Service - Create New Incident From Call          | -                                                                                                    | Agency Extern                              | nal Authentication Configuration             | +                  |
| Calls For Service - View                                   | -                                                                                                    | Approval Routing - Add And Edit            |                                              | +                  |
| EJS Support - submit tickets                               | -                                                                                                    | Approval Routing - Delete                  |                                              | +                  |
| Incidents - Create                                         | -                                                                                                    | Approval Routing - Manage Review Routes    |                                              | +                  |
| Incidents - Edit                                           | -                                                                                                    | Approval Rout                              | ing - Route Simulator                        | +                  |
| Incidents - Show Main Incident Screen                      |                                                                                                    | Approval Rout                              | ing - Show The Routing Admin Screen          | +                  |
| Notifications - Add Notifications                          | -                                                                                                    | Broadcast Mes                              | sages - Delete A Message                     | +                  |
| Notifications - Delete Notifications                       | -                                                                                                    | Calls For Servi                            | ce - Open a Closed Call For Edit             | +                  |
|                                                            |                                                                                                    | Case Manager                               | nent - Access Case Broadcast Messages - Dele | te A Message       |
|                                                            |                                                                                                    | Case Manager                               | nent - Add And Edit Attachments              | +                  |
|                                                            |                                                                                                    | Case Manager                               | nent - Add and Edit                          | +                  |
|                                                            |                                                                                                    | Case Manager                               | nent - Associate Incident Reports            | +                  |
|                                                            |                                                                                                    | Case Manager                               | nent - Associate Other Cases                 | +                  |
|                                                            |                                                                                                    | Case Manager                               | nent - Associate field contact               | +                  |
|                                                            |                                                                                                    | Care Manager                               | and the Constant of Constant                 |                    |
|                                                            | Save Go Back                                                                                         |                                            |                                              |                    |

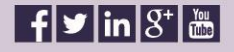

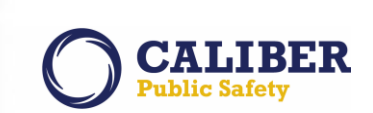

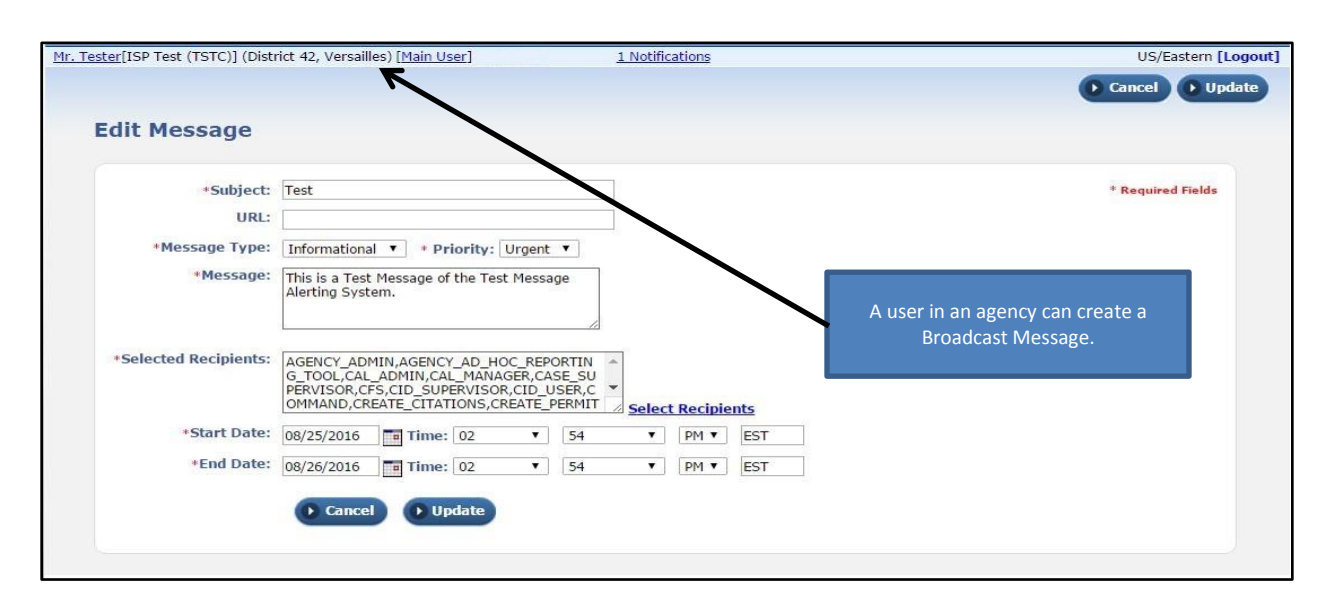

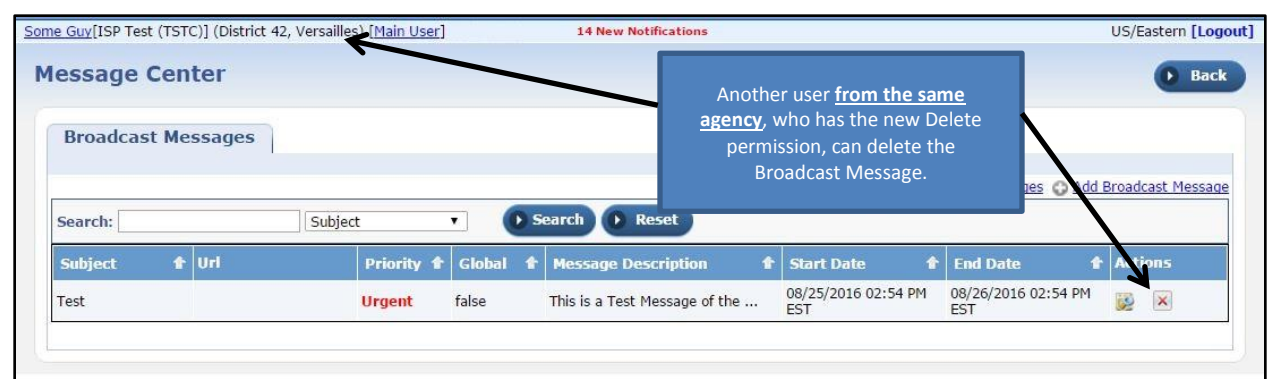

| overread[ISP T       | est (TSTC)] (Distric | t 21, Toll Road - SC) [M | lain User] | Ноже                  | over note that a use                                                       | r from a                    | US/Eastern [Logo<br>Back |
|----------------------|----------------------|--------------------------|------------|-----------------------|----------------------------------------------------------------------------|-----------------------------|--------------------------|
| Broadcast<br>Search: | Messages             | Subject                  | • •        | iearch () Reset       | ent agency, who also<br>Delete permission, <u>i</u><br>te the Broadcast Me | connot<br>cannot<br>essage. | Broadcast Message        |
|                      |                      |                          |            |                       |                                                                            |                             |                          |
| Subject              | 👚 Uri                | Priority 1               | Giobai 👚   | Message Description 1 | 🕈 Start Date 🛛 🕈                                                           | End Date 🕈                  | Actions                  |

Note: The ability to delete any/all messages remains exclusive to the Admin roles they are currently assigned to.

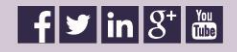

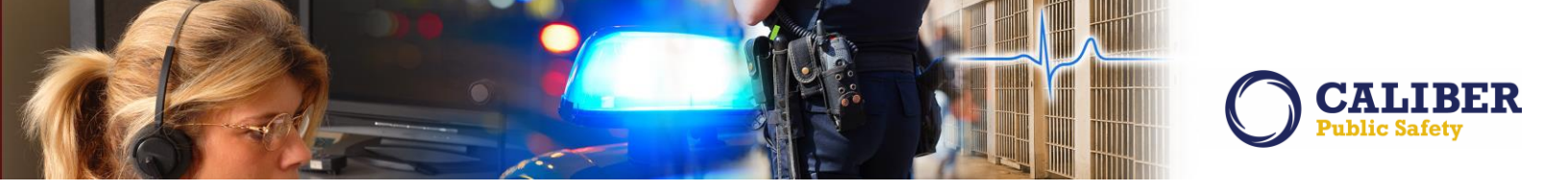

#### **INCIDENT REPORT ENHANCEMENTS**

#### IA-56561: Multi-Level Incident Approval Review Process

We have implemented an incident approval workflow process that will support one or many chain of command reviews and acceptance. The incident approval process as it works today will remain unchanged.

#### Process Highlights

This new review process will kick-in after the incident report is approved and will route the incident report through an extended chain of command review and acceptance workflows. These extended workflows can be configured at the offense level to support multiple level of reviews for major offenses or no additional review for minor offenses. In addition, reviews can be configured to include or not include supplements added to the original incident report. The configurability of the routes will allow agencies to maximize staff efficiency by establishing post review routes that best align with the severity of the offense included on the incident report.

The incident report can be disapproved at any time by any reviewing level. When a disapproval action occurs, the review process will be stopped. The originating officer will be notified that their Incident Report has been disapproved, requires action and resubmission. The review process will then start over again once the report is submitted by the reporting officer and approved by the first level command.

The new extended review process will not interfere with the current approval statuses of incident supplements and thus not interfere with case assignment, data submissions or any other post-approval actions needed for the incident.

This solution includes an admin component as well as new screens and actions for end-users. Those changes are outlined below.

#### Admin Changes

New Incident Review Routes are configured based on offenses. A route is a series of notifications sent from one role to the next upon that review level marking the incident as reviewed. To access the routing configuration table, go to Administration>Tables>RMS Tables>Table Admin.

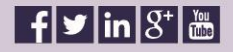

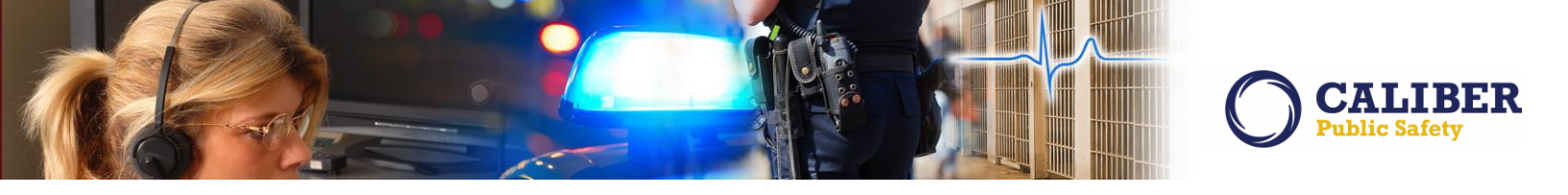

| Tables                                                                      |  |
|-----------------------------------------------------------------------------|--|
| Code Tables RMS Tables System Tables                                        |  |
|                                                                             |  |
| 👗 🔬 🐲                                                                       |  |
| Officer Notifications Setup Dispatch Event Types                            |  |
| te te te                                                                    |  |
| NIBRS Offense Codes         State Offense Codes         Local Offense Codes |  |
|                                                                             |  |
| Arrest Codes Charge Codes Approval Routing                                  |  |
|                                                                             |  |
| Manage External Mappings Charge Category Codes Caution Codes                |  |
|                                                                             |  |
| Incident Status / Offense Status Mapping Court Locations Table Admin        |  |
| Common Place Names                                                          |  |
| Common Prace Names                                                          |  |
|                                                                             |  |

Once selected, you will find a new link called "Review Routing" that will be used to configure this new extended chain of command review process.

| Approval Routes        |  |
|------------------------|--|
| Routing Options        |  |
| Add Routes             |  |
| View Routes by Offense |  |
| Route Simulator        |  |
| Review Routing         |  |
|                        |  |

Selection of the "Review Routes" link will display a list of all currently configured routes.

| Incident Review Routes      |                                                        |   |                                  |    | Add Route Go Back |
|-----------------------------|--------------------------------------------------------|---|----------------------------------|----|-------------------|
| Routes                      |                                                        |   |                                  | S  | Search:           |
| Name                        | Agencies                                               | ÷ | Offenses                         | \$ | Levels  Actions   |
| D21 3 Level Route           | District 21, Toll Road - SC<br>District 42, Versailles |   | Included Offenses: 35-43-2-2 C01 | 3  | ; 🙋 🗙             |
| D42 2 Level Route           | District 42, Versailles                                |   | Included Offenses: 35-43-2-2 C01 | 2  | 2 🕜 🗙             |
| Showing 1 to 2 of 2 entries |                                                        |   |                                  |    | Previous 1 Next   |

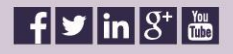

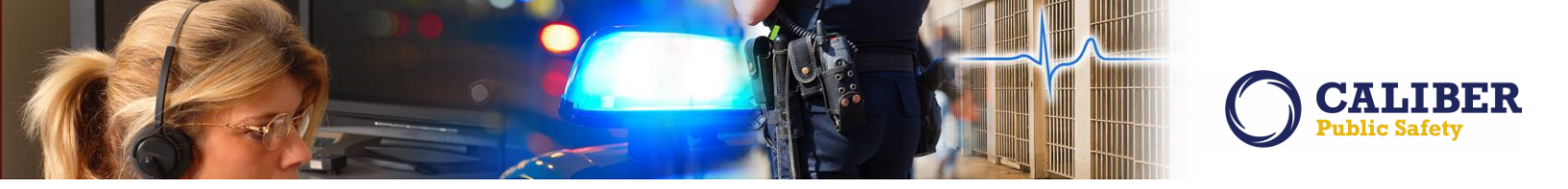

From here, new routes can be configured via the "Add Route" button at the top of the screen or existing routes can be edited or deleted via the icons to the right of the established route. In this example, I have chosen to edit an existing route called "D21 3 Level route".

| Incident Review Route                                             | •                                              |                             |       |                 | Go Back        |
|-------------------------------------------------------------------|------------------------------------------------|-----------------------------|-------|-----------------|----------------|
| Route Details                                                     |                                                |                             |       |                 |                |
| Route Options                                                     |                                                |                             |       |                 |                |
| Name:                                                             | D21 3 Level R                                  | oute                        |       |                 |                |
| Agencies                                                          |                                                |                             |       |                 |                |
| Agency:<br>Selected Agencies:<br><u>Remove All</u>                | -Select-<br>District 21, To<br>District 42, Vo | II Road - SC<br>rsailles    |       |                 |                |
| Offenses                                                          |                                                |                             |       |                 |                |
| Offense Code:                                                     |                                                | <u>(A</u>                   |       |                 |                |
| Selected Included Offenses:<br><u>Remove All</u>                  | 35-43-2-2 C0                                   | 1 - CRIMINAL TRESPASS- AUTO |       |                 |                |
| Offense Code:<br>Selected Excluded Offenses:<br><u>Remove All</u> |                                                | <u>@</u>                    |       |                 |                |
| NIBRS Code:                                                       | -Select-                                       |                             | <br>▼ |                 |                |
| Selected NIBRS Codes:<br><u>Remove All</u>                        |                                                |                             |       |                 |                |
| Route Levels                                                      |                                                |                             |       | ΦA              | dd Route Level |
| Level Role                                                        |                                                | Notification Te             | xt    | User Can Cancel | Actions        |
| 1 OFFICER                                                         | ~                                              | Level 1 Review              |       |                 | ×              |
| 2 OFFICER_SUPERVIS                                                | SOR 🗸                                          | Level 2 Review              |       |                 | ×              |
| 3 CID_SUPERVISOR                                                  | ~                                              | Level 3 Review              |       |                 | ×              |
|                                                                   |                                                | Save                        |       |                 |                |

#### **Route Options**

A "Review Route" can be configured for the Initial Incident Report or all Supplemental Incident Reports.

- By default, the review route only supports incident reports that contain the offense in question.
- However, if the "Initiate Route Regardless of Supplement" is selected, every supplement for an incident that contains the offense in question will be routed for review even if it only contain a narrative.

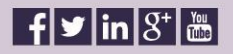

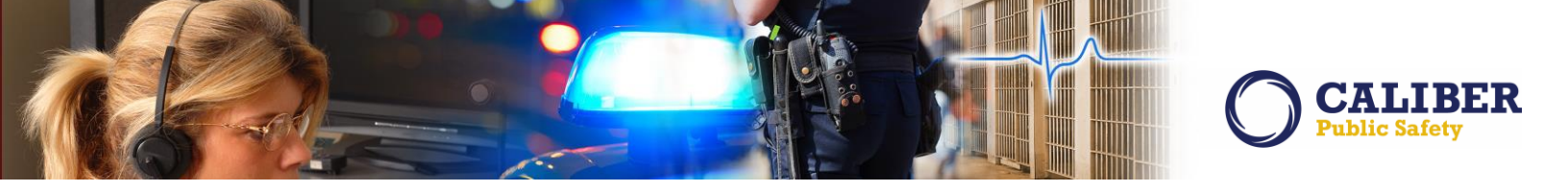

#### Agencies

The "Agencies" area of the configuration tool is used to identify those agencies which will participate in the extended chain of command review process. If the agency is not identified in the list, the review route rules will not be applied to that agency.

#### Offenses

The "Offense" routing criteria can be established to work in many ways.

- A Review Route may be setup to Include or execute upon a single offense or list of offenses.
- A Review Route can be setup to execute on an entire category of NIBRS offense codes such as "35A – Drugs Narcotics".
- If the NIBRS Code review routing is established, the admin may still chose to "Exclude" a single or list of offenses within the NIBRS category.

#### **Route Levels**

A route can have one to many review levels.

- In the example above, the offense of Criminal Trespass has been setup to require three levels of review. The review workflow is in sequential order.
- Each review level defines the ROLE to whom the notification for that level is sent
- Each review level can be configured to allow users at that review level to cancel the remaining review chain.

#### End-User Changes

The initial approval process for an incident will not change and the review process will begin only upon the supplement being approved as done currently in RMS.

The user flow is as follows:

- 1. The officer submits an incident for approval.
- 2. RMS sends out the notification for approval.
- 3. The supervisor approves the incident.
- 4. RMS determines an Incident Review Route exists based on the offenses on the incident.
- 5. RMS generates a notification to the users with the ROLE for the first review level in the route (ex. ROLE of SERGEANT). Users having the role can take action as defined in the alternate flow below.
- 6. Users with the role of SERGEANT will see a new Recent Activities link for "Incidents Pending Review" or via the Notifications area.

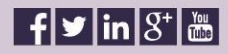

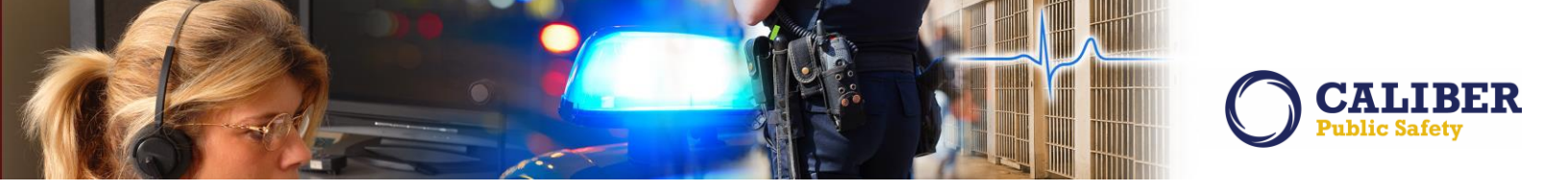

| Incidents        | To Review          | N      |                                               |                                         |                | Go Back |
|------------------|--------------------|--------|-----------------------------------------------|-----------------------------------------|----------------|---------|
| Search Resu      | lts                |        |                                               |                                         | 1 record(s)    | found.  |
| Report<br>Number | Report Date        | Supp # | Reporting Officer                             | Offense                                 | Review Level   | Actions |
| 2016D4210033     | 04/29/2016<br>1414 | 0      | SERGEANT-CAPTAIN-WIN, Ranz, Greg, ID#<br>9696 | 35-43-2-2 C01 - CRIMINAL TRESPASS- AUTO | Level 2 Review | 🖞 🔯     |
|                  |                    |        | Go Back                                       |                                         |                |         |

- 7. The sergeant selects the Incidents Pending Review recent activity link.
- 8. RMS displays a list of all "Incident for Review" of a given ROLE associated with the current user.
- 9. The sergeant selects the incident.
- 10. RMS displays the Incident.
- 11. The sergeant looks over the incident and determines the incident is correct and selects the "REVIEWED" button.

| Review Incident Report                                                                                                    | Quick Print       | View Incident Report                          | Go Back                               |
|----------------------------------------------------------------------------------------------------|-------------------|-----------------------------------------------|---------------------------------------|
| Incident Summary: 04/29/2016 1414 Hrs - 3705 FRANKLIN ST ANDERSON, IN<br>Offense(s): 35-43-2-2 C01-CRIMINAL TRESPASS- AUTO<br>PENDING REVIEW                                                                                                    |                   | Agency Name: District<br>Report #:2016D421003 | 42, Versailles<br>33 <b>Supp #:</b> 0 |
| Original Report                                                                                                    |                   |                                               |                                       |
| Route: D21 3 Level Route<br>Reporting Officer: Greg Ranz #9696<br>Previous Action: Level 1 Review / Reviewed By: Greg Ranz on 09/09/2016 1001<br>Current Review Level: Level 2 Review<br>Action: Select-<br>Comments: Reviewed<br>Disapproved<br>Save | $\langle \rangle$ |                                               |                                       |

- 12. RMS displays a Review dialog for the sergeant including date and time, a comments field and the role of the next review level in the route for this incident, ex. Lieutenant.
- 13. The sergeant enters a comment and selects OK.
- 14. RMS creates an audit entry for the incident, review level, user, date and time, and the comment.
- 15. RMS generates a new notification to the users with the ROLE of the next review level configured (ex. LIEUTENANT) in the review route for the user.

An alternate flow would be for the sergeant to "take action" from the review notification itself which would display the incident view screen.

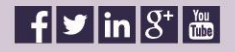

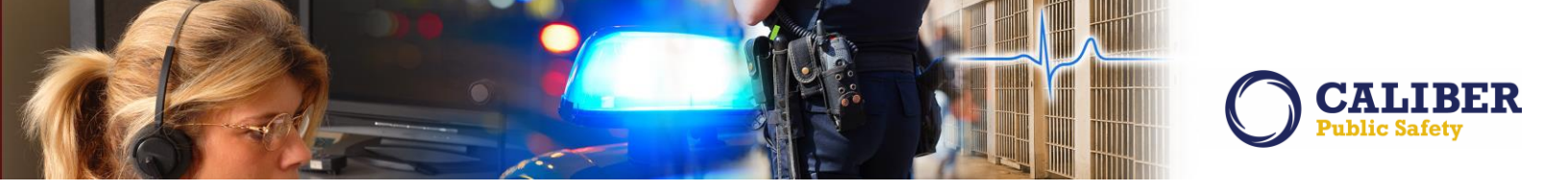

| Notificat<br>Filter By | tions - <u>Show All</u><br>Users <mark>-Select-</mark> | Add Notification  |                                                                                    |                              |                          |              |
|------------------------|--------------------------------------------------------|-------------------|------------------------------------------------------------------------------------|------------------------------|--------------------------|--------------|
| Count                  |                                                        | Notification Ty   | pe                                                                                 | Latest No                    | otification 🛛 🐥          | Priority     |
| 1                      | INCIDENT REVIEW                                        | REQUEST           |                                                                                    | 09/09/2016 09                | :45 AM EST               | High         |
| Home                   |                                                        |                   |                                                                                    |                              |                          |              |
| Broadca                | ast Messages                                           |                   |                                                                                    |                              |                          |              |
| No Me                  | essages To Display                                     |                   |                                                                                    |                              |                          |              |
| Notifica               | ations - <u>Show All</u>                               | Add Notification  | <<                                                                                 | < 1 of                       | 1 > >>                   | Reset Filter |
| Filter B               | y Users -Select-                                       | ~                 |                                                                                    |                              |                          |              |
| Notifica               | ation Type: INCIDE                                     | NT REVIEW REQUEST |                                                                                    | ~                            |                          | Back         |
|                        | Priority                                               | Sender            | Description                                                                        | 1                            | Sent On                  | Actions      |
|                        | High                                                   | Ranz Greg Q       | Level 2 Review; Report #20<br>Supp #0; Offense: 35-43-2<br>CRIMINAL TRESPASS- AUTO | 016D4210033<br>-2 C01 -<br>2 | 09/09/2016 10:<br>AM EST | 01 🔯 🖞       |

Please note that if an incident supplement has multiple offenses that map to different review routes, RMS will only apply the route for the first offense as listed on the incident report. Offenses are entered onto the incident in order of severity with the first offense being the most severe. The review route will be assigned based on the most severe offense.

Also, if an offense is modified on a supplement and the previous supplement already has a review route in process a new review route will NOT be initiated.

Upon printing an incident that is currently not through the entire review route, "PENDING REVIEW" will be printed in red.

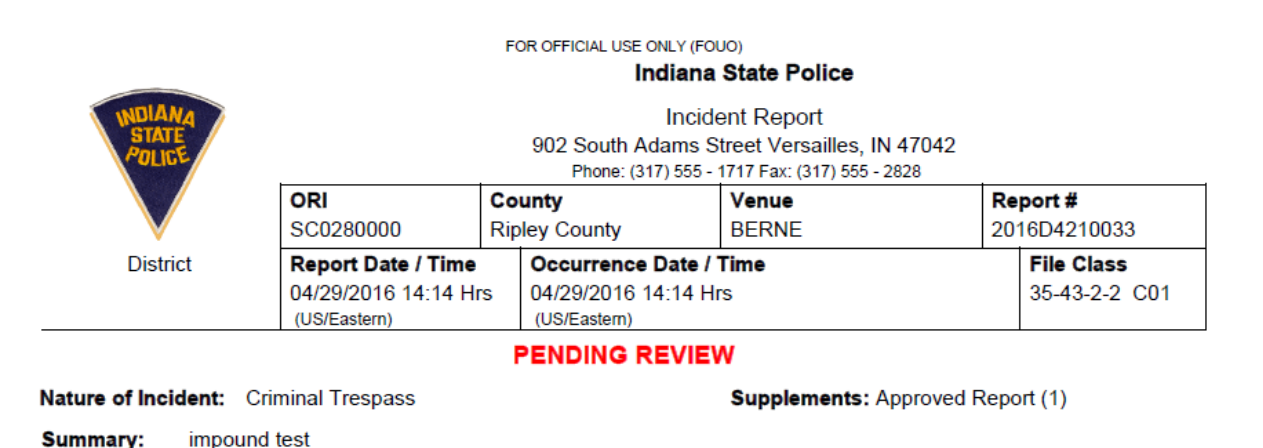

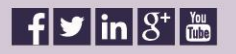

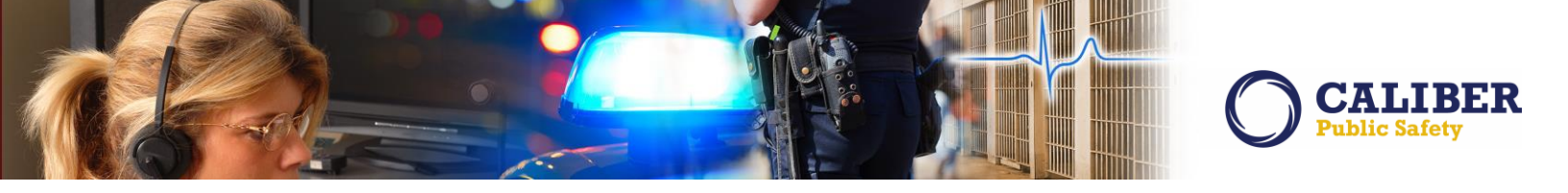

If one of the "Reviewers" in the extended chain of command review process disapproves a report, RMS will stop the review route, delete all review notifications and return the incident supplement to the creating officer.

| eview Incident Report                                                                                                    | Quick Print View Incident Report Go Back                               |
|----------------------------------------------------------------------------------------------------|------------------------------------------------------------------------|
| Incident Summary: 04/29/2016 1414 Hrs - 3705 FRANKLIN ST ANDERSON, IN<br>Offense(s): 35-43-2-2 C01-CRIMINAL TRESPASS- AUTO<br>PENDING REVIEW                                                                                                    | Agency Name: District 42, Versailles<br>Report #:2016D4210033 Supp #:0 |
| Comments must be specified when Action is Disappro                                                                                                    | wed                                                                    |
| Original Report                                                                                                    |                                                                        |
| Route:       D21 3 Level Route         Reporting Officer:       Greg Ranz #9696         Previous Action:       Incident Approved By:         Gurrent Review Level:       Level 1 Review         Action:       Disapproved $\checkmark$ Comments:       Probably cause narrative is not in our standard agency format.         A disapproval notification will be sent to Greg Ranz. | $\sim$                                                                 |
| Save                                                                                                    |                                                                        |

The incident report history screen for a supplement will display the history of review levels completed for the supplement and include the reviewer, review date and time and review comment.

| Incident Summar<br>Offense(s | y: 04/30/2016 0837 Hrs - 2<br>5555<br>5): 35-42-5-1 R08-ROBBERY- | 740 N ADDISON MEADOWS LN BS | MT INDIANAPOLIS, PA 46203- Agency Na | me: District 42, Versailles Much Longer Name<br>Report #:2016D4210021 () Supp #:1                                           |
|------------------------------|------------------------------------------------------------------|-----------------------------|--------------------------------------|----------------------------------------------------------------------------------------------------|
| Old Status                   | New Status                                                       | Changed By                  | Change date                          | Comments                                                                                                    |
| Pending Review               | Disapproved                                                      | Commander, Bob              | 05/18/2016 10:37 AM                  | Incident Report 2016D4210021 Supp<br>#:0 Has Been Disapproved.<br>Additional comments by supervisor<br>will go here         |
| Pending Review               | Reviewed                                                         | Supervisor, Joe             | 05/18/2016 08:37 AM                  | Incident Report 2016D4210021 Supp<br>#:0 Has Been Reviewed. Additional<br>comments will go here if entered by<br>supervisor |
| Pending Approval             | Approved Report                                                  | Ranz, Greg                  | 05/04/2016 08:37 AM                  | Incident Report 2016D4210021 Supp<br>#:0 Has Been Approved.                                                                 |
| Approved Report              | Initial Report                                                   | Ranz, Greg                  | 05/04/2016 08:37 AM                  | fsdfsd                                                                                                    |
| Pending Approval             | Approved Report                                                  | Ranz, Greg                  | 05/04/2016 08:35 AM                  | Incident Report 2016D4210021 Supp<br>#:0 Has Been Approved.                                                                 |
|                              | Initial Report                                                   | Ranz, Greg                  | 05/02/2016 08:37 AM                  | Incident Report has been Created                                                                                            |

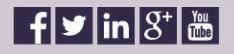

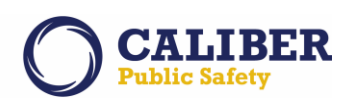

Also note, that a user reviewing the incident supplement may choose to stop or cancel the remaining route review process at any time if the review level is configured as such. Again this capability is enabled or available only if configured by the route review configuration.

| Route Level | toute Levels O Ac    |                   |                 |         |  |  |  |
|-------------|----------------------|-------------------|-----------------|---------|--|--|--|
| Level       | Role                 | Notification Text | User Can Cancel | Actions |  |  |  |
| 1           | OFFICER V            | Level 1 Review    |                 | ×       |  |  |  |
| 2           | OFFICER_SUPERVISOR V | Level 2 Review    |                 | ×       |  |  |  |
| 3           | CID_SUPERVISOR V     | Level 3 Review    |                 | ×       |  |  |  |
| 1           |                      |                   |                 |         |  |  |  |

Please let us know if you have any questions on how to setup or take advantage of the great ne

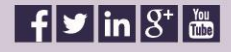

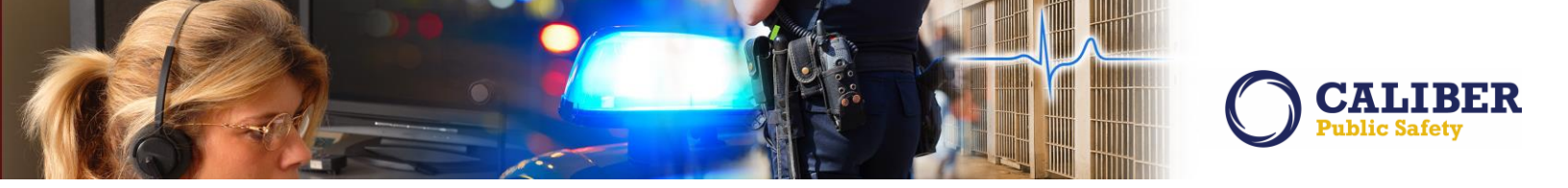

#### **MASTER PERESON INDEX ENHANCEMENTS**

IA-57230 (160646): Enhanced Printing Options for Person Involvements

In 10.23, we expanded our ability to print Master Person Involvement records to include additional name associations such as the following:

- Permits
- Field Contacts
- Field Arrests
- Court Papers
- Common event vehicles
- Common event vehicles
- Common event gangs
- Common event address
- Common event Persons

This enhancement at the time was originally designed to print all person involvements. Customers have since requested for this print feature to be more granular. In this release we have modified the person involvement print options to allow more flexible in order to meet agency's individual needs.

To take advantage of this modified print feature, simply go through the steps below. Hover over the "Master Indices" LOV and select "Person" from the dropdown. Then enter the person criteria as necessary.

| Last Name:       |          |   | First Name:            |          | Middle Name: |     |
|------------------|----------|---|------------------------|----------|--------------|-----|
| Title Codes:     | -Select- | ~ | DOB:                   |          | Age (Years): | To: |
| Race:            | -Select- | ~ | Sex:                   | -Select- | Index ID:    |     |
| Drivers License: |          |   | Drivers License State: | -Select- | SSN:         |     |
| Name Type:       | -Select- | ~ |                        |          |              |     |
| sc ID:           |          |   |                        |          |              |     |
| ype: -Select-    |          |   | V Number:              | Manual V |              |     |

You will then be presented with a list of Person Index search results.

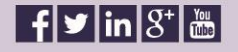

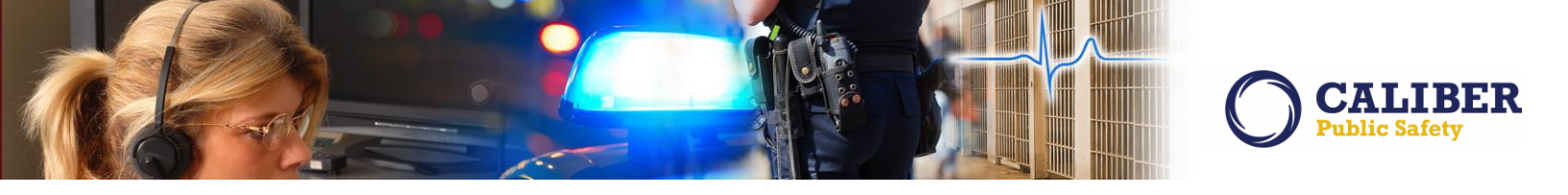

| Person Sea     | arch Results   | 5     | 0      | Back  |     | D F  | tefine Search |              | New Search     | Inter/                | Act Statewide | Search     |
|----------------|----------------|-------|--------|-------|-----|------|---------------|--------------|----------------|-----------------------|---------------|------------|
| Search Result  | 5              |       |        |       |     |      |               |              |                |                       |               |            |
| 🔼 🔮 🚔 (        | Add Person     |       |        |       |     | 8    | 52 record(    | s) found. 85 | 2 results four | nd using <u>Inter</u> | Act statew    | ide search |
| Previous 1 2 3 | 4 5 6 7 8 Next |       |        |       |     |      |               |              |                |                       |               |            |
| Last Name      | First Name     | Middl | e Name | Title | Sex | Race | DOB           | SSN          | Misc ID        | Name Type             | Index ID      | Actions    |
| A              | А              | А     |        |       | М   | А    |               |              |                | Primary Name          | 840           | 2          |
| <u>A</u> A     | Asdf           | Sd    |        | I     | F   | в    |               |              |                | Primary Name          | 549           | 0          |
| Aaberg         | Ken            |       |        |       | м   | W    | 07/09/1975    |              |                | Primary Name          | 469           | 2          |
| Ab             | Sb             | S     | B      |       | F   | А    |               |              |                | Primary Name          | 841           | 2          |
| Address        | Person2        |       |        |       | М   | W    |               |              |                | Primary Name          | 838           | 2          |
| Aguero         | Carlos         |       |        |       | м   | н    | 03/03/1979    |              |                | Alias                 | 383           | 2          |
| Aguero         | Carlosena      | Java  |        |       | М   | н    | 06/22/1961    | 123-45-6789  |                | Alias                 | 383           | 2          |
| Agui 👔         | Carreras       |       |        |       | М   | н    | 08/19/1967    |              |                | Nickname              | 383           | 2          |

Select the target name in question using the pencil and paper icon in the above image. This will in turn cause the system to display details about the person that was selected. Once on the person details screen, select the "View Summary" button in the image below.

| Person Details                  |                                      |                       | Go Back                         | sw Summary Sub        | scribe InderDex Search   |
|---------------------------------|--------------------------------------|-----------------------|---------------------------------|-----------------------|--------------------------|
| Person Details                  |                                      |                       |                                 |                       |                          |
| 🏶 🧈 📔 🕿 🖹 🔕                     | r                                    |                       |                                 |                       | Loading SmartSearch      |
| dd: -Select-                    | ~                                    |                       |                                 |                       |                          |
| Place Relations 1 Attachments - | Employment - 1 Gange<br>3 Other Info | s - 2 Vehicles - 2 E  | ducation - 1 Military           | Special Needs Languag | es Modus Operandi Permit |
| A Index ID:                     | 469                                  |                       |                                 |                       |                          |
| Last Name:                      | Aaberg                               | First Name:           | Ken                             | Middle Name           | :                        |
| Title:                          | -Select-                             | DOB:                  | 07/09/1975                      | SSN SSN               | :                        |
| Sex:                            | Male 🗸                               | Race:                 | White 🗸                         | Ethnicity             | -Select-                 |
| DL #:                           | 46456456                             | DL State:             | Colorado 🗸 🗸                    |                       |                          |
| FBI Number:                     | <u>ЭКЦКЦКГ</u>                       |                       |                                 |                       |                          |
| Residence Phone:                | 987 987 9876                         | Cell Phone:           | 123 123 1234                    |                       |                          |
| Residence Address:              | 86 North East ASHWOOD Lar            | ne, North Test DILLON |                                 |                       |                          |
|                                 |                                      | No                    | Images Available<br>Add Mugshot |                       |                          |
|                                 |                                      |                       |                                 |                       |                          |
|                                 |                                      | Go                    | Back Save                       |                       |                          |
| Caution Codes                   |                                      |                       |                                 |                       | G Add Caution Cod        |

Once on the person summary screen, select the "Print Report" button to view and select a granular list of person involvement or association reports.

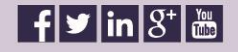

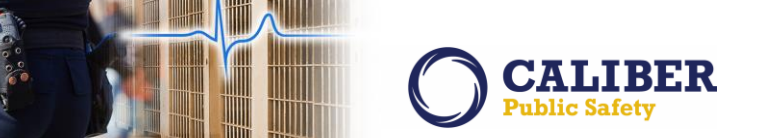

| Andit Off                                             |                                                                |                                                                 |                        |               |    |
|-------------------------------------------------------|----------------------------------------------------------------|-----------------------------------------------------------------|------------------------|---------------|----|
| Audit Off                                             |                                                                |                                                                 |                        | SmartSearch ( | 0) |
|                                                       |                                                                |                                                                 |                        |               |    |
| Caution Codes - 1 Aliases<br>Employment - 1 Gangs - 2 | - 1 Physical Descriptions - 2 Ac<br>Vehicles - 2 Education - 1 | dresses - 1 Phones - 2 SMTs/Othe<br>Permits - 1 Attachments - 3 | er Characteristics - 2 | IDs - 3       |    |
|                                                       | Person Details Print Options                                   |                                                                 | ×                      |               |    |
| Person Details                                        |                                                                |                                                                 | es                     |               |    |
| N.                                                    | Please select what information you woul                        | d like to include in the Person Details Report.                 |                        |               |    |
| Index ID: 4                                           | Detail Information:                                            | Summary Information:                                            |                        |               |    |
| Last Name: /                                          | Warrants:                                                      | Incidents:                                                      |                        |               |    |
| Sex: 1                                                | Field Contacts:                                                | Citations:                                                      | No Ima                 |               |    |
| DL #: 4                                               | Permits:                                                       | Field Arrests:                                                  |                        |               |    |
| FBI Number: 3                                         | Attachments:                                                   | Court Papers:                                                   |                        |               |    |
| Residence Address                                     | Redact Social Security #s:                                     |                                                                 |                        |               |    |
| Residence Address, g                                  | Display Common Event Associations:                             | L3                                                              |                        |               |    |
| Caution Codes                                         | Persons:                                                       | Addresses:                                                      |                        |               |    |
| Code Comu                                             | Vehicles:                                                      | Canos:                                                          | Involven               | ients         |    |
| formum to community                                   | Properties:                                                    |                                                                 | nts                    | 06/13/2016    |    |
| known to carry knile                                  | nopades.                                                       |                                                                 | Warrants               | 04/24/2015    | 1  |
| liases                                                |                                                                | Cancel                                                          | Print                  | 05/03/2016    |    |
| Lact Namo Eirct namo                                  |                                                                | Cancer                                                          | rests                  | 04/14/2015    |    |
| Labora Van                                            | 02/00/1025                                                     | Dimen News 07/00/2012                                           | Permits                | 03/08/2016    |    |
| Haberg Ken                                            | 0//09/19/2                                                     | Primary Name 07/09/2013                                         |                        |               |    |

#### IA-54445 (149419): Incident Security Not Enforced When Viewing Master Indices Record

When an agency decides to raise the Incident Security Level on a report or limit it to a specific Security Group it denies access to the report to users that do not have the appropriate security level.

However in prior releases when viewing a person's Master Index Incident Involvements, the system was allowing all users to view the person's role and the incident offenses via information bubble which in reality bypasses the security.

| Approved Rep | et 1                       |                    |                                                                         |         |                         |               |            |
|--------------|----------------------------|--------------------|-------------------------------------------------------------------------|---------|-------------------------|---------------|------------|
| Involved I   | ncidents                   |                    |                                                                         |         |                         |               |            |
| Report#      | Agency                     | Status             | Offense(s)                                                              | Remarks | Investigation<br>Status | Involved Role | Date       |
| 1418001412   | MDTA Police DCC Detachment | Approved<br>Report | CI2533-21-201(a1) : Driver failure y<br>to obey properly placed traffic |         |                         | OFFENDER      | 07/13/2014 |
| Address Co   | ommon Event Associati      | ons                | control device instructions<br>CI3070-21-8011() : Driving veh on        |         |                         |               |            |
| Address Info |                            |                    | CI3139-21-902(a1) : (Driving<br>Attempting to drive) yeb while          |         |                         | Count         |            |
| 0            |                            |                    | under the influence of<br>Click to view Entire Entry                    |         |                         | 1 Incidents   |            |
| Vehicle Co   | mmon Event Associatio      | ns                 |                                                                         |         |                         |               |            |
| Vehicle Info |                            |                    |                                                                         |         |                         | Count         |            |
|              |                            |                    |                                                                         |         |                         | 1 Incidents   |            |

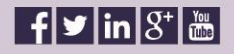

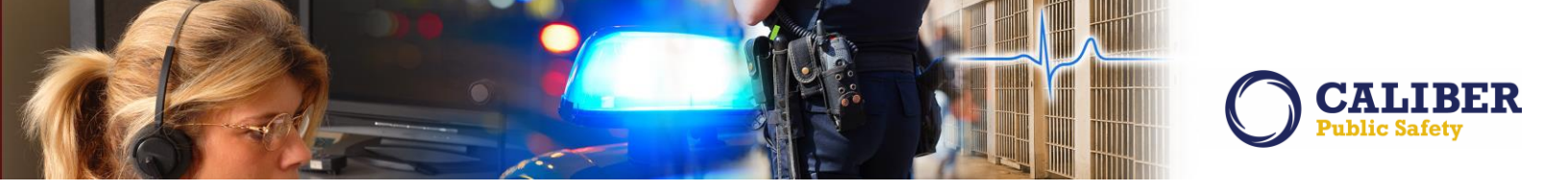

As an enhancement in this release, we have associated the Incident Security to the Master Person security in this release so that the two are in sync. Going forward, if a user does not have the desired Incident Security Level, they will not be able to access any role or offense information about the involved incident. Notice below Incident 15-00002 and 14-00017 are not displaying any information about the related incident.

| 2015-0470       | District 21, Toll Road - SC | Initial Report  | 35-42-1-1 M01 MURDER                                                | Suspect /<br>Offender          | 02/27/2015 |
|-----------------|-----------------------------|-----------------|---------------------------------------------------------------------|--------------------------------|------------|
| 2015ROOT0048    | District 42, Versailles     | Initial Report  | 35-43-1-1A ARSON- VEHICLE                                           | Suspect /<br>Offender          | 02/13/2015 |
| <u>15-00002</u> | Mister PD                   |                 |                                                                     |                                |            |
| 2014-0467       | District 21, Toll Road - SC | Initial Report  | 35-42-5-1 R03 ROBBERY- BANK                                         | Suspect /<br>Offender          | 12/03/2014 |
| 2014ISP0000600  | District 42, Versailles     | Initial Report  | 35-42-2-1.3 BATTERY- DOMESTIC                                       | Suspect /<br>Offender          | 11/25/2014 |
| 2014ISP0000595  | District 42, Versailles     | Approved Report | 35-48-4-1 CONTROLLED SUBSTANCE- DEALING<br>COCAINE OR NARCOTIC DRUG | Suspect /<br>Offender          | 11/24/2014 |
| <u>14-00017</u> | Police Agency               |                 |                                                                     |                                |            |
| 2014ISP0000498  | District 42, Versailles     | Initial Report  |                                                                     | Arrestee,Suspect /<br>Offender | 08/18/2014 |
| 2014ISP0000483  | District 42, Versailles     | Approved Report | 35-42-2-1.5 BATTERY- AGGRAVATED                                     | Victim                         | 07/28/2014 |
| 2014ISP0000435  | District 42, Versailles     | Approved Report | 35-43-4-2 T06 THEFT- ARMY PROPERTY                                  | Suspect /<br>Offender          | 06/27/2014 |
| 2014-0460       | District 21, Toll Road - SC | Approved Report | 35-43-4-2.5 V02 THEFT- VEHICLE                                      | Suspect /                      | 06/25/2014 |

The incident itself may still be selected, but the user will only receive the denied access notice.

| Access To Incident Report Denied                                                                                                    | Go Back                 |
|----------------------------------------------------------------------------------------------------|-------------------------|
| You do not have access to view report # 15-00002. This report belongs to the following agency. If this is not your agency, please comore information or need to view this report. | ontact them if you need |
| Agency: Mister PD                                                                                                    |                         |
| Address: 100 Baxter Lane<br>Mister IN 22222                                                                                                    |                         |
| Phone: 555-5555                                                                                                    |                         |
| POC:                                                                                                    |                         |

When printing the incident involvements from the person summary tab, the printed output applies the same security rules as above.

| Report #: <u>15-00002</u>       | Agency: Mister Pd                            | Status:                    | Report Date:            |
|---------------------------------|----------------------------------------------|----------------------------|-------------------------|
| Offense(s):                     |                                              | Role(s):                   |                         |
| Summary:                        |                                              |                            |                         |
| Report #: 2014-0467             | Agency: District 21, Toll Road - Sc          | Status: Initial Report     | Report Date: 12/03/2014 |
| Offense(s): Robbery- Bank       |                                              | Role(s): Suspec            | t / Offender            |
| summary: test                   |                                              |                            |                         |
| Report #: 2014 SP0000600        | Agency: District 42, Versailles              | Status: Initial Report     | Report Date: 11/25/2014 |
| Offense(s): Battery- Domestic - | Zxvc                                         | Role(s): Suspec            | t / Offender            |
| Summary: bmc                    |                                              |                            |                         |
| Report #: 2014ISP0000595        | Agency: District 42, Versailles              | Status: Approved<br>Report | Report Date: 11/24/2014 |
| Offense(s): Controlled Substant | ce- Dealing Cocaine Or Narcotic Drug, Animal | Role(s): Suspec            | t / Offender            |
| Offense- Animal Fig             | phting Contest- Attending                    |                            |                         |
| summary: test2                  |                                              |                            |                         |
| Report #: 14-00017              | Agency: Police Agency                        | Status:                    | Report Date:            |
| Offense(s):                     |                                              | Role(s):                   |                         |
| Summary:                        |                                              |                            |                         |

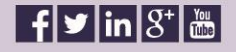

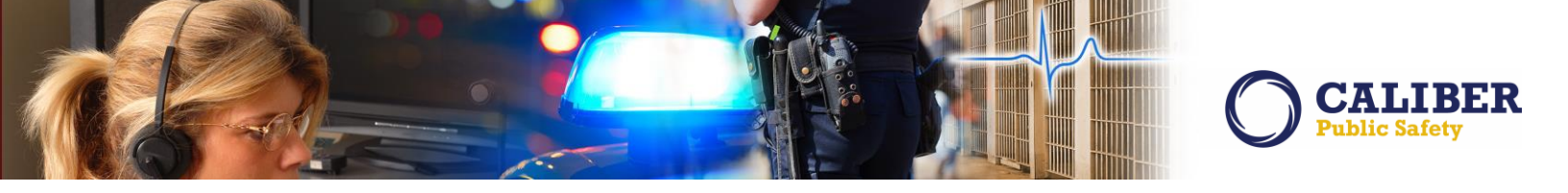

#### IA-57249: Master Indices Cautions - Ability to Duplicate Same Caution

In previous versions of the RMS, when creating a caution code and contributing an expiration date, the application would not allow more than one of the same caution code to be created. However, many agencies use the cautions area to flag a person with a Protective Order against them. In this enhancement, we allow users the ability to duplicate a Caution Code. For example, there are situations where the person may have more than one Protective Order for more than one person during the same date range.

To enable this feature as an Admin, navigate to: Administration -> Tables -> RMS Tables -> Caution Codes. From this page, you can add or edit a caution code. Note the new 'Can Duplicate' check box. If checked, this caution code will be able to be added and overlap on the same person record. <u>The default value is unchecked</u>.

| t. Collins[ISP Test (TS | STC)] (District 14, Lafayette)        | US/Eastern [New Daily Log] [Logout]                               |
|-------------------------|---------------------------------------|-------------------------------------------------------------------|
| Caution Code            | es                                    | 6 Go Back                                                         |
|                         | Caut When adding or editing a Caution |                                                                   |
|                         | Code, an Admin can now allow a        | Add Caution Code                                                  |
|                         | user to duplicate a Caution Code by   | Category Category Roles Active Actions                            |
| PVA                     | abelies the (Car Dualisate' butter    | Gang Task Force CID_SUPERVISOR, GANG ALWAYS EDIT AGENCY Yes 🛛 🚱 🗙 |
| AST                     | checking the Can Duplicate button.    | Yes 😰 🗙                                                           |
| ASC                     |                                       | Yes 🕜 🗙                                                           |
| DEA                     | Deceased                              | Edit Caution Code 🗙 🙋 🗙                                           |
| ESC                     | Escape Risk                           | Code*: ASC                                                        |
| FSG                     | FSG VIOLENT caution                   | Description & Association (Combati                                |
| HAIDS                   | Has AIDS                              | Beschption : Assaultver combad                                    |
| HEA                     | Health/Handicapped                    | Active: 🖉                                                         |
| IGA                     | Illegal Alien                         | Category: -Select-                                                |
| GNG                     | Known Gang Member                     |                                                                   |
| DRG                     | Known drug user                       | @ ×                                                               |
| MNT                     | Known mental patient                  |                                                                   |
| KCF                     | Known to carry firearm                |                                                                   |
| KCK                     | Known to carry knife                  |                                                                   |
| VIO                     | Potential FOR violence                | Save Close                                                        |
| SOR                     | Sex Offender - Regist.                | Yes 🖉 🗙                                                           |

In order for a user to use this feature, they must be able to add/edit person records. When adding or editing a person, scroll down to the Caution Code grid and click Caution Codes.

| Person Details                                             |                                           |                                   |                                           |                                  |                                          |                                                          |                              |
|------------------------------------------------------------|-------------------------------------------|-----------------------------------|-------------------------------------------|----------------------------------|------------------------------------------|----------------------------------------------------------|------------------------------|
| 🖬 🛆 😕 🕿 🖉                                                  |                                           |                                   |                                           |                                  |                                          |                                                          |                              |
| Id: -Select-                                               | •                                         |                                   |                                           |                                  |                                          |                                                          |                              |
| Caution Codes - 1<br>Birth Place - 1 Ro<br>Permits Attachm | Aliases - 1<br>elations - 1<br>rents Othe | Employment<br>Employment<br>Finfo | Descriptions - 2 Ad<br>nt - 1 Gangs - 1 V | Idresses - 2 P<br>Ichicles Educa | nones - 2 E-Mail -<br>ntion - 1 Military | 1 SMTS/Other Characteristic<br>Special Needs Languages M | s - 1 IDS - 1<br>odus Operan |
| erson Details                                              |                                           |                                   |                                           |                                  |                                          |                                                          |                              |
| Index ID:                                                  | 83                                        |                                   |                                           |                                  |                                          |                                                          |                              |
| Last Name:                                                 | Baker                                     |                                   | First Name:                               | John                             | 0                                        | the Person Details page, clic                            | ck on                        |
| Title:                                                     | 11                                        | •                                 | DOB:                                      | 01/01/1967                       | 110                                      | the Add Caution Code link                                |                              |
| Sex:                                                       | Male                                      | •                                 | Race:                                     | White                            | •                                        | the Aud Caution Code link.                               |                              |
| DL #:                                                      | 12356894                                  |                                   | DL State:                                 | California                       | *                                        |                                                          |                              |
| Residence Phone:                                           | 356 365                                   | 3774                              | Cell Phone:                               | 457 345 24                       | 176                                      | <b>\</b>                                                 |                              |
| Residence Address:                                         | 1355 West CC                              | DUNTY LINE RO                     | ad North Apartment #A                     | 100 DILLON, CO 8                 | 0302                                     |                                                          |                              |
|                                                            |                                           |                                   | No                                        | Images Availab                   | le                                       |                                                          |                              |
|                                                            |                                           |                                   |                                           | Add Mugshot                      |                                          | Ν.                                                       |                              |
|                                                            |                                           |                                   | Ga                                        | Back Sav                         | •                                        | 3                                                        |                              |
| aution Codes                                               |                                           |                                   |                                           |                                  |                                          | © Ad                                                     | ld Caution Co                |
|                                                            | Co                                        | mments                            | Date Of Info                              | Start Date                       | Expiration Date                          | Next Review Date                                         | Actions                      |
| Code                                                       |                                           |                                   |                                           |                                  |                                          |                                                          |                              |

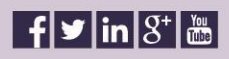

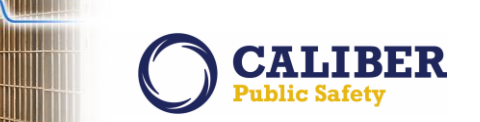

If the 'Can Duplicate' box was checked for a particular caution, you will be able to duplicate it.

|                                                                                              | Pers                          | on Search > Perso                                     | on Search Results > Ed                                             | lit Person (Baker,Joh | n)                                           |                               |
|----------------------------------------------------------------------------------------------|-------------------------------|-------------------------------------------------------|--------------------------------------------------------------------|-----------------------|----------------------------------------------|-------------------------------|
| erson Details                                                                                |                               |                                                       |                                                                    | Go Back               | View Summary                                 | • Subscribe                   |
| Person Details                                                                               | Ca                            | aution Co                                             | de                                                                 |                       | ×                                            |                               |
| dd: -Select- T<br>Caution Codes - 1 Alias<br>Birth Place - 1 Relation<br>Permits Attachments | es-1 Pl<br>5-1 Em<br>Other In | Caution Code:*<br>Date of Info:*                      | Assaultive/Combative<br>08/24/2016                                 | •                     | s/Other Characteristic:<br>Needs Languages M | 5 - 1 IDs - 1<br>odus Operand |
| Person Details                                                                               |                               | Start Date:*<br>Expiration Date:<br>Next Review Date: | 08/24/2016                                                         |                       |                                              |                               |
| Index ID: 83<br>Last Name: Baker                                                             | -                             |                                                       | Subject has Protective<br>Order issued. Victim is F<br>Lee Bailey. |                       | e Name:                                      |                               |
| Sex: Male<br>DL #: 123568                                                                    | 94                            | Comments:                                             |                                                                    | 4                     | thnicity: -Select-                           |                               |
| Residence Phone: 356<br>Residence Address: <u>1355 W</u>                                     | 365 375<br>est COUNT          |                                                       | SAVE                                                               | CANCEL                |                                              |                               |
| Caution Codes                                                                                |                               |                                                       | Go Back Save                                                       | )                     | ⊖ AG                                         | d Caution Co                  |
| Code                                                                                         | Comments                      | Date Of Info                                          | Start Date                                                         | Expiration Date       | Next Review Date                             | Actions                       |
| A second block of the second second second                                                   | 0                             | 00/04/0015                                            | 00/24/2016                                                         | 00/07/0016            |                                              | 17. m                         |

After clicking "Save", the user sees the Caution Code listed more than once.

| Code                 | Comments | Date Of Info | Start Date | Expiration Date | Next Review Date | Act | ions |
|----------------------|----------|--------------|------------|-----------------|------------------|-----|------|
| Assaultive/Combative | 0        | 08/24/2016   | 08/24/2016 | 08/27/2016      |                  | 2   | ×    |
| Assaultive/Combative | 0        | 08/24/2016   | 08/24/2016 |                 |                  | 0   | ×    |

#### Note: For Caliber Public Safety Client Services

- The value is saved in EJS\_CODES\_RELATIONS with PARENT\_CODE\_TYPE = 'CAUTION\_CODES' and CHILD\_CODE\_TYPE = 'CAUTION\_CODE\_DUP\_FLG'.
- The PARENT\_CODE will be the caution code and the CHILD\_CODE will be 'Y' or 'N'.
- If there is no relationship in this table, then the code is treated as 'N'.

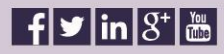

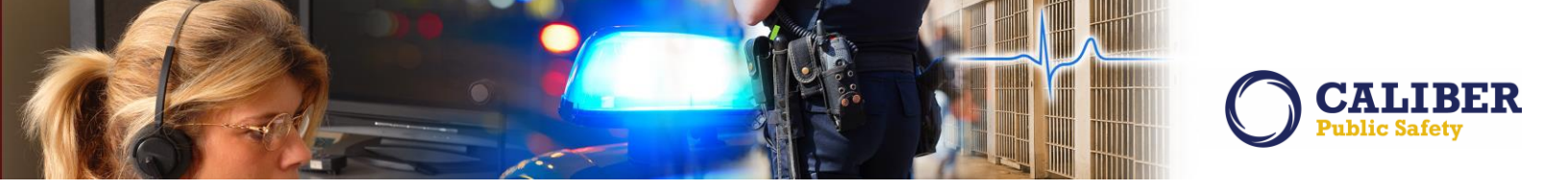

#### **NOTIFICATION ENHANCEMENTS**

#### IA-53657: Notification Filters by User Group

We've had several agency requests to improve upon our notification management process by allowing our role based notifications to be filtered by a user defined group. The enhancement described below was implemented to benefit the shift supervisor but can be used by any user of the system.

Before this notification filter enhancement, a typical role based notification queue for a supervisor could contain hundreds of notification. Chances are, many of these notification are not relevant to the given supervisor making it difficult to manage personnel that they are responsible for.

| Notifica   | Notifications - Show All Add Notification          |                         |                   |  |  |  |
|------------|----------------------------------------------------|-------------------------|-------------------|--|--|--|
| Filter By  | / Users <mark>-Select- ∨</mark>                    |                         |                   |  |  |  |
| Count      | Notification Type                                  | Latest Notification     | Priority          |  |  |  |
| 18         | ADMINISTRATIVE                                     | 09/01/2016 04:30 PM EST | Urgent            |  |  |  |
| 5          | INCIDENT APPROVED - FOLLOW UP CASE DECISION NEEDED | 08/23/2016 04:33 PM EST | High              |  |  |  |
| 5          | INCIDENT NIBRS FOLLOW-UP ACTION                    | 08/23/2016 12:33 PM EST | High              |  |  |  |
| 2          | WARRANT LOG                                        | 08/12/2016 06:43 PM EST | High              |  |  |  |
| Z          | FIELD ARREST DISAPPROVED                           | 08/10/2016 10:50 PM EST | High              |  |  |  |
| 1          | EVIDENCE PENDING CHECK-IN                          | 08/04/2016 12:58 PM EST | High              |  |  |  |
| 9          | EVIDENCE TRANSFER                                  | 08/04/2016 12:52 PM EST | High              |  |  |  |
| 9          | DISAPPROVED INCIDENT REPORT                        | 08/04/2016 12:41 PM EST | Urgent            |  |  |  |
| <u>261</u> | Person Alert                                       | 07/07/2016 06:05 AM EST | Urgent            |  |  |  |
| Z          | FIELD ARREST REVIEW REQUEST - PATROL               | 06/02/2016 03:52 PM EST | High              |  |  |  |
| <u>3</u>   | APPROVE INCIDENT REPORT - PATROL                   | 05/10/2016 03:26 PM EST | High              |  |  |  |
| <u>60</u>  | Gang Alert                                         | 03/18/2016 12:40 PM EST | Urgent            |  |  |  |
| <u>121</u> | Business Alert                                     | 03/18/2016 12:40 PM EST | Urgent            |  |  |  |
| 56         | Location Alert                                     | 03/17/2016 01:10 PM EST | Urgent            |  |  |  |
| 5          | Vehicle Alert                                      | 02/18/2016 09:55 AM EST | Urgent            |  |  |  |
| 27         | WARRANT REMOVED FROM FIELD ARREST                  | 02/04/2016 10:54 AM EST | High              |  |  |  |
| 2          | INCIDENT APPROVED                                  | 01/27/2016 12:06 PM EST | High              |  |  |  |
| 4          | FORM REVIEW                                        | 01/26/2016 01:24 PM EST | High              |  |  |  |
| 1          | WARRANT SERVED                                     | 07/02/2015 11:29 AM EST | High              |  |  |  |
| Z          | INCIDENT FOLLOW-UP CASE - NEW ACTIVITY ADDED       | 05/08/2015 02:09 PM EST | High              |  |  |  |
| 2          | WARRANT ASSIGNED                                   | 04/07/2015 11:59 AM EST | High              |  |  |  |
| 5          | WARRANT STATUS UPDATED                             | 04/01/2015 11:46 AM EST | High              |  |  |  |
| <u>58</u>  | INCIDENT FOLLOW-UP CASE ASSIGNED                   | 02/17/2015 07:17 PM EST | High              |  |  |  |
| Z          | EVIDENCE - CHAIN OF CUSTODY INFORMATION            | 01/15/2015 01:06 PM EST | High              |  |  |  |
| 2          | COURT PAPER ASSIGNED                               | 12/01/2014 05:16 PM EST | High              |  |  |  |
| 1          | INCIDENT REPORT OPENED FOR EDIT                    | 11/06/2014 02:55 PM EST | High              |  |  |  |
| 1          | COURT PAPER ASSIGNMENT UPDATED                     | 08/05/2014 02:43 PM EST | High              |  |  |  |
| 4          | Property Alert                                     | 05/27/2014 11:45 AM EST | Urgent            |  |  |  |
| 17         | WARRANT / CHARGE REQUEST                           | 04/24/2014 01:16 PM EST | Low/Informational |  |  |  |
| 1          | INCIDENT FOLLOW-UP CASE - ASSIGNMENT ENDED         | 04/24/2014 11:54 AM EST | Medium            |  |  |  |
| 1          | INCIDENT REPORT TRANSFERRED - CLERK                | 03/10/2014 10:43 AM EST | High              |  |  |  |
| 1          | FORM DISAPPROVED                                   | 06/06/2013 06:24 PM EST | High              |  |  |  |
| <u>6</u>   | INFORMATIONAL                                      | 11/14/2012 04:45 PM EST | Urgent            |  |  |  |
| 1          | WELCOME TO InterAct                                | 04/11/2012 05:22 PM EST | Low/Informational |  |  |  |

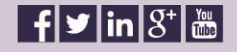

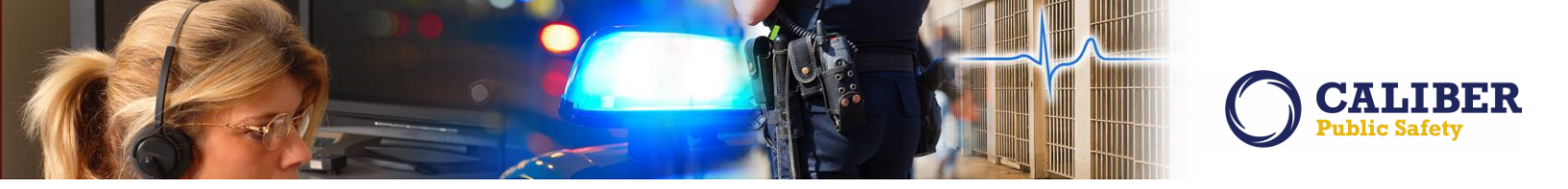

To solve this challenge we've added a user definable notification filter. Using the above list as an example, this particular supervisor can now view only those notification that apply to them by selecting the user filter called "Demo Group". This demo group was built based on a list of officers that report to the supervising officer.

| Notifications | Notifications - Show All Add Notification |                         |          |  |  |  |
|---------------|-------------------------------------------|-------------------------|----------|--|--|--|
| Count         | Notification Type                         | Latest Notification 🛛 🖣 | Priority |  |  |  |
| 1             | FORM REVIEW                               | 03/20/2014 04:59 PM EST | High     |  |  |  |
| 5             | INFORMATIONAL                             | 11/14/2012 04:45 PM EST | Urgent   |  |  |  |

By default, users will have the ability to create user groups for themselves. To accomplish this, perform the following steps:

- 1. Select "My Profile" from the Options LOV. This will bring you to the Manage User page.
- 2. Go to the "Preferences" tab.
- 3. On this screen you will see a new link to create filters called "Edit User Filters".

| Online RMS 🔿                                                                                                    | CALIBER<br>Public Safety |
|----------------------------------------------------------------------------------------------------|--------------------------|
| 🚯 Home 🛛 💥 Administration 👻 🖳 Incidents 👻 📲 Master Indices 👻 💐 Options 👻 🗐 Records Management 👻 🗳 Forms And Reports 👻 🤹                     | Help 👻                   |
| Greg Ranz[ISP Test (TSTC)] (District 42, Versailles) [Emulation][Main User] Z Manage Front Screen Layout Eastern [Daily Log #201510ISP00000 | 7] [Logout]              |
| Manage User 1 S My Profile                                                                                                    |                          |
| Profile Information Security Settings Preferences Subscriptions Officer Info Employee Info                                                  |                          |
| User: STATE_OFFICER11                                                                                                    |                          |
| Notification Settings                                                                                                    |                          |
| Alert Type:                                                                                                    |                          |
| Email Notifications Priority:Select                                                                                                    |                          |
| Hours for Notifications: Begin: Hrs.                                                                                                    |                          |
| End: Hrs.                                                                                                    |                          |
| Always Send Subscription Notifications:                                                                                                    | Filters                  |

Once selected, the user will be presented with this new filter management screen which is personalized to the user preferences. From this screen, you will have the ability to update, delete and create new filter groups.

| User Groups                 |                                     | Add Group Go Back |
|-----------------------------|-------------------------------------|-------------------|
| Groups                      |                                     | Sarah             |
| Name                        | Users                               | Actions           |
| Demo Group                  | Ralph Lauren<br>Ralph (off) Foglers | 2 ×               |
| Showing 1 to 1 of 1 entries |                                     | Previous 1 Next   |

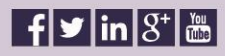

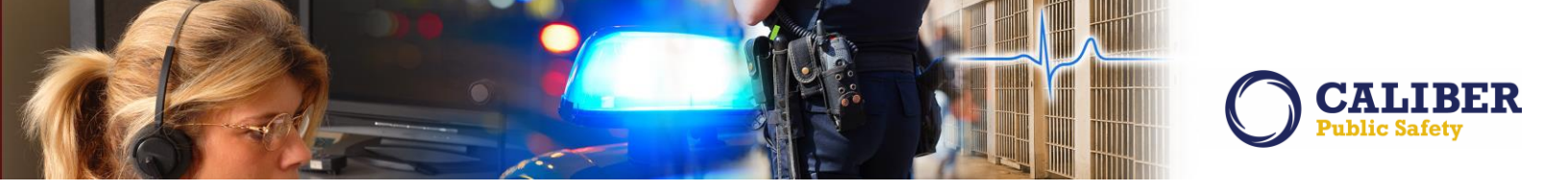

Let's try to create a new group, first select the "Add Group" at the top of the screen. You will be taken to the filter creation screen identified below.

| User Group                                                                       | Go Back |
|----------------------------------------------------------------------------------|---------|
| Group Details                                                                    |         |
| Group Options                                                                    |         |
| Name: * Caliber Public Safety Filter                                             |         |
| Users: *                                                                         |         |
| Selected Users:<br><u>Remove All</u><br>Tester 123 - District 21, Toll Road - SC |         |
|                                                                                  |         |
| Save                                                                             |         |
|                                                                                  |         |

All you have to do is to provide a title for your filter by adding a "Name". Then you select officers and other users in your agency by typing their name in the "Users" auto search field. As user names are selected, they will be added to the "Selected Users" section. It's as easy as that. Once save is selected, you will be brought back to the "User Group" screen where you can view all of your filters.

| User Groups                  |                                     | Ad       | d Group Go Back |
|------------------------------|-------------------------------------|----------|-----------------|
| Groups                       |                                     | Courts [ | ]               |
| Name                         | Users                               | Search:  | Actions         |
| Caliber Public Safety Filter | Joe Friday<br>Tester 123            |          | 🕜 🗙             |
| Demo Group                   | Ralph Lauren<br>Ralph (off) Foglers |          | 2 ×             |
| Showing 1 to 2 of 2 entries  |                                     | Pre      | evious 1 Next   |

Now when you go back to the home page to view your notification, you should be able to select the newly created filter.

| Notification<br>Filter By U | ns - Select-<br>Caliber Public Safety Filter |                         |          |
|-----------------------------|----------------------------------------------|-------------------------|----------|
| Count                       | Notification Type                            | Latest Notification     | Priority |
| 4                           | INCIDENT NIBRS FOLLOW-UP ACTION              | 08/23/2016 12:16 PM EST | High     |
| 1                           | WARRANT / CHARGE REQUEST                     | 04/10/2012 12:52 PM EST | High     |

This same notification filter capability has been added to the "Show All' notification page.

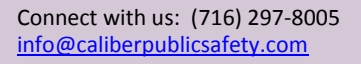

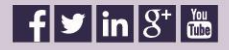

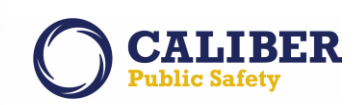

| Sei                                   | arch: Ent | er Search     | Text Search By V Filter By Users: Caliber Public Safety Filter V Search                                                                                                    | Reset                             |
|---------------------------------------|-----------|---------------|----------------------------------------------------------------------------------------------------|-----------------------------------|
| _                                     |           |               | Show A                                                                                                    | I Notifications 😳 Add Notificatio |
| Туре                                  | Priority  | Sender        | Description                                                                                                    | Sent On                           |
| INCIDENT NIBRS<br>FOLLOW-UP<br>ACTION | High      | Friday<br>Joe | Incident was listed as being a Cargo Theft. Please review the incident and verify that a cargo theft actually occurred.                                                                                                    | 08/23/2016 12:16 PM EST           |
| INCIDENT NIBRS<br>FOLLOW-UP<br>ACTION | High      | Friday<br>Joe | Incident was listed as being a Cargo Theft. Please review the incident and verify that a cargo theft actually occurred.                                                                                                    | 08/23/2016 12:16 PM EST           |
| INCIDENT NIBRS<br>FOLLOW-UP<br>ACTION | High      | Friday<br>Joe | Incident is being reported with some unknown victim information. Generally, the victim<br>information should be known. The age, sex, and race of victims provide important statistical<br>information and every effort should be made to collect this data. If the age is unknown, an age<br>range may be entered to approximate the victim's age.                         | 08/15/2016 01:21 PM EST           |
| INCIDENT NIBRS<br>FOLLOW-UP<br>ACTION | High      | Friday<br>Joe | NIBRS Warning Triggered: Incident is being reported with unknown victim information.<br>Generally, the victim information should be known. If an exact age cannot be determined, an<br>age range may be entered to approximate the victim's age. The age, sex, and race of victims<br>provide important statistical information and every effort should be made to collect | 10/26/2015 02:34 PM EST           |
| WARRANT /<br>CHARGE<br>REQUEST        | High      | Friday<br>Joe | Warrant / Charge Request from District 21, Toll Road for Incident Report # 2012-0018. N                                                                                                    | 04/10/2012 12:52 PM EST           |

#### New Permission:

So that every supervisor does not have to create their own user filters, we have provided the system administrators with a new permission that will allow them to create these group filters for them if so desired. This permission is called "User Notification Groups - Manage for Other Users" and it has been added out of the box to the permission category of "Administration - Users".

#### IA-57663: Warrant Notification - Capability to Notify System Users

We had a request to provide enhanced functionality when a user was creating a warrant log entry. We have added Notification ID 61 that will allow a user to take action by sending a notification to a Role or User.

Out of the box, the default role is set to "LEA\_CLERK" but this role can be modified as needed. Below are a few examples of roles and users that may be targets of this notification.

- Records personnel of the "Warrant Agency" that have the appropriate role. When the user selects the "Notify Warrant Agency" check box, a notification will be sent to each user who has the appropriate role. A user should only receive one notification even if they have multiple roles that apply to this notification. Please note that the "Warrant Agency" is the agency which the warrant was created under in the RMS.
- 2. Assigned Officers to the warrant. When a user selects the "Notify Assigned Warrant Officer(s)" check box, a notification will go out to each of the officers assigned to the warrant. This option will only appear if there is an officer assigned to the warrant.
- 3. Other users of the system by selecting the users, similar to the ad hoc notification process. When "Notify Other Users" auto complete is used to select users, a notification will go out to each of the users selected.

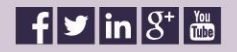

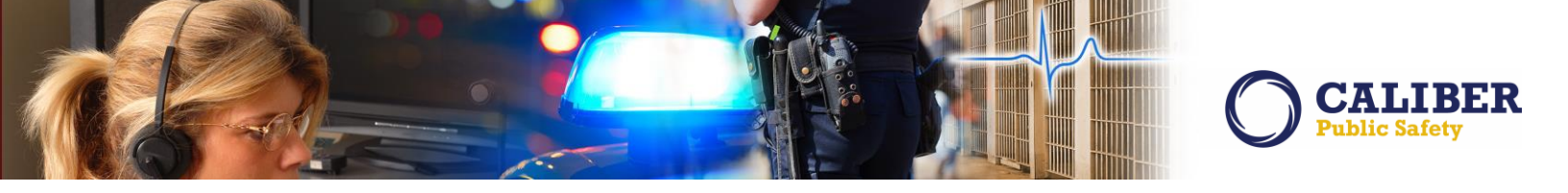

To use this new warrant notification function, the user would search on an existing warrant and select for edit. Once in edit mode, they would have the ability to "Add Log Entry" shown in the screen below.

| Warrant Information       Warrant Log       Attachments         Show 10 v entries       Search:       Add Log Entry         Creator       Date Created       Type       Log Entry       Actions         Ranz, Greg       01/26/2016 11:13       Status Update       Warrant created with initial status of Active | dit Warrant         |             | Duplicate    | Delete Print  | Save      | Go Back                                 | 0     | Comment | Serv    | ve Warrant |
|----------------------------------------------------------------------------------------------------|---------------------|-------------|--------------|---------------|-----------|-----------------------------------------|-------|---------|---------|------------|
| Creator     Odd Log Ent       Creator     Date Created     Type     Log Entry     Actions       Ranz, Greg     01/26/2016 11:13     Status Update     Warrant created with initial status of Active                                                                                                    | Warrant Informition | Warrant Log | Attachments  |               |           |                                         |       |         |         |            |
| Show     10     entries     Search:       Creator     Date Created     Type     Log Entry     Actions       Ranz, Greg     01/26/2016 11:13     Status Update     Warrant created with initial status of Active                                                                                                   |                     |             |              |               |           |                                         |       |         | O Add   | Log Entry  |
| Creator     Date Created     Type     Log Entry     Actions       Ranz, Greg     01/26/2016 11:13     Status Update     Warrant created with initial status of Active                                                                                                    | Show 10 🗸 entries   |             |              |               |           |                                         |       | Search: |         |            |
| Ranz, Greg 01/26/2016 11:13 Status Update Warrant created with initial status of Active                                                                                                    | Creator             | ÷           | Date Created | Туре          | φ         | Log Entry                               | ÷.    |         | Actions | +          |
|                                                                                                    | Ranz, Greg          | 01/26/      | /2016 11:13  | Status Update | Wa<br>sta | arrant created with in<br>tus of Active | itial |         |         |            |

Once the add log entry is selected, the user will receive a pop-up screen where they can continue to enter a comment about the warrant and select an action type which identifies the reason for the comment. This is existing functionality.

What's new on this screen is the ability to notify the warrant agency, notify assigned warrant officers or notify other individual users.

| Log Date:*            | 06/13/2016 × Time 1116             |        |
|-----------------------|------------------------------------|--------|
| Action Type:*         | -Select-                           |        |
| Comment:*             |                                    |        |
|                       |                                    | $\sim$ |
|                       |                                    |        |
|                       |                                    |        |
|                       |                                    |        |
|                       | т                                  | $\sim$ |
| Notification Ontions: | 1                                  |        |
|                       | otify Warrant Agency               |        |
|                       | Antify Assigned Warrant Officer(s) |        |
| Notify Other Users    |                                    |        |
| livery other opers.   |                                    |        |
|                       |                                    |        |
| Selected Users:       |                                    |        |
|                       |                                    |        |
| 0                     | ouble Click to Remove              |        |
|                       |                                    |        |

Sample notification:

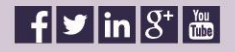

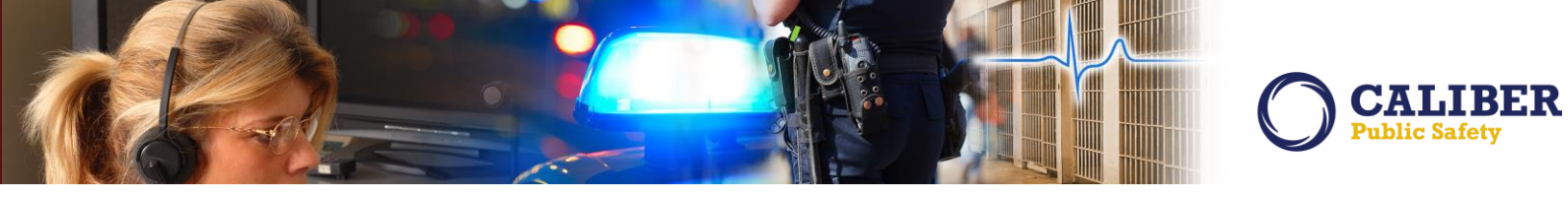

| Type:                     | WARRANT LOG                                                                                                    |
|---------------------------|----------------------------------------------------------------------------------------------------|
| Priority:                 | High                                                                                                    |
| Notification Agency Type: |                                                                                                    |
| Default Flow Name:        |                                                                                                    |
| Options:                  | Query Only, Email Enabled                                                                                                    |
| Sender:                   | Ranz Greg Q                                                                                                    |
| Sent On:                  | 06/13/2016 11:17 AM MST                                                                                                    |
| Description:              | Warrant Id: 263; Person: Person T1; Warrant Type: Arrest Warrant; Warrant Status: Active: Log<br>Type: Comment: Log Date: 06/13/2016 1116; Comment: this is a demo comment!!!!!! Event<br>Date: 06/13/2016 1116 |
|                           |                                                                                                    |

Reminder about clearing notifications:

- **Role Based:** Deleting a role based notification will delete the notification for everyone who has that role.
- User Based: Both the "Notify Assigned Warrant Officer(s)" and "Notify Other Users" send out a user based notification. Deleting this type of notification on one user will not affect the notification for any other user.

We hope this feature will add value of the warrant module by allowing users to provide real-time awareness of warrant log entries.

#### IA-58342 (160757): Alert Sound Notification

Now that Online RMS is fully integrated with HTML5, we have once again enabled the "ALERT SOUND" audible function. If you are not familiar with this feature, users may enable sound notifications via the user profile page.

| Manage User                                                   |                            |
|---------------------------------------------------------------|----------------------------|
| Profile Information Security Settings Preferences             | Subscriptions Officer Info |
| User: LESTER.GROVATT@INTERACT911.COM<br>Notification Settings |                            |
| Alert Type:                                                   | 🖉 Audible                  |
| Email Notifications Priority:                                 | Urgent 🔹                   |
| Hours for Notifications:                                      | Begin: Hrs.                |
|                                                               | End: Hrs.                  |
| Always Send Subscription Notifications:                       |                            |
|                                                               | Edit User Filters          |
|                                                               |                            |

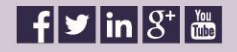

#### **PROPERTY ENHANCEMENTS**

IA-55442:Property - Develop Mass Entry for GunsIA-57892:Property - Develop Mass Entry for Documents

In December, 2015, we introduced the ability to add property to an incident report in mass. This feature allows the user to enter multiple pieces of similar properties quickly and easily in an effort to speed up the creation time for an incident. In 10.23, we extended this capability to Drugs, and in 10.25, users can now add Guns and Documents en masse.

PLEASE NOTE: The following workflow is demonstrated for the Mass Entry of Guns. The functionality and workflow for the Mass Entry of Documents is essentially the same.

#### Adding Guns en Masse

From the Incident Report, the user selects the Property / Vehicles tab and the "Add Property" link as they normally would today to enter property into the incident report. RMS will also continue to display the Add Property screen as it does now. However, when the user selects the "Guns" radio button, RMS will display a link for "<u>Mass Guns Entry</u>".

| Property     | / Information        |          | "Mas           | s Guns Entry" |                |          |          |                   | Search Property | Inde |
|--------------|----------------------|----------|----------------|---------------|----------------|----------|----------|-------------------|-----------------|------|
|              | Categor:             | Property |                | Orugs         | O Documents    | <b>5</b> | Currency | r i               | Guns            |      |
| Mass Guns    | Entry<br>Select Type | •        | Covial#1       | 1 <u></u>     | Mice/OAN:      |          |          |                   |                 |      |
| Maker        | Select Type          |          | Model:         |               | Drimony Colon  | Coloct   |          | Secondary         | Colort          |      |
| гаке;        | -                    |          | model:         |               | Primary Color: | -Select- |          | Color:            | -Select-        |      |
| Gun<br>Type: | -Select-             | T        | Gun<br>Action: | -Select-      | Caliber/Gauge: | -Select- | •        | Barrel<br>Length: |                 |      |
| Quantity:    | 1                    |          | Value:         |               | Description:   | 8        |          |                   |                 |      |
| *Date (      | Of Info: 08/24/20    | 16       |                |               |                |          |          |                   |                 |      |
| Other Con    | ments:               | 10       |                |               |                |          |          |                   |                 |      |
|              |                      |          |                |               |                |          |          |                   |                 |      |

Once the user selects the Mass Guns Entry link, RMS will display the new Add Guns en Masse screen defaulting to a single blank row for a piece of Gun property.

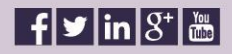

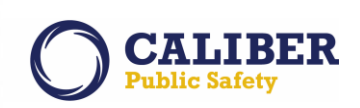

| @InterAct              |               |                   |                  |                  |             |                |               |                 |               |                  |          |                |              |              |               |              |             |          |           |               |             |          |     |  |
|------------------------|---------------|-------------------|------------------|------------------|-------------|----------------|---------------|-----------------|---------------|------------------|----------|----------------|--------------|--------------|---------------|--------------|-------------|----------|-----------|---------------|-------------|----------|-----|--|
| Property Count: 1      | Add More Rows |                   |                  |                  |             |                |               |                 | Mass          | Gun Entr         | v        |                |              |              |               |              |             |          |           |               |             |          |     |  |
|                        |               |                   |                  |                  |             |                |               |                 | 144.3.5 4     | oun Lina         | ,        |                |              |              | - 14          |              |             |          |           |               |             |          |     |  |
| -Type<br>X Galacta V 4 | Serial +      | Plac              | UAN A            | -                | ace -       |                | Model         | + Galacte       | -010F         | Secondary        | v 4      | -Salact.       | • • • •      | din Action   | A Calacte     | r/Gauge      | Barry       | n Congen | 14        | VALUE         |             | Quantity | 1.4 |  |
| Add Reset              |               |                   |                  |                  | -           |                |               | Serect          |               | - Server         |          | Server         |              |              | - Parace      |              |             |          |           |               |             |          |     |  |
|                        |               |                   |                  |                  |             |                |               |                 |               |                  |          |                |              |              |               |              |             |          |           |               |             |          |     |  |
|                        |               |                   |                  |                  |             |                |               |                 |               |                  |          |                |              |              |               |              |             |          |           |               |             |          |     |  |
| 5                      |               |                   |                  |                  | _           | _              |               | _               | -             | _                | _        | _              |              | _            |               |              |             | _        |           |               | _           |          | _   |  |
|                        |               |                   |                  |                  | Comm        | ients, Offen   | ise Associ    | iation, and     | the Offe      | ense Status      | will be  | e applied t    | o ALL pro    | perty add    | ded from t    | this screen  | nt -        |          |           |               |             |          |     |  |
|                        |               |                   |                  |                  |             | *D             | Date Of Info: | 08/24/2016      | Comm          | ments:           |          |                |              |              |               |              |             |          |           |               |             |          |     |  |
|                        | Only          | associate a piece | of property to a | in offense if th | at property | was a "target" | or incurred   | a loss resultin | ng from tha   | at offense (Le., | the prop | perty was Stol | len & Recove | red, Burned, | , Counterfeit | ed/Forged, t | Destroyed/E | amaged/\ | Vandalize | d, or for dri | ug selzures | .) 😶     |     |  |
|                        |               |                   |                  |                  |             |                | 35-43-4       | -2 T05-THEFT- ) | A<br>ANTIQUES | tatust -Select   | Sel      | lected         | •            | *            |               |              |             |          |           |               |             |          |     |  |

The user can now enter the Guns property values as needed by selecting the return or tab key which will move the user through the Guns property fields in order of left-to-right. Selecting return or tab after the last data field in the row will move the user down to the next blank row.

To add more rows, the user may either enter a number at the top and select "add rows" in which case RMS will display as many new blank rows as the number entered or the user may select "add" at the bottom of the displayed rows to add a single new blank row, one at a time. The user may only add 99 additional rows at one time. The user may add an additional 99 rows after the first set of 99 has been added if needed. The property count in the upper left corner will display the total number of rows being displayed.

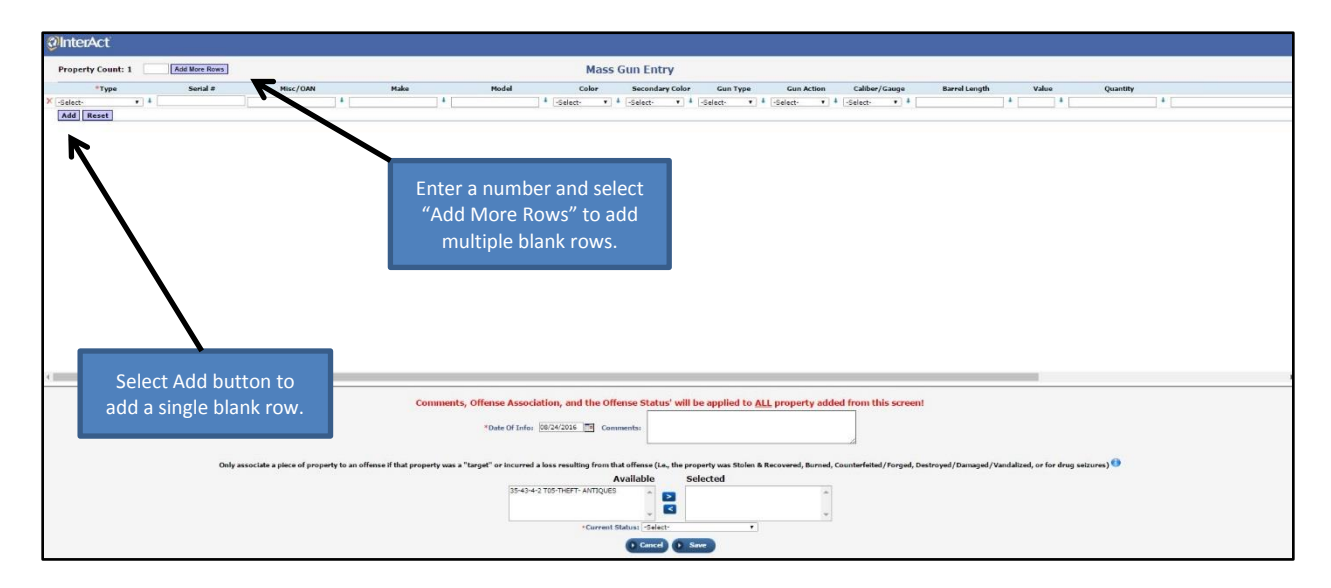

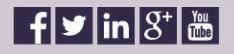

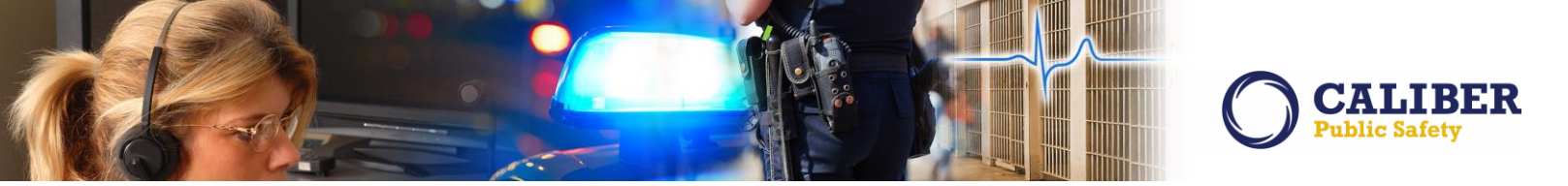

To reset the screen, the user selects "Reset" button under the displayed rows. RMS will discard ALL data entered and return the screen to the default display of a single blank row. The user will then be asked to confirm before the screen is reset.

| @InterAct       |              |                      |                    |                                    |                                               |                                     |                                                                                                    |                                               |                                                         |            |                                      |                                |             |              |                             |                 |               |                  |            |   |
|-----------------|--------------|----------------------|--------------------|------------------------------------|-----------------------------------------------|-------------------------------------|----------------------------------------------------------------------------------------------------|-----------------------------------------------|---------------------------------------------------------|------------|--------------------------------------|--------------------------------|-------------|--------------|-----------------------------|-----------------|---------------|------------------|------------|---|
| Property Count: | 3 Add Mo     | Rows                 |                    |                                    |                                               |                                     | 1                                                                                                    | Mass                                          | Gun Ent                                                 | гу         |                                      |                                |             |              |                             |                 |               |                  |            |   |
| *Туре           | 54           | ala Mi               | isc/OAN            | Make                               |                                               | todel                               | Co                                                                                                    | lor                                           | Secondar                                                | ry Color   | Gun                                  | Туре                           | Gun Action  | Caliber      | Gauge                       | Barrel Length   |               | Value            | Quantity   |   |
| K GUN - HANDGUN | • 4 56009099 |                      | 4                  | Smith and Wesson                   | * M&P .40                                     |                                     | Black                                                                                                    | •                                             | -Select-                                                | • 4        | Pistol                               | • 4 [                          | Single-shot | 40 S and     | W, 1 • •                    |                 | \$ 699        | * 1              |            | • |
| × -Select-      | • •          |                      | 4                  |                                    | 4                                             |                                     | 4 -Select-                                                                                                    | •                                             | Select-                                                 | • 4        | -Select-                             | • 1                            | -Select-    | -Select-     | • 4                         |                 |               | 4                |            | * |
| × -Select-      | • 4          |                      | 1                  |                                    |                                               |                                     | -Select-                                                                                                    | • •                                           | -Select-                                                | • 4        | -Select-                             | • 4                            | -Select-    | -Select-     | • •                         |                 | 1             | 1                |            | 1 |
|                 |              |                      | 2                  | Select Res<br>entered<br>screen to | set butto<br>data and<br>o the de<br>blank ro | on to d<br>d retu<br>fault s<br>ow. | discar<br>rn the<br>single                                                                                                    | rd<br>e                                       |                                                         |            |                                      |                                |             |              |                             |                 |               |                  |            |   |
|                 |              |                      |                    |                                    |                                               |                                     |                                                                                                    |                                               |                                                         |            |                                      |                                |             |              |                             |                 |               |                  |            |   |
|                 |              | Only associate a pie | sce of property to | Co<br>an offense if that prop      | errty was a "target"                          | or incurred a                       | tion, and t<br>(9/24/2016 )<br>(0/24/2016 )<br>(0/24/20) )<br>(0/24/2016 )<br>(0/24/2016 )<br>(0/24/20) )<br>(0/24/20) )<br>(0/24/20) | the Offi<br>Com<br>a from the<br>A<br>IMTQUES | iense Statu<br>mentar<br>aat offense (i.i.<br>Available | e, the pro | be applie<br>operty was 5<br>elected | d to <u>ALL</u><br>Stolen & Re | property a  | dded from tl | iis screen!<br>I/Forged, De | stroyed/Damaged | / Vandalized, | , or for drug se | aizures) 🕕 |   |
|                 |              |                      |                    |                                    |                                               |                                     |                                                                                                    |                                               | O Gentel                                                |            |                                      |                                |             |              |                             |                 |               |                  |            |   |

The user may also remove an individual piece of Gun property by selecting the red x to the left of the property type. The property count will be updated to reflect the deleted property.

| Add More Rows                  |                                         |                                                                                                    |               |                                      |                             |            |                                           |               |                         |                |                   |        |                            |                 |            |             |                                                                                                    |                                    |
|--------------------------------|-----------------------------------------|----------------------------------------------------------------------------------------------------|---------------|--------------------------------------|-----------------------------|------------|-------------------------------------------|---------------|-------------------------|----------------|-------------------|--------|----------------------------|-----------------|------------|-------------|----------------------------------------------------------------------------------------------------|------------------------------------|
|                                |                                         |                                                                                                    |               |                                      | 1                           | Mass (     | Sun Entry                                 | ,             |                         |                |                   |        |                            |                 |            |             |                                                                                                    |                                    |
| Serial #                       | Misc/OAN                                | Make                                                                                                    |               | Model                                | Cr                          | alor       | Secondary (                               | Color         | Gun T                   | ype            | Gun Acti          | on     | Caliber/Gauge              | Barrel Length   | ,          | /alue       | Quantity                                                                                                    |                                    |
| 4 56089899                     |                                         | Smith and Wesson                                                                                                    | 4 115.0       | .40                                  | & Black                     |            | -Select-                                  |               | Pistol                  | • 4            | Single-shot       |        | .40 S and W, 1 + 3         | -               | 4 699      | + 1         | and the second second sec | * one black Smith and Wesson M&P S |
| 4 CV776564                     | 1                                       | A O. F. Mossberg                                                                                                    | 1 500 -       | - ATI                                | & Black                     | . 4        | Carnouflage                               |               | Shotgun                 |                | Pump action       |        | 12 Gauge + 1 18.5          |                 | 4 565      | 4 1         |                                                                                                    | ane black and tan Mossberg 12 gau  |
| 4 V80657123                    | /                                       | A Remington                                                                                                    | +             |                                      | -Select-                    |            | -Select-                                  |               | -Select-                | * 4            | -Select-          |        | -Select- v 4               |                 | 4          | 4           |                                                                                                    | •                                  |
| 4                              | 1                                       | 1                                                                                                    | 1             |                                      | -Select-                    |            | -Select-                                  |               | -Select-                | * 4            | -Select-          |        | -Select- v 4               |                 | 1          | 4           |                                                                                                    | 1                                  |
| •                              | 1                                       | 4                                                                                                    | 4             |                                      | -Select-                    | • 4        | -Select-                                  |               | -Select-                | * 4            | -Select-          |        | -Select- + 4               |                 | 4          | 4           |                                                                                                    | 4                                  |
| 4                              |                                         | 4                                                                                                    |               |                                      | A -Select-                  | . 4        | -Select-                                  |               | -Select-                | • 4            | -Select-          | . 4    | -Select- + 4               |                 | +          | 4           |                                                                                                    | 4                                  |
| Select the re<br>individual pi | d X to dele <sup>.</sup><br>ece of prop | te an<br>berty.                                                                                                    |               |                                      |                             |            |                                           |               |                         |                |                   |        |                            |                 |            |             |                                                                                                    |                                    |
|                                |                                         | c                                                                                                    | oniments,     | Offense Associ                       | ation, and t                | the Offe   | nse Status'                               | will t        | be applier              | i to <u>AL</u> | <u>L</u> property | adde   | ed from this screen!       |                 | -          | (           |                                                                                                    |                                    |
| Only as                        | sociate a piece of property I           | to an offense if that pro                                                                                                    | perty was a " | *Date Of Info<br>target* or incurred | 08/24/2016 a loss resulting | g from tha | ients:<br>it offense (i.e., t<br>vailable | the pro<br>St | operty was S<br>elected | tolen & I      | Recovered, Bur    | med, C | Counterfeited/Forged, Desi | royed/Damaged/V | andalized, | or for drug | seizures) 🕕                                                                                                    |                                    |
|                                | Select the rendividual pie              | Description         Description         Description |               |                                      |                             |            |                                           |               |                         |                |                   |        |                            |                 |            |             |                                                                                                    |                                    |

To further speed up the entry of duplicate Gun property, each field in the property row has a blue arrow. Selecting the blue arrow will propagate the value in that field down to all following blank rows.

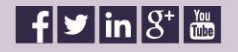

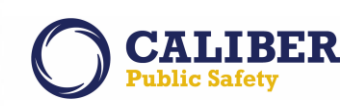

|               | 6   | Add More Rows |          |                  |                     |     |            | Mass ( | Gun Entry       | 1          |               |              |               |     |                  |        |               |        |            |          |   |                                   |
|---------------|-----|---------------|----------|------------------|---------------------|-----|------------|--------|-----------------|------------|---------------|--------------|---------------|-----|------------------|--------|---------------|--------|------------|----------|---|-----------------------------------|
| +Type         |     | Serial #      | Misc/OAN | Make             | Mod                 | lei | 0          | olor   | Secondary       | Color      | Gun           | Гуре         | Gun Acti      | on  | Caliber/Gaug     | •      | Barrel Length | v      | alue       | Quantity |   |                                   |
| GUN - HANDGUN | • 4 | 56089899      |          | Smith and Wesson | 4 M8.P .40          |     | A Black    | • 4    | -Select-        |            | Pistol        | • 4          | Single-shot   | * 4 | .40 S and W, 1 * | 4 3    |               | 4 699  | * <u>1</u> |          | 4 | ine black Smith and Wesson M&P S  |
| GUN - SHOTGUN | • 4 | CV776564      |          | A O. F. Mossberg | \$ 500 - ATI        |     | 4 Black    |        | Carnouflage     | •          | Shotgun       | * 4          | Pump action   |     | 12 Gauge *       | 4 18.5 |               | \$ 565 | 4 1        |          |   | ine black and tan Mossberg 12 gau |
| GUN - SHOTGUN | • 4 | VB0857123     |          | A Remington      | * /                 |     | -Select-   |        | -Select-        |            | -Select-      | * 1          | -Select-      | * 4 | -Select- *       | 4      |               | 4      | 4          |          | 4 |                                   |
| -Select-      | . 4 |               |          | 4                | 1                   |     | -Select-   |        | -Select-        |            | -Select-      | * 4          | -Select-      | * 4 | -Select- *       | 4      |               | 1      | 4          |          | + |                                   |
| -Select-      | • 4 |               |          | 4                | *                   |     | -Select-   | • 4    | -Select-        |            | -Select-      | ¥ 4          | -Select-      | •   | -Select- •       | 4      |               | 4      |            |          | + |                                   |
| -Select-      | . 1 |               |          | 4                | 4                   |     | 4 -Select- | • •    | -Select-        |            | -Select-      | • 4          | -Select-      | . 4 | -Select- *       | 4      |               | 4      | 4          |          | - |                                   |
|               |     |               |          |                  |                     |     |            | pr     | opaga<br>follov | ate<br>win | data<br>g bla | dov<br>ink r | vn to<br>ows. | all |                  |        |               |        |            |          |   |                                   |
|               |     |               |          |                  |                     |     |            |        |                 |            |               |              |               |     |                  |        |               |        |            |          |   |                                   |
|               |     |               |          |                  | ofference ofference |     |            |        |                 |            | to applic     | to ALL       |               |     |                  |        |               |        |            |          |   |                                   |

If the number of rows added exceeds the display space on the screen, a vertical scroll bar will be provided to the user. The user may also select the bar in the middle of the screen and move up or down to see more of the property rows.

| InterAct        |                               |               |                                                                                                    |                                 |               |            |                          |            |                     |                 |                                |                            |                                         |              |                                |
|-----------------|-------------------------------|---------------|----------------------------------------------------------------------------------------------------|---------------------------------|---------------|------------|--------------------------|------------|---------------------|-----------------|--------------------------------|----------------------------|-----------------------------------------|--------------|--------------------------------|
| Property Count: | 31 Add More R                 | -             |                                                                                                    |                                 |               | Mass       | Gun Entry                |            |                     |                 |                                |                            |                                         |              |                                |
| +Type           | Serial #                      | Misc/OAN      | Make                                                                                                    | Model                           |               | Color      | Secondary Color          | Gun T      | pe                  | Gun Action      | Caliber/Gauge                  | Barrel Length              | v                                       | falue Quanti | ty                             |
| GUN - HANDGUN   | • \$ 56889899                 |               | Smith and Wesson                                                                                                    | 4 MSP .40                       | 4 Black       | • •        | -Select- •               | Pistol     | • •                 | Single-shot • 4 | .40 S and W. 1 ¥               | 3                          | 4 699                                   | 4 1          | I one black Smith and Wesson   |
| GUN - SHOTGUN   | • CV778564                    |               | <ul> <li>O. F. Mossberg</li> </ul>                                                                                                    | 500 - ATI                       | 4 Black       | •          | Camouflage 🔹 🖡           | Shotgun    | ¥ 4                 | Pump action 💌 🎍 | 12 Gauge 💌 🛓                   | 10.5                       | 4 565                                   | 1            | I one black and tan Mossberg 1 |
| GUN - SHOTGUN   | <ul> <li>VBG887123</li> </ul> |               | O. F. Mossberg                                                                                                    | 4 500 - ATI                     | Black         | •          | Camouflage 🔹 🖡           | Shotgun    | • 4                 | Pump action 🔻 🎍 | 12 Gauga 🔹 🖡                   | 18.5                       | 4 565                                   | 1 1          | I one black and tan Mossberg 1 |
| GUN - SHOTGUN   | • •                           |               | O. F. Mossberg                                                                                                    | 1 500 - ATI                     | A Black       | • •        | Cempuflage •             | Shotgun    | • 4                 | Pump action 🔻 🎍 | 12 Gauge 🔻 🛓                   | 18.5                       | \$ 565                                  | 1            | I one black and tan Mossberg 1 |
| GUN - SHOTGUN   | • •                           |               | 0. F. Mossberg                                                                                                    | 4 500 - ATI                     | 4 Black       | • •        | Camouflage 🔹 🖡           | Shotgun    | • •                 | Pump action 🔹 🖡 | 12 Gauge 🛛 ¥                   | 19.5                       | 4 565                                   | 1            | I ene black and tan Mossberg I |
| GUN - SHOTGUN   | • •                           |               | O. F. Mossberg                                                                                                    | 4 500 - ATT                     | 4 Black       | • •        | Campullage 🔻 🖡           | Shotgun    | • 4                 | Fump action 🔻 🖡 | 12 Gauge 🔻 🖡                   | 18.5                       | 4 565                                   | 4 1          | I one black and tan Mossberg 1 |
| GUN - SHOTGUN   | • •                           |               | O. F. Mossberg                                                                                                    | 4 500 - ATI                     | 4 Black       | • •        | Campuflage 🔻 🕯           | Shotgun    |                     | Pump action 🔻 🇍 | 12 Gauge 🔻 🛔                   | 10.5                       | 4 565                                   | 4 1          | 4 one black and tan Mossberg 1 |
| GUN - SHOTGUN   | • •                           |               | O. F. Mossberg                                                                                                    | 4 500 - ATT                     | 4 Black       | •          | Camouflage 🔹 🖡           | Shotgun    | • 4                 | Fump action •   | 12 Gauge 💌 🛔                   | 10.5                       | 4 565                                   | 4 1          | 4 one black and tan Mossberg 1 |
| GUN - SHOTGUN   | • •                           |               | 4 O. F. Mossberg                                                                                                    | \$ 500 - ATI                    | 4 Black       |            | Campuflage •             | Shotgun    | •                   | Fump action 🔹 🛔 | 12 Gauge 🔻 🛓                   | 18.5                       | 4 565                                   | 4 1          | I one black and tan Mossberg 1 |
| GUN - SHOTGUN   | • ] 4 [                       |               | O. F. Mossberg                                                                                                    | 4 500 - ATI                     | 4 Black       |            | Camouflage +             | Shotgun    | • 4                 | Fump action 🔻 🛔 | 12 Gauge 🔻 🛔                   | 10.5                       | 4 565                                   | 4 1          | 4 one black and tan Mossberg 1 |
| QUN - SHOTQUN   |                               |               | A O. F. Mossberg                                                                                                    | \$ 300 - ATI                    | 4 Black       |            | Camouflage +             | Shotgun    | • 4                 | Pump action + 4 | 12 Gauge + 4                   | 10.5                       | 4 565                                   | 4 1          | I one black and tan Mossberg 1 |
| GUN - SHOTGUN   | • •                           |               | O. F. Mossberg                                                                                                    | 4 500 - ATI                     | 4 Black       |            | Camouflage *             | Shotgun    |                     | Fump action *   | 12 Gauge 🔻 🛔                   | 18.5                       | 4 565                                   | * 1          | I one black and tan Mossberg 1 |
| GUN - SHOTGUN   | • •                           |               | . F. Mossberg                                                                                                    | 4 500 - ATI                     | 4 Black       |            | Camouflage +             | Shotgun    |                     | Pump action *   | 12 Gauge + 4                   | 18.5                       | 4 565                                   | 4 1          | 4 one black and tan Mossberg   |
| GUN - SHOTGUN   | • •                           |               | 4 O. F. Mossberg                                                                                                    | 4 500 - ATI                     | 4 Black       |            | Camouflage *             | Shotgun    |                     | Pump action *   | 12 Gauge *                     | 18-5                       | 4 565                                   | 4 1          | I one black and tan Mossberg ( |
| GUN - SHOTGUN   | • 4                           |               | 4 O. F. Mossberg                                                                                                    | 4 500 - ATI                     | 4 Black       |            | Camouflage +             | Shotgun    |                     | Fump action     | 12 Gauge 🔹 🖡                   | 18.5                       | 4 565                                   | 4 1          | I one black and tan Mossberg   |
| GUN - SHOTGUN   | • •                           |               | . O. F. Mossberg                                                                                                    | \$ 500 - ATI                    | 4 Black       |            | Camouflage •             | Shotgun    | * 4                 | Pump action * 4 | 12 Gauge + 4                   | 10.5                       | 4 565                                   | * 1          | I one black and tan Mossburg 1 |
| GUN - SHOTGUN   | • •                           |               | . O. F. Mossberg                                                                                                    | 4 500 - ATI                     | A Black       |            | Camouflage •             | Shotgun    |                     | Pump action * 4 | 12 Gauge 💌 🖡                   | 19.5                       | 4 565                                   | 4 1          | I one black and tan Messierg 1 |
| GUN - SHOTGUN   | • 4                           |               | 4 O. F. Mossberg                                                                                                    | 4 500 - ATI                     | 4 Black       |            | Camouflage 🔻 🖡           | Shotgun    |                     | Pump action *   | 12 Gauge + 4                   | 18.5                       | 4 565                                   | 4 1          | I one black and tan Musberg 1  |
| GUN - SHOTGUN   | * 4                           |               | . O. F. Mossberg                                                                                                    | 4 500 - ATI                     | & Black       |            | Camouflage •             | Shotgun    |                     | Pump action *   | 12 Gauge * 4                   | 18.5                       | 4 565                                   | 4 1          | ane black and tan lossberg 1   |
|                 |                               | 14            | a de la companya de la companya de la compa |                                 | -             |            |                          |            | 1                   |                 |                                |                            | and the second                          |              |                                |
|                 | Î                             |               | C                                                                                                    | omments, Offense As<br>*Date Of | sociation, a  | nd the Off | ense Status' will        | be applied | to ALL              | , property adde | d from this scree              | nt                         |                                         |              |                                |
|                 | M                             | iddle bar can | up                                                                                                    | i-43-4-2 T05-THE                | FT- AIITIQUES | vailable S | operty was St<br>elected | v len & R  | ecovered, Burned, G | ounterfeited,   | A scroll ba<br>the numl<br>the | ar is (<br>per o<br>e scre | displayed v<br>f rows exco<br>een size. | when<br>eeds |                                |
|                 |                               | property      | entries.                                                                                                    |                                 |               |            | Cancel O S               | inve       |                     |                 |                                |                            |                                         |              |                                |

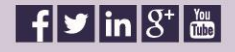

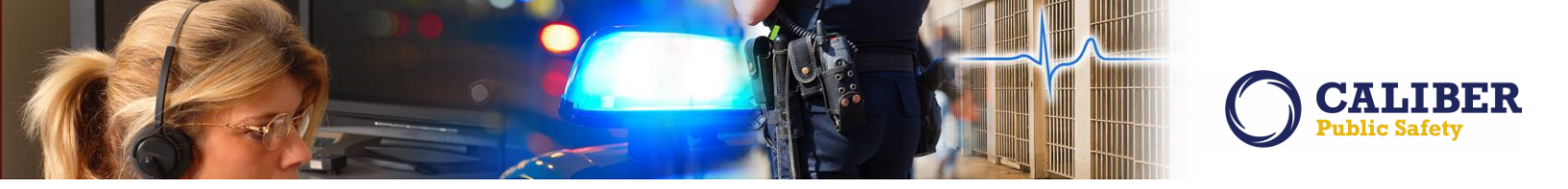

Once all of the individual Gun entries have been added, the user must enter the common values for all Gun property at the bottom of the screen. Those fields include: Date of Info, Comments, Offenses, and Status. The values set for these fields will be applied to EACH piece of Gun property added on the screen.

| Property Count: | 31 Add More R                  | ows                             |                           |                       |                    | Mass                                             | Gun Entry                                                                                                    |                                                                             |                                 |                                                            |                |                                |                |               |                 |          |                                     |
|-----------------|--------------------------------|---------------------------------|---------------------------|-----------------------|--------------------|--------------------------------------------------|----------------------------------------------------------------------------------------------------|-----------------------------------------------------------------------------|---------------------------------|------------------------------------------------------------|----------------|--------------------------------|----------------|---------------|-----------------|----------|-------------------------------------|
| *Type           | Serial #                       | Misc/OAN                        | Make                      |                       | Model              | Color                                            | Secondary Color                                                                                                    | Gun Ty                                                                      | pe                              | Gun Action                                                 | Caliber/Gas    | ige                            | Barrel Length  | *V:           | alue            | Quantity |                                     |
| OUN - HANDOUN   | <ul> <li>¥ 56889699</li> </ul> |                                 | Smith and Wesson          | M&P .40               | 4 Blec             | •                                                | -Select- + +                                                                                                    | Pistol                                                                      | • 4                             | Single-shot •                                              | .40 S and W, 1 | 4 3                            |                | 4 699         | * 1             |          | I one black Smith and Wesson M&P    |
| GUN - SHOTGUN   | <ul> <li>CV778564</li> </ul>   |                                 | + O. F. Mossberg          | 4 500 - ATI           | 4 Blac             | k 🔹                                              | Carnouflage 🔹 🖡                                                                                                    | Shotgun                                                                     | * 4                             | Pump action                                                | 12 Gauge       | • • 18.5                       |                | 4 365         | 4 1             |          | I one black and tan Mossberg 12 gr  |
| GUN - SHOTGUN   | <ul> <li>VBG887123</li> </ul>  |                                 | O. F. Mossberg            | 4 500 - ATI           | 4 Blac             |                                                  | Camouflage •                                                                                                    | Shotgun                                                                     | • 4                             | Pump action •                                              | 12 Gauge       | 18.5                           |                | 4 565         | 4 1             |          | and tan Mossberg 12 ga              |
| GUN - SHOTGUN   | • 4                            |                                 | O. F. Mossberg            | 1 500 - ATI           | 4 Blac             | k 🔹                                              | Carnouflage 🔻 🕯                                                                                                    | Shotgun                                                                     |                                 | Pempaction •                                               | 12 Gauge       | 18.5                           |                | 4 865         | 4 1             |          | I tone black and tan Mossberg 12 gr |
| GUN - SHOTGUN   | • •                            |                                 | 0. F. Mossberg            | 1 500 - ATI           | A Blac             | k 🔹                                              | Camouflage 🔹 🖡                                                                                                    | Shotgun                                                                     | • 4                             | Pump action +                                              | 12 Gauge       | 18.5                           |                | 4 565         | 4 1             |          | 4 one black and tan Mossberg 12 g   |
| GUN - SHOTGUN   | • 1                            |                                 | 4 O. F. Mossberg          | \$ 500 - ATI          | A Bles             | e 🔻                                              | Cernouflage 🔻 4                                                                                                    | Shotgun                                                                     | • 4                             | Pump action •                                              | 12 Gauge       | 18.5                           |                | \$ 565        | * 1             |          | and ten Mossberg 12 g               |
| GUN - SHOTGUN   | • •                            |                                 | O. F. Mossberg            | 1 500 - ATI           | Blac               | k •                                              | Carnouflage 🔹 🖡                                                                                                    | Shotgun                                                                     | • 4                             | Pump action +                                              | 12 Gauge       | 4 18.5                         |                | 4 565         | 4 1             |          | and tan Mossberg 12 g               |
| GUN - SHOTGUN   | • •                            |                                 |                           |                       | 4 Blac             | k 🕴                                              | Carnouflage 🔹 🕯                                                                                                    | Shotgun                                                                     |                                 | Pump action +                                              | 12 Gauge       | 4 18.5                         |                | 4 565         | 4 1             |          | 📄 🛔 one black and tan Mossberg 12 g |
| SUN - SHOTGUN   | • •                            | Values ente                     | rad in this               | contion               | 4 Blac             | k 🔹                                              | Carnouflage 🔻 4                                                                                                    | Shotgun                                                                     | * 4                             | Pump action V                                              | 12 Gauge       | 10.5                           |                | 4 565         | 1 1             |          | ane black and tan Mossberg 12 g     |
| OUN - SHOTOUN   | • 4                            | values ente                     | reu in unis               | section               | # Blac             | k •                                              | Carnouflage + 4                                                                                                    | Shotgun                                                                     |                                 | Pump action +                                              | 12 Gauge       | 4 10.5                         |                | 4 565         | * 1             |          | and tan Mossberg 12 g               |
| GUN - SHOTGUN   | • 4                            | are saved y                     | with oach n               | ioco of               | 4 Blac             | k •)                                             | Camouflage +                                                                                                    | Shotgun                                                                     | . 4                             | Pump action +                                              | 12 Gauge       | 10.5                           |                | 4 565         | * 1             |          | one black and tan Mossberg 12 g     |
| UN - SHOTGUN    | • 4 [                          |                                 | vitii eacii p             |                       | 4 Blac             | k .                                              | Camouflage *                                                                                                    | Shotgun                                                                     | • 4                             | Pump action                                                | 12 Gauge       | · · 18.5                       |                | 4 565         | * 1             |          | I one black and tan Mossberg 12 g   |
| UN - SHOTOUN    | • 4                            | Gun nro                         | nerty add                 | ed                    | + Diac             |                                                  | Carnouflage •                                                                                                    | Shotgun                                                                     | . 4                             | Pump action +                                              | 12 Gauge       | 4 10.5                         |                | 4 565         | 4 1             |          | I one black and tan Mossberg 12 g   |
| GUN - SHOTGUN   | • •                            | Gun pr                          | spercy dua                | cu.                   | + Blac             | k 🔹                                              | Carnouflage 🔻 4                                                                                                    | Shotgun                                                                     | • 4                             | Pump action +                                              | 12 Gauge       | 18.5                           |                | 4 565         | 4 1             |          | I one black and tan Mossberg 12 g   |
| SUN - SHOTGUN   |                                |                                 |                           |                       | A Blac             | • •                                              | Camouflage +                                                                                                    | Shotgun                                                                     | • •                             | Pump action                                                | 12 Gauge       | 4 18.5                         |                | 4 565         | 4 1             |          | and tan Mossberg 12 g               |
| SUN - SHOTGUN   | • •                            |                                 | O. F. Mossberg            | 4 500 - ATI           | 4 Blec             | k •                                              | Camouflage •                                                                                                    | Shotgun                                                                     | • 4                             | Pump action                                                | 12 Geoge       | 18.5                           |                | 4 565         | 4 1             |          | I one black and tan Mossberg 12 g   |
| GUN - SHOTGUN   | • •                            |                                 | O. F. Mossberg            | \$ 500 - ATI          | 4 Blac             | k 🔹                                              | Camouflage ¥                                                                                                    | Shotgun                                                                     | • 4                             | Pump action                                                | 12 Gauge       | 18.5                           |                | 4 565         | * 1             |          | • one black and tan Mossberg 12 g   |
| SUN - SHOTGUN   | • 4                            |                                 | O. F. Mossberg            | 4 500 - ATI           | A Blac             |                                                  | Camouflage *                                                                                                    | Shotgun                                                                     | • 1                             | Pump action •                                              | 12 Geuge       | 18.5                           |                | 4 565         | * 1             |          | a one black and tan Mossberg 12 g   |
| SUN - SHOTGUN   | ¥ 4                            |                                 | O. F. Mossberg            | 4 500 - ATI           | 4 Blac             | k 💌                                              | Carnouflage ¥ 4                                                                                                    | Shotgun                                                                     | • 4                             | Pump action                                                | 12 Gauge       | 4 18.5                         |                | 4 565         | 4 1             |          | I one black and tan Mossberg 12 g   |
|                 | Cart.                          |                                 |                           |                       | inter-             |                                                  |                                                                                                    |                                                                             | -                               |                                                            |                | -                              |                | index in      |                 |          |                                     |
|                 |                                | Only associate a piece of prope | ty to an offense that pro | comments, Offer<br>+r | use Association, a | nd the Off<br>to m<br>com<br>ulting from th<br>f | ense Status' will<br>rmonta:<br>Litens were st<br>aut offense (i.e., the pr<br>Available<br>S<br>C<br>C<br>C<br>C<br>C<br>C<br>C<br>C<br>C<br>C<br>C<br>C<br>C<br>C<br>C<br>C<br>C<br>C | be applied<br>olen from Antic<br>operty was Sb<br>elected<br>143 4-2 T05 Th | to ALL<br>rue Gun s<br>olen & R | L property adde<br>tore,<br>lecovered, Burned, C<br>TIQUES | d from this :  | i <b>creen!</b><br>rged, Destr | oyed/Damaged/V | andalized, or | r for drug seiz | ures) 🔨  |                                     |

The user selects "save" and RMS will display a message confirming the number of Guns being entered and ask the user to confirm. Upon confirming, RMS will validate the Gun property. If any Gun is invalid (e.g. missing a "value"), RMS will return the user to the Mass Guns Entry screen and display the missing data in red (Type, Value, and Status are required fields).

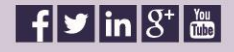

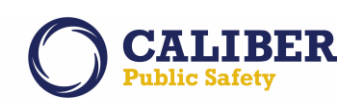

| Property Count | : 28 | Add More Rows |          |                              |                                      |                          | Ma           | iss Gi           | un Entry                   | 1                 |                                        |                                       |                                  |         |                         |                   |                |                |          |                                    |
|----------------|------|---------------|----------|------------------------------|--------------------------------------|--------------------------|--------------|------------------|----------------------------|-------------------|----------------------------------------|---------------------------------------|----------------------------------|---------|-------------------------|-------------------|----------------|----------------|----------|------------------------------------|
| +Type          |      | Serial #      | Misc/OAN | Make                         | Model                                |                          | Color        |                  | Secondary C                | olor              | Gun 1                                  | ype                                   | Gun Act                          | lion    | Caliber/Gauge           | Barrel Length     | ° Va           | lue            | Quantity |                                    |
| GUN - HANDGUN  |      | 56809099      |          | Smith and Wesson             | 4 M&P .40                            | 4 Bla                    | ck 1         |                  | Select-                    |                   | Pistol                                 | • 1                                   | Single-shot                      | • 4     | .40 5 and W, 1 * 4 3    |                   | 4 699          | 4 1            |          | I one black Smith and Wesson MSP   |
| GUN - SHOTGUN  |      | CV775564      |          | O.F. Mossberg                | \$ 500 - ATI                         | 4 Bla                    | ck 1         | • • •            | Carnouflage                | • *               | Shotgun                                | • •                                   | Pump action                      | • 4     | 12 Gauge • 4 18         | 5                 | 4 565          | 4 1            |          | Ione black and tan Mossberg 12 gas |
| GUN - SHOTGUN  | •    | V80007123     |          | O.F. Mossberg                | \$ 500 - ATI                         | 4 -Se                    | lect-        | • • -            | Select-                    | • •               | -Select-                               | •                                     | -Select-                         | • 4     | -Select- • 4            |                   | +              | * 1            |          | 4                                  |
| GUN - SHOTGUN  | •    |               |          | 4                            | 4                                    | 4 -S4                    | ect-         | • • •            | Select-                    | • *               | -Select-                               | •                                     | -Select-                         | * 4     | -Select- + 4            |                   | +              | +              |          | 4                                  |
| GUN - SHOTGUN  | • 4  |               |          | 4                            | •                                    | 4 -Se                    | elect-       |                  | Select-                    | •                 | -Select-                               | •                                     | -Select-                         | • 4     | -Select- v 4            |                   | 4              | 4              |          | •                                  |
| GUN - SHOTGUN  | •    |               |          | 4                            | 4                                    | 4 -S4                    | lect-        | • • •            | Select-                    | • •               | -Select-                               | • 4                                   | -Select-                         | • 4     | -Select- + 4            |                   | +              | -              |          | 1                                  |
| GUN - SHOTGUN  | •    |               |          | 4                            | 4                                    | 4 -Se                    | lect-        | •                | Select-                    | • *               | -Select-                               | • 1                                   | -Select-                         | •       | -Select- + 1            |                   | +              | A [            |          | 4                                  |
| GUN - SHOTGUN  |      |               |          | 4                            | 1                                    | 4 -54                    | lect-        |                  | Select-                    | • *               | -Select-                               | ¥ 4                                   | -Select-                         | * 1     | -Select- + 4            |                   | +              | +              |          | 4                                  |
| GUN - SHOTGUN  | •    |               |          | 4                            | 1                                    | 4 -54                    | lect-        | • • •            | Select-                    | •                 | -Select-                               | • 1                                   | -Select-                         | •       | -Select- + 4            |                   | +              | +              |          | 4                                  |
| GUN - SHOTGUN  |      |               |          | 4                            | 1                                    | 4 -Se                    | lect-        | • • •            | Select-                    | • •               | -Select-                               | • •                                   | -Select-                         | •       | Select- + 4             |                   | +              | •              |          | *                                  |
| GUN - SHOTGUN  | •    |               |          | 4                            | 4                                    | 4 -54                    | ilect-       |                  | Select-                    | • 4               | -Select-                               | • 4                                   | -Select-                         | • 4     | -Select- + 4            |                   | +              | +              |          | 4                                  |
| GUN - SHOTGUN  |      |               |          | 4                            | 4                                    | 4 .54                    | elect-       |                  | Select-                    | • *               | -Select-                               | • 4                                   | -Select-                         | • 4     | -Select- + +            |                   | +              | *              |          | 4                                  |
| GUN - SHOTGUN  | •    |               |          | 4                            | •                                    | 4 -Se                    | lect-        |                  | Select-                    | • *               | -Select-                               | ¥ 4                                   | -Select-                         | • 4     | -Select- + 4            | -                 | P              | •              |          | •                                  |
| GUN - SHOTGUN  |      |               |          | 4                            | 4                                    | 4 -54                    | elect-       | • • •            | Select-                    | • *               | -Select-                               | • 4                                   | -Select-                         | • 4     | -Select-                |                   |                | •              |          | 4                                  |
| GUN - SHOTGUN  |      |               |          | 4                            | ] • [                                | 4 -Se                    | lect-        |                  | Select-                    | • *               | -Select-                               | • •                                   | -Select-                         | -       | "Select- • 4            |                   | +              | *              |          | +                                  |
| GUN - SHOTGUN  | •    |               |          | 4                            | +                                    | 4 -S4                    | lect-        |                  | Salact-                    | • •               | -Select-                               | -                                     | *Select-                         | • 4     | -Select- + 4            |                   | 4              | 4              |          | •                                  |
| -Select-       |      |               |          | 4                            |                                      | 4 -Se                    | lect-        |                  | Select:                    | -                 | -Select-                               | • 4                                   | -Select-                         | • 4     | -Select- • 4            |                   |                |                |          | 4                                  |
| -Select-       |      |               |          | 4                            | 1.                                   | 4 -Se                    | lect-        | 0                | Select-                    | • •               | -Select-                               | • 4                                   | -Select-                         | • 4     | -Select- + 4            |                   | 4              | 4              |          | 4                                  |
| -Select        |      |               |          | 4                            | 4                                    | -54                      | lect-        |                  | Select-                    | • +               | -Select-                               | • +                                   | -Select-                         | + +     | -Select- + 4            |                   | +              | 4              |          | 4                                  |
| 1              | _    |               |          |                              |                                      | -                        |              |                  |                            |                   | -                                      |                                       |                                  |         |                         |                   |                |                |          |                                    |
| h              | Mis  | ssing values  | d.       | Con                          | nments, Offense Asso<br>*Date Of Ini | ociation,<br>fo: 08/24/2 | and the (    | Offens<br>Commen | e Status' (<br>Items w     | will b<br>ere sto | oe applied<br>len from ent             | to <u>AL</u><br>qu <del>e</del> Gun s | L property<br><sub>store</sub> . | adde    | d from this screen!     |                   |                |                |          |                                    |
|                |      |               | operty   | to an offense if that proper | rty was a "target" or incurr         | red a loss re            | sulting from | m that o<br>Avai | ffense (i.e., ti<br>ilable | Se<br>35          | perty was 5<br>elected<br>43-4-2 T05-0 | HEFT: All                             | niques                           | rned, C | ounterfeited/Forged, De | stroyed/Damaged/V | and alized, or | for drug seizu | (res)    |                                    |

When all Gun property is validated, RMS displays a confirmation to the user with a count of Guns being added.

| Property Count: | 16         | Add More Rows |                           |                             |                           |               |                        | Mass           | Gun E                  | ntry                           |                                         |                                       |                      |          |                            |                 |               |                           |             |                                       |
|-----------------|------------|---------------|---------------------------|-----------------------------|---------------------------|---------------|------------------------|----------------|------------------------|--------------------------------|-----------------------------------------|---------------------------------------|----------------------|----------|----------------------------|-----------------|---------------|---------------------------|-------------|---------------------------------------|
| +Туре           |            | Serial #      | Misc/OAN                  | Make                        | Mod                       | ol            | Ce                     | olor           | Secon                  | dary Color                     | Gun                                     | Туре                                  | Gun Ac               | tion     | Calibor/Gauge              | Barrel Length   | *V:           | alue                      | Quantity    |                                       |
| GUN - HANDGUN   | •          | 56889899      |                           | * Smith and Wesson          | 4 MS.P .40                | 4             | Black                  | • 4            | -Select-               | •                              | Fistol                                  | • 4                                   | Single-shot          |          | .40 \$ and W, 1 * 4 3      |                 | 4 699         | 4 1                       |             | I one black Smith and Wesson M&P Shie |
| GUN - SHOTGUN   | . 4        | CV778564      |                           | A O.F. Mossberg             | 4 500 - ATI               | 4             | Black                  | •              | Carnoufl               | aga 🔹                          | Shotgun                                 | • •                                   | Pump action          | 4        | 12 Gauge + 4 18.5          |                 | 4 565         | 4 1                       |             | * one black and tan Mossberg 12 gauge |
| GUN - SHOTGUN   |            | VBG887123     |                           | 4 O.F. Mossberg             | 4  S00 - ATI              | 4             | -Select-               |                | -Select-               | •                              | -Select-                                | + 4                                   | -Select-             |          | -Select- + 4               |                 | 4 565         | A [1                      |             | 4                                     |
| QUN - SHOTQUN   | • 4        |               |                           | 4                           | •                         | 4             | -Select-               |                | -Select-               | •                              | -Select-                                | • •                                   | -Select-             | • 4      | -Select- + +               |                 | 4 565         | 1                         |             | *                                     |
| GUN - SHOTGUN   | . 4        |               |                           | 4                           | •                         | 4             | -Select-               | • 4            | -Select-               |                                | -Select-                                | • •                                   | -Select-             | • 4      | -Select- + 4               |                 | \$ 565        |                           |             |                                       |
| GUN - SHOTGUN   | • 4        |               |                           |                             | •                         | +             | -Select-               |                | -Select-               |                                | -Select-                                | • •                                   | -Select-             | • 4      | -Salect- • •               |                 | 4 565         | 4                         |             | *                                     |
| GUN - SHOTGUN   | <b>y</b> 4 |               |                           | 4                           | 4                         | 4             | -Select-               | • 4            | -Select-               |                                | -Select-                                | • 4                                   | -Select-             | •        | -Select- * 4               |                 | 4 565         |                           |             | 4                                     |
| GUN - SHOTGUN   | • 4        |               |                           | 4                           | •                         | 4             | -Select-               | •              | -Select-               |                                | -Select-                                | • 4                                   | -Select-             | • 4      | -Select- + +               |                 | \$ 565        | 4                         |             | 4                                     |
| GUN - SHOTGUN   | • •        |               |                           | 4                           | •                         | 4             | -Select-               | • •            | -Select-               |                                | -Select-                                | • 4                                   | -Select-             | • 4      | -Select- + 4               |                 | 4 565         | 1                         |             | 4                                     |
| GUN - SHOTGUN   | • 4        |               |                           | *                           | •                         | 4             | -Select-               | •              | -Select-               |                                | -Select-                                | • •                                   | -Select-             | • 4      | -Select- + 4               |                 | \$ 565        | 1.                        |             | 4                                     |
| GUN - SHOTGUN   |            |               |                           | 4                           | +                         | 4             | -Select-               | • •            | -Select-               |                                | -Select-                                | • ] 4                                 | -Select-             |          | -Select- + 4               |                 | 4 565         | +                         |             | 4                                     |
| GUN - SHOTGUN   | . 4        |               |                           | 4                           | 4                         | 4             | -Select-               | •              | -Select-               |                                | -Select-                                | • •                                   | -Select-             | . 4      | -Select- + +               |                 | 4 565         |                           |             |                                       |
| GUN - SHOTGUN   |            |               |                           | 4                           | 4                         | 4             |                        | -              | Lana                   |                                | Call                                    | 1                                     | -lect-               | . 4      | -Select- + 4               |                 | 4 565         | +                         |             |                                       |
| GUN - SHOTGUN   | . 4        |               |                           |                             |                           | 4             |                        |                | Message                | from In                        | nterAct                                 |                                       | ect-                 | . 4      | -Select- + 4               |                 | 4 565         | +                         |             | 4                                     |
| GUN - SHOTGUN   |            |               |                           | 4                           |                           | 4             |                        | You are        | about to e             | nter a total o                 | of 16 item(s) a                         | as property                           | ect-                 |          | -Select- + 4               |                 | 4 565         |                           |             | 4                                     |
| aun - shotaun   |            |               |                           | 4                           | 4                         | 4             |                        |                | Y                      |                                | No                                      |                                       | ect-                 | • 1      | -Select- + +               |                 | 4 365         | -                         |             | •                                     |
|                 |            |               |                           |                             |                           |               |                        |                |                        |                                |                                         |                                       |                      |          |                            |                 |               |                           |             |                                       |
|                 |            |               |                           | c                           | omments, Offense<br>*Date | Associatio    | on, and 1<br>24/2016 [ | the Offe       | ense Sta<br>It         | <b>tus' will</b><br>ens were s | be applie<br>tolen from an              | e <b>d to <u>Al</u></b><br>Itique Gun | L property<br>store. | y adde   | d from this screen!        |                 |               |                           |             |                                       |
|                 |            | Only asso     | ciate a piece of property | y to an offense if that pro | perty was a "target" or i | ncurred a los | ss resultin            | g from th<br>A | at offense<br>wailable | (i.e., the pr                  | roperty was<br>Selected<br>5:43:4-2 T05 | Stolen & I                            | Recovered, Bo        | urned, C | iounterfeited/Forged, Dest | royed/Damaged/V | andalized, or | r for <mark>drug</mark> s | veizures) 🎯 |                                       |

RMS saves the property, adds the property to the incident and displays the property on the Property / Vehicle tab of the Incident Report. From here, as usual, the user may view, edit or delete individual property if needed.

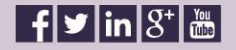

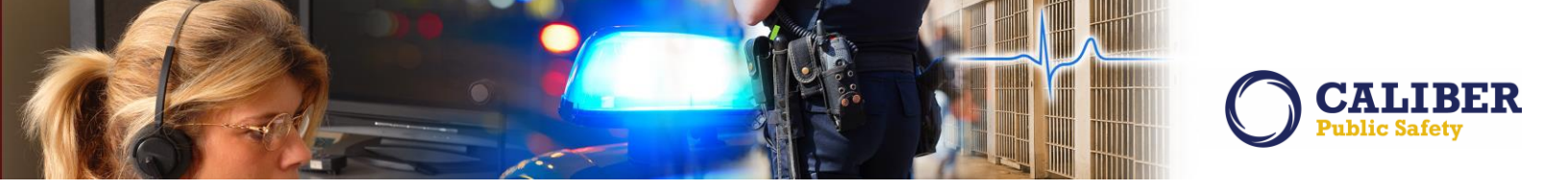

#### Mass Evidence Entry

Note on the far right side of the mass property and mass Guns entry screens, there is a new column of checkboxes labeled 'Evidence'. Check this box to flag the property as evidence.

| Property Cou | int: 16      | Add More Rows |           |            |                      |                  |                         |                             | M           | lass           | Gun Entry                           |                                       |                             |                            |                                                               |                                    |        |
|--------------|--------------|---------------|-----------|------------|----------------------|------------------|-------------------------|-----------------------------|-------------|----------------|-------------------------------------|---------------------------------------|-----------------------------|----------------------------|---------------------------------------------------------------|------------------------------------|--------|
| Make         |              | Hodel         | Co        | olor       | Secondary Color      | Gun Typ          | e Gun Actio             | n Caliber                   | /Gauge      |                | Barrel Length                       | *Va                                   | lue                         | Quantity                   | Item Description                                              | Property Owner                     | Eviden |
| h and Wesson | 4 MSP .40    | +             | Black     | • •        | -Select- + 4         | Pistol           | Single-shot             | • 40 S and                  | N,1 ¥ ¥     | 3              |                                     | 4 699                                 | * 1                         |                            | one black Smith and Wesson M&P Shield                         | Hoffman Laurent Jane H *           | 1 . 1  |
| Nossberg     | 4 500 - AT   | *             | Black     | • 4        | Camouflage + 4       | Shotgun          | Pump action             | <ul> <li>I Gauge</li> </ul> | • 4         | 18.5           |                                     | 4 565                                 | * 1                         |                            | I one black and tan Mossberg 12 gauge                         | Hoffman Laurent Jane H 🖲           | 1 8 1  |
| Massberg     | 4 500 - ATT  |               | Black     | • 4        | Camouflage •         | Shotgun          | Pump action             | • 4 12 Geoge                | ¥ 4         | 18.5           |                                     | 4 565                                 | 4 1                         |                            | I one black and tan Mossberg 12 gauge                         | Hoffman Laurent Jana H 🔻           | 4 10 4 |
| Nossberg     | 4 500 - ATI  | 4             | Black     | • 4        | Camouflage + 4       | Shotgun          | •  Pump action          | · 12 Gauge                  | • •         | 18.5           |                                     | 4 365                                 | \$ 1                        |                            | I one black and tan Mossberg 12 gauge                         | Hoffman Laurent Jane H *           |        |
| Nossberg     | 4 500 - ATT  | 1             | Black     | • 4        | Camouflage 🔻 4       | Shotgun          | • A Pump action         | • 4 12 Gauge                | •           | 18.5           |                                     | 4 565                                 | 4 1                         |                            | Inne black and tan Mossberg 12 gauge                          | Hoffman Laurent Jane H 🖲           | 1 10 1 |
| Mossberg     | \$ 500 - AT  | 4             | Black     | • 4        | Camouflage +         | Shotgun          | Pump action             | · 4 12 Gauge                |             | 18.5           |                                     | 4 565                                 | 4 1                         |                            | I one black and tan Mossberg 12 gauge                         | Hoffman Laurent Jane H V           | 1 1 1  |
| Mossberg     | 4 500 - ATT  | 4             | Black     | • 4        | Camouflage +         | Shotgun          | • 4 Pump action         | • 4 12 Gauge                |             | 18.5           |                                     | 4 565                                 | 4 1                         |                            | I one black and tan Mossberg 12 gauge                         | Hoffman Laurent Jane H 🕈           | 1 8 1  |
| Mossberg     | 4 500 - ATT  | 4             | Black     | • 4        | Camouflage +         | Shotgun          | • 4 Pump action         | 12 Gauge                    | -           | 18.5           |                                     | 4 565                                 | 4 1                         |                            | Inne black and tan Mossberg 12 gauge                          | Hoffman Laurent Jane H 🔻           | 1 8 1  |
| Nossberg     | 4 500 - ATT  | +             | Black     | • 4        | Camouflage +         | Shotgun          | • I Pump action         | · 4 12 Gauge                | * 4         | 10.5           |                                     | 4 365                                 | 4 1                         |                            | I one black and tan Mossberg 12 gauge                         | Hoffman Laurent Jane H ¥           | 1 8 1  |
| Mossberg     | \$ 500 - ATT | 4             | Black     | • 1        | Camouflage +         | Shotgun          | + A Pump action         | + 4 12 Gauge                | . 1         | 18.5           |                                     | \$ 565                                | 4 1                         |                            | 4 one black and tan Mossberg 12 gauge                         | Hoffman Laurent Jane H 🔻           | 1 10 1 |
| Nossberg     | 4 500 - ATT  | 4             | Black     | • 4        | Camouflage +         | Shotgun          | • 4 Pump action         | · 12 Gauge                  | . 4         | 18.5           |                                     | 4 565                                 | 4 1                         |                            | Inne black and tan Mossberg 12 gauge                          | Hoffman Laurent Jane H 🔻           | 1 10 1 |
| Mossberg     | 4 500 - AT   | 1             | Black     |            | Camouflage +         | Shotgun          | • 4 Pump action         | • 4 12 Gauge                | . 4         | 18.5           |                                     | \$ 365                                | 4 1                         |                            | I one black and tan Mossberg 12 gauge                         | Hoffman Laurent Jane H 🕈           | 4 19 4 |
| Nossberg     | 4 500 - AT   | 4             | Black     | • 4        | Carricuflage +       | Shotgun          | Pump action             | · 4 12 Gauge                | . 4         | 18.5           |                                     | \$ 565                                | 4 1                         |                            | I one black and tan Mossberg 12 gauge                         | Hoffman Laurent Jane H 🔻           | 4 10 4 |
| Mossberg     | 4 500 - AT   | •             | Black     | • 4        | Camouflage +         | Shotgun          | Pump action             | · 4 12 Gauge                | • 4         | 10.5           |                                     | 4 565                                 | 4 1                         |                            | I one black and tan Mossberg 12 gauge                         | Hoffman Laurent Jane H *           | 1 10 1 |
| Mossberg     | 4 500 - ATT  | 4             | Black     |            | Camouflage +         | Shotgun          | Pump action             | • 4 12 Gauge                | ¥ 4         | 10.5           |                                     | 4 565                                 | 4 1                         |                            | 4 one black and tan Mosaberg 12 gauge                         | Hoffman Laurent Jane H 🔻           | 1 10 1 |
| Nossberg     | \$ 500 - AT  | +             | Black     |            | Camouflage + 4       | Shotgun          | Pump action             | · 4 12 Gauge                |             | 18.5           |                                     | 4 565                                 | 4 1                         |                            | 4 one black and tan Mossberg 12 gauge                         | Hoffman Laurent Jane H *           | 1      |
|              |              |               |           |            |                      | Cor              | nments, Offense         | Association,                | and the     | e Offe         | nse Status' wil                     | be appli                              | ed to <u>ALL</u>            | property add               | led from this screen!                                         |                                    | -      |
|              |              |               |           |            |                      |                  | +Date                   | Of Info: 08/24/             | 016         | Comm           | nents:                              |                                       |                             |                            |                                                               |                                    | _      |
|              |              | Only          | accociate | a piece of | property to an offen | se if that prope | rty was a "target" or I | incurred a loss r           | sculting fr | irom tha<br>A' | it offense (i.e., the p<br>vailable | roperty wa<br>Selected<br>5:43:4:2 TO | : Stolen & R<br>5-THEFT- AN | ecovered, Burned,<br>NQUES | Counterfeited/Forged, Destroyed/<br>Checking the<br>each item | se boxes will flag<br>as evidence. |        |

The user selects "save" and RMS will display a message confirming the number of items being entered as property and the number of items being entered as evidence and asking the user to confirm.

| Property Cou | nt: 16 Add More 1 | lows                    |                       |                      |                   |                  | Mass Gu                        | n Entry                                                                                                    |              |                           |                                                                                |                             |        |
|--------------|-------------------|-------------------------|-----------------------|----------------------|-------------------|------------------|--------------------------------|----------------------------------------------------------------------------------------------------|--------------|---------------------------|--------------------------------------------------------------------------------|-----------------------------|--------|
| Make         | Model             | Color                   | Secondary Color       | Gun Type             | Gun Action        | Caliber/Gauge    | e Bar                          | rrel Length *                                                                                                    | Value        | Quantity                  | Item Description                                                               | Property Owner              | Eviden |
| h and Wesson | 4 MS.P.40         | A Black Y               | -Select- + 4          | Pistol V             | Single-shot *     | .40 S and W, 1 * | 4 3                            | 4 699                                                                                                    | 4            | 1                         | I one black Smith and Wesson MSP Shield                                        | Hoffman Laurent Jane H ¥    | 84     |
| Mossberg     | 4 500 - ATI       | A Black V               | Camouflage • 4        | Shotgun •            | Pump action •     | 12 Gauge •       | 4 18.5                         | * 565                                                                                                    | 4            | 1                         | I one black and tan Mossberg 12 gauge                                          | 4 Hoffman Laurent Jane H 💌  |        |
| lossberg     | 4 800 - ATI       | Black •                 | Camouflage 🔹 🖡        | Shotgun ¥            | Pump action       | 12 Gauge ·       | 4 18.5                         | 4 565                                                                                                    | 4            | 1                         | I one black and tan Mossberg 12 gauge                                          | Hoffman Laurent Jane H ¥    | 84     |
| lossberg     | 4 500 - ATI       | Black +                 | Camouflage 🔹 4        | Shotgun •            | Pump action       | 12 Gauge *       | 4 18.5                         | 4 565                                                                                                    | +            | 1                         | I one black and tan Mossberg 12 gauge                                          | Hoffman Laurent Jane H      | 8.4    |
| lossberg     | \$ 500 - ATI      | Black V                 | Carnouflage •         | Shotgun •            | Pump action       | 12 Geuge *       | 18.5                           | 4 565                                                                                                    | 4            | 1                         | 4 one black and tan Mossberg 12 gauge                                          | 4 Hoffman Laurent Jane H 🔻  | 81     |
| lossberg     | 4 500 - ATI       | 4 Black +               | Camouflage • 4        | Shotgun •            | Pump action       | 12 Gauge •       | 4 18.5                         | 4 565                                                                                                    |              | 1                         | 4 one black and tan Mossberg 12 gauge                                          | Hoffman Laurent Jane H 🔻    |        |
| lossberg     | 4 500 - ATI       | Black +                 | Carnouflage 🔹 🖡       | Shotgun •            | Pump action +     | 12 Gauge +       | 18.5                           | 4 565                                                                                                    | 4            | 1                         | 4 one black and tan Mossberg 12 gauge                                          | Hoffman Laurent Jane H 🔻    | 1 1    |
| fossberg     | 4 500 - ATI       | 4 Black Y               | Camouflage 🔻 🖡        | Shotgun Y            | Pump action       | 12 Gauge +       | 4 10.S                         | 4 565                                                                                                    | 4            | 1                         | I one black and tan Mossberg 12 gauge                                          | Hoffman Laurent Jane H 🔻    | × 1    |
| tossberg     | 4 500 - ATI       | Black +                 | Camouflage + 4        | Shotgun Y            | Pump action +     | 12 Gauge +       | 4 18.5                         | 4 565                                                                                                    | 4            | 1                         | 4 one black and tan Mossberg 12 gauge                                          | 4 Hoffman Laurent Jane H *  | 2.1    |
| Aossberg     | 4 500 - ATI       | Black •                 | Carrouflage •         | Shotgun •            | Pump action       | 12 Gauge •       | 4 18.5                         | \$ 565                                                                                                    | 4            | 1                         | I one black and tan Mossberg 12 gauge                                          | Hoffman Laurent Jane H *    |        |
| lossberg     | 4 500 - ATI       | Black +                 | Camouflage • 4        | Shotgun Y            | Pump action       | 12 Gauge +       | 10.5                           | 4 565                                                                                                    | 4            | 1                         | I one black and tan Hossberg 12 gauge                                          | Hoffman Laurent Jane H *    | 2.4    |
| lossberg     | 4 [500 - ATI      | Black +                 | Camouflage • 4        | Shotgun +            | Pump action       | 12 Gauge +       | 10.5                           | 4 565                                                                                                    | 4            | 1                         | I one black and tan Mossberg 12 gauge                                          | Hoffman Laurent Jane H 🔻    | 8.1    |
| Aossberg     | \$ 500 - ATI      | Black +                 | Camouflage +          | Shotgun •            | Pump action       | 12 Gau           |                                | and the second second se |              |                           | • one black and tan Mossberg 12 gauge                                          | Hoffman Laurent Jane H      | 2.4    |
| lossberg     | 4 500 - ATI       | Black +                 | Camouflage 🔹 🖡        | Shotgun V            | Pump action       | 12 Gau           | PRES                           | sage from threese                                                                                                    |              |                           | I one black and tan Mossberg 12 gauge                                          | Hoffman Laurent Jane H 🔻    |        |
| lossberg     | 4 500 - ATI       | Black V                 | Camouflage •          | Shotgun •            | Pump action       | 12 Geu           | You are about<br>You are about | t to enter a total of 16 tem<br>t to enter a total of 16 tem                                                                                                    | s) as pro    | perty.                    | I one black and tan Mossberg 12 gauge                                          | Hoffman Laurent Jane H 🔻    |        |
| Mossberg     | 4 500 - ATI       | Black V                 | Camouflage 🔹 🖡        | Shotgun •            | Pump action       | 12 Gau           |                                |                                                                                                    |              |                           | Ine black and tan Mossberg 12 gauge                                            | 🕴 [Hoffman Laurent Jane 🖂 🔻 | 84     |
|              |                   |                         |                       | Comm                 | ents, Offense Ass | ociation, and t  | the Offense                    | Status' will be ap                                                                                                    | plied to     | o <u>ALL</u> property add | ed from this screen!                                                           |                             | _      |
|              |                   | Only provide a piece o  | formerts to an offere | ra if that around to | "Date Of In       | 601 02/24/2016   | Comments                       | Items were stolen from                                                                                                    | n antique    | Gun store.                | Counterfailed / Fernand Destroyed / Downeed / Muddilized on fee down estimated |                             |        |
|              |                   | City and Cate a pact of | property to an origin |                      |                   |                  | Availa                         | able Selecte                                                                                                    | d<br>TOS-THE | TT- ANTIQUES              | conner recent i organ, canto gran annagan y annances, or cor or sy anco        |                             |        |
|              |                   |                         |                       |                      |                   |                  |                                |                                                                                                    |              | *                         |                                                                                |                             |        |

Upon confirming, RMS will validate the items. If the agency has the evidence feature turned on, they will be redirected to the Mass Evidence Entry page upon saving. [If the agency does not have the evidence

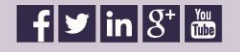

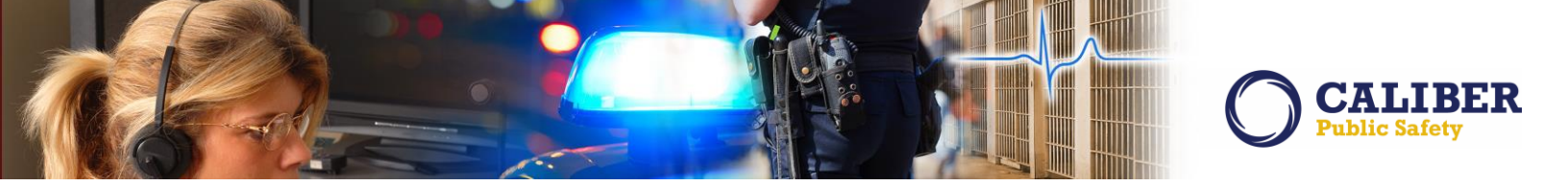

feature, they return to the 'Property & Vehicles' tab and the properties are marked as evidence (without evidence details)].

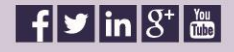

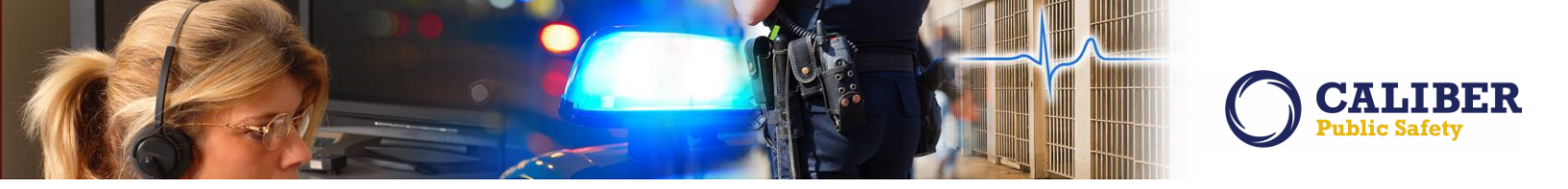

#### **TOW IMPOUND ENHANCEMENTS**

#### IA-32516 (TTN113298): Tow Impound - Approval Process

We received a request from an agency to have the ability to approve Tow Impound Reports similar to the approval process for Incident Reports and Field Arrest Reports. We have implemented this enhancement during this release cycle.

#### **Maintenance Setting:**

In order to control whether or not the Tow Impound Approval Process is enabled or not, we have added a new maintenance value by the name of "IMP\_ENABLE\_REVIEW'. The default value when deployed will be enabled or "N".

#### Permissions:

In order to allow a user to approve or reopen a tow impound, we have added a new permission to the applications called 'Vehicle Impound - Review Impounds'. This new permission is assigned to a "CID Supervisor" and "Officer Supervisor" by default.

#### System Status Codes:

In the database, we have added three new status code to support this Tow Impound review process. These codes are stored in EJS\_CODES 'IMPOUND\_REVIEW\_STATUS\_CODES'. The new codes added in support of this enhancement are identified as 'Initial', 'Pending Approval' and 'Approved'.

#### **Deployment Note:**

When this feature is deployed, all existing impound records in the system will be set to Initial status. All new impounds records created will also be set to Initial. This will occur with and without the feature being enabled.

#### Tow Impound Log Types:

In order to capture logging related to the approval process, we have added additional tow impound log types to automatic log the approval process status changes.

#### Tow Impound Notifications:

And for awareness that a tow impound report has been approved, we have added additional tow impound notification support. Notifications that have been added are identified below:

- Impound Ready to be reviewed sent to either CID or Officer Supervisors
- Impound Re-Opened sent to creator of the tow impound record if rejected.

#### Tow Impound Approval Process:

**Once the** IMP\_ENABLE\_REVIEW maintenance setting has been enabled, all non-released tow impound records will have a record status of "Initial".

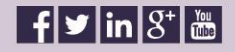

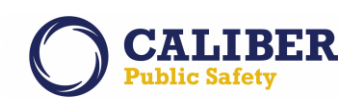

| Search        | Results      |                           |                  | Go Back Refine Search           |                    | New Search    |
|---------------|--------------|---------------------------|------------------|---------------------------------|--------------------|---------------|
| Search R      | Results      |                           |                  |                                 |                    |               |
| 🔼 🖹 🖷         | è 💼          |                           |                  |                                 | 2146 reco          | ord(s) found. |
| Previous      | 123456781    | <u>Vext</u>               |                  |                                 |                    |               |
| Impound<br>Id | 🕈 Vehicle Id | Towing Agency             | Tow Date         | Towed From                      | Approval<br>Status | Actions       |
| <u>6401</u>   | 6 57722      | 83 - Prince Frederick     | 08/22/2016 21:31 | 22659 Parkview Drive            | Initial            | 👰 🕜 🕵         |
| <u>6398</u>   | 6 57710      | 67 - Golden Ring          | 07/31/2016 06:26 | O/L 695 prior 140               | Initial            | 👰 🕜 🧕         |
| <u>6397</u>   | 6 57707      | 51 - Frederick            | 08/24/2016 10:30 | N/B 270 @ 25MM                  | Initial            | 👰 🕜 🧕         |
| <u>6394</u>   | 57697        | 50 - Waterloo             | 08/24/2016 23:37 | S/b Interstate 95 n/o Rt 175    | Initial            | 👰 🕜 🧕         |
| <u>6393</u>   | 57688        | 62 - JFK Memorial Highway | 08/25/2016 00:52 | Ramp from N/b Rt 24 to N/b I-95 | Initial            | 👰 🕜 🕵         |
| <u>6392</u>   | 57687        | 57 - La Plata             | 08/24/2016 21:10 | N/B Rt. 301 @ Holly Ln          | Initial            | 👰 🕜 🧕         |
| <u>6391</u>   | 57684        | 57 - La Plata             | 08/24/2016 21:10 | N/B Rt. 301 @ Holly Ln.         | Initial            | ie 🖉 🖉        |

Editing of any existing tow impound report or creation of new tow impound report will automatically enable the "Submit" for approval function.

| Edit Vehicle Tow/Impound | Go Back | Print | > Submit |
|--------------------------|---------|-------|----------|
| Vahicle Information      |         |       |          |

Officers editing or creating a report will be required meet minimal submition requirements. If the submition requirements are not met, the user will be prompted with the following message:

| rms.public-safety-cloud.net says:                                                                                                    |    | × |
|----------------------------------------------------------------------------------------------------|----|---|
| The following fields are required to submit for approval:<br>- Date/Time of Tow<br>- Towed From<br>- Tow Company Name<br>- Driver<br>- Authorizing Officer<br>- Tow Reason |    |   |
|                                                                                                    | ОК |   |

Once the report validations have passed, the user will be presented with the following submisison screen in which they will be able to change the approving agency if they are in a multi-teir organization environment.

| Submit For Approva                  |                                                                                                    |               |   |                                                                                                 | or has                    |
|-------------------------------------|----------------------------------------------------------------------------------------------------|---------------|---|-------------------------------------------------------------------------------------------------|---------------------------|
| Ageney                              | St - Mitterry                                                                                                    |               |   |                                                                                                 |                           |
| Approximp Encept<br>Other Community | 55 - Earlier<br>59 SOB<br>61 Note: Led<br>61 - Forestville<br>62 - XIX Execution Highway<br>63 - Rechaille<br>63 - Rechaille<br>63 - Gamp Banne<br>65 - Collage Fath.<br>67 - Collage Fath. |               | 1 |                                                                                                 |                           |
|                                     | e8 CB<br>10 SoD<br>10 Logiobos Comm<br>80 - Contraville<br>80 - Contraville<br>81 - Exertantitud<br>82 Southern Command<br>85 Mutthern Command<br>85 Mutthern Command                       | a fasta telep |   | f land Skrip / Newsening 17<br>Land and Section Inc. Mar angue<br>St the second balance against | an dina dan yang barang d |

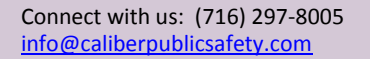

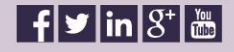

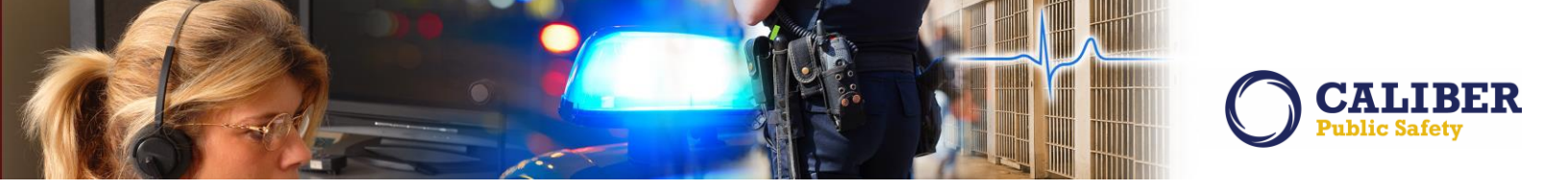

Once the tow impound record has been submitted for approval, the status of the record will change from "Initial" to "Pending Approval".

| Search        | Results                     |                           |                  | Go Back Refine Search           | Ne Ne               | w Search    |
|---------------|-----------------------------|---------------------------|------------------|---------------------------------|---------------------|-------------|
| Search R      | esults                      |                           |                  |                                 |                     |             |
| 🔼 🖹 🖮         |                             |                           |                  |                                 | 2146 record         | l(s) found. |
| Previous      | 1 <u>2 3 4 5 6 7 8 Next</u> |                           |                  |                                 |                     |             |
| Impound<br>Id | 🕈 Vehicle Id                | Towing Agency             | Tow Date         | Towed From                      | Approval<br>Status  | Actions     |
| <u>6401</u>   | 57722                       | 83 - Prince Frederick     | 08/22/2016 21:31 | 22659 Parkview Drive            | Pending<br>Approval | 😥 🛋         |
| <u>6398</u>   | 6 57710                     | 67 - Golden Ring          | 07/31/2016 06:26 | O/L 695 prior 140               | Initial             | 😥 🕜 🚅       |
| <u>6397</u>   | 57707                       | 51 - Frederick            | 08/24/2016 10:30 | N/B 270 @ 25MM                  | Initial             | 👰 🕜 🕵       |
| <u>6394</u>   | 57697                       | 50 - Waterloo             | 08/24/2016 23:37 | S/b Interstate 95 n/o Rt 175    | Initial             | 👰 🕜 🕵       |
| <u>6393</u>   | 57688                       | 62 - JFK Memorial Highway | 08/25/2016 00:52 | Ramp from N/b Rt 24 to N/b I-95 | Initial             | 👰 🕜 🕵       |

Officer\_Supervisors and CID\_Supervisors responsible for report approval for a given agency will be provided with a "Impound Approval Notification".

| Notificat | Notifications - <u>Show All</u> <u>Add Notification</u> |                         |                   |  |  |  |  |  |  |
|-----------|---------------------------------------------------------|-------------------------|-------------------|--|--|--|--|--|--|
| Count     | Notification Type                                       | Latest Notification     | 🖶 Priority        |  |  |  |  |  |  |
| 1         | IMPOUND APPROVAL REQUEST - PATROL                       | 08/30/2016 12:23 PM EST | High              |  |  |  |  |  |  |
| 2         | APPROVE INCIDENT REPORT - PATROL                        | 08/25/2016 03:29 PM EST | High              |  |  |  |  |  |  |
| 1         | WELCOME TO InterAct                                     | 12/26/2013 09:24 AM EST | Low/Informational |  |  |  |  |  |  |

When the select to "Take Action" on the notification, the supervisor will then be able to Approve or Reject the tow impound report.

Vehicle Tow/Impound Approval

Approve Reject > Go Back > Print

Supervisors with the 'Vehicle Impound - Review Impounds' permission will also be able to search for tow impound records and "Approve/Reject" from the search screen by selecting the magnifying glass icon next to the tow report.

| Search Re     | sults                                |                           |                  |                                 |                     |                      |  |  |  |  |
|---------------|--------------------------------------|---------------------------|------------------|---------------------------------|---------------------|----------------------|--|--|--|--|
| 🔼 🖺 🚔         | 📙 🔮 🖮 2147 record(s) found           |                           |                  |                                 |                     |                      |  |  |  |  |
| Previous 1    | Previous 1 <u>2 3 4 5 6 7 8 Next</u> |                           |                  |                                 |                     |                      |  |  |  |  |
| Impound<br>Id | Vehicle Id                           | Towing Agency             | Tow Date         | Towed From                      | Approval<br>Status  | Actions              |  |  |  |  |
| <u>6402</u>   | 23481                                | 94 - McHenry              | 08/30/2016 06:00 | Denver                          | Pending<br>Approval | 😥 🚅                  |  |  |  |  |
| <u>6401</u>   | 57722                                | 83 - Prince Frederick     | 08/22/2016 21:31 | 22659 Parkview Drive            | Pending<br>Approval | 🔯 🚅                  |  |  |  |  |
| <u>6398</u>   | () 57710                             | 67 - Golden Ring          | 07/31/2016 06:26 | O/L 695 prior 140               | Initial             | 👰 🕜 🕵                |  |  |  |  |
| <u>6397</u>   | 6 57707                              | 51 - Frederick            | 08/24/2016 10:30 | N/B 270 @ 25MM                  | Pending<br>Approval | <mark>, 🎾</mark> 🐼 🛋 |  |  |  |  |
| <u>6394</u>   | 57697                                | 50 - Waterloo             | 08/24/2016 23:37 | S/b Interstate 95 n/o Rt 175    | Initial             | 👰 🕜 🕵                |  |  |  |  |
| <u>6393</u>   | 57688                                | 62 - JFK Memorial Highway | 08/25/2016 00:52 | Ramp from N/b Rt 24 to N/b I-95 | Initial             | 😥 🕜 逆                |  |  |  |  |

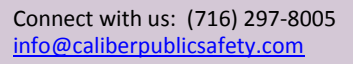

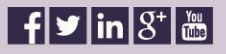

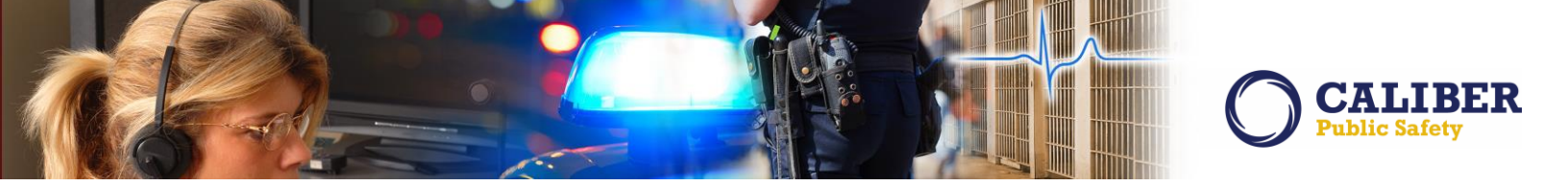

If the supervisor chooses to reject the tow impound report, they will be prompted to enter a reason for the rejection. This is not a required field. The status of the tow report will be set back to "Initial".

| Reject Impound                                                                   | ×         |  |  |  |  |
|----------------------------------------------------------------------------------|-----------|--|--|--|--|
| Rejecting the tow/impound will send a notification to the creator to make edits. |           |  |  |  |  |
| <br>Rejecting Tow Record due to <u>xyz</u> information not be<br>correct.        | ing<br>// |  |  |  |  |
| Save Car                                                                         | ncel      |  |  |  |  |

The submitting officer will then receive a notification that their tow report was rejected. The reason for the rejection will be in the notification description details.

| Notific            | Notifications - Show All Add Notification                 |                                                                 |                                        |                 |           |                                    |  |  |
|--------------------|-----------------------------------------------------------|-----------------------------------------------------------------|----------------------------------------|-----------------|-----------|------------------------------------|--|--|
| Count              | t Notificati                                              | on Type                                                         |                                        | Latest Notifica | tion      | 🖶 Priority                         |  |  |
| 1                  | IMPOUND A                                                 | APPROVAL REJECTED                                               |                                        | 08/30/2016 01:0 | 9 PM EST  | High                               |  |  |
| 1                  | INCIDENT F                                                | REPORT TRANSFERRED                                              | 2                                      | 03/29/2016 05:3 | 37 PM EST | High                               |  |  |
| 1                  | INCIDENT F                                                | FOLLOW-UP CASE ASS                                              | IGNED                                  | 07/24/2015 09:3 | 30 AM EST | High                               |  |  |
|                    |                                                           |                                                                 |                                        |                 |           |                                    |  |  |
| Notific            | ations - <u>Show</u>                                      | <u>/ All Add Notifica</u>                                       | <u>tion</u>                            | << < 1          | of 1 >    | >> Reset Filter                    |  |  |
| Notific<br>Notific | ations - <u>Show</u><br>ation Type: <mark>IM</mark>       | <u>/ All</u> <u>Add Notifica</u><br>POUND APPROVAL REJ          | tion<br>IECTED                         | << < 1          | of 1 >    | >> Reset Filter<br>Back            |  |  |
| Notific<br>Notific | ations - <u>Show</u><br>ation Type: <u>IM</u><br>Priority | <u>/ All</u> <u>Add Notifica</u><br>POUND APPROVAL RE<br>Sender | tion<br>IECTED <b>T</b><br>Description | << < 1          | of 1 >    | >> Reset Filter<br>Back<br>Actions |  |  |

Once the tow report has been corrected, resubmitted and approved, the status of the report will now be set to "Approved"

| Search Re     | Search Results              |                       |                  |                              |                     |         |  |  |  |
|---------------|-----------------------------|-----------------------|------------------|------------------------------|---------------------|---------|--|--|--|
| 🔼 🖹 🛶         | 🛛 🖳 🖮 🔁 2147 record(s) foun |                       |                  |                              |                     |         |  |  |  |
| Previous 1    | 2345678Next                 |                       |                  |                              |                     |         |  |  |  |
| Impound<br>Id | Vehicle Id                  | Towing Agency         | Tow Date         | Towed From                   | Approval<br>Status  | Actions |  |  |  |
| <u>6402</u>   | 1 23481                     | 94 - McHenry          | 08/30/2016 06:00 | Denver                       | Pending<br>Approval | 👰 📫     |  |  |  |
| <u>6401</u>   | 57722                       | 83 - Prince Frederick | 08/22/2016 21:31 | 22659 Parkview Drive         | Pending<br>Approval | 🖗 🚅     |  |  |  |
| <u>6398</u>   | 57710                       | 67 - Golden Ring      | 07/31/2016 06:26 | O/L 695 prior 140            | Initial             | 😥 🕜 🕵   |  |  |  |
| <u>6397</u>   | 57707                       | 51 - Frederick        | 08/24/2016 10:30 | N/B 270 @ 25MM               | Approved            | ᠲ 🕺 🔍   |  |  |  |
| <u>6394</u>   | 57697                       | 50 - Waterloo         | 08/24/2016 23:37 | S/b Interstate 95 n/o Rt 175 | Initial             | 😥 🕜 🚅   |  |  |  |

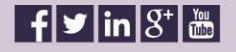

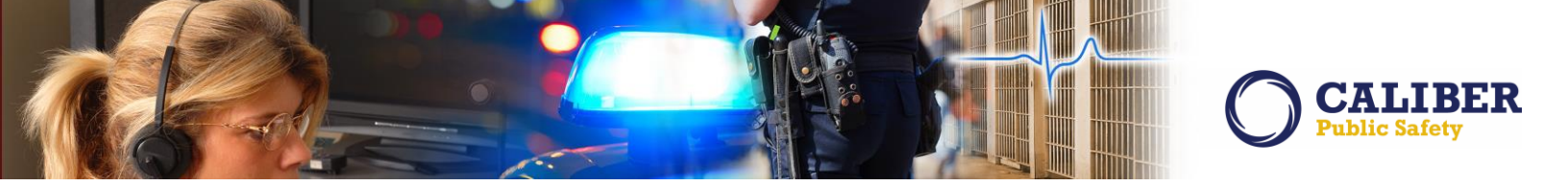

#### **STATE REPORTING – IBR SUBISSION MODULE ENHANCEMENTS**

#### IA-55509: IBR Warnings - Enhancement to Add Log of Notifications Sent

Agencies that use the Incident-Based Reporting (IBR) module may send out a number of notifications to users to correct incidents that have associated NIBRS Warnings. Previously, there was no way to track who and when a notification was sent. In this release, we have added an enhancement whereby a customer can track when and to whom notifications were sent.

When a user is in the IBR module, they have the ability to view NIBRS Audit Warnings and, if needed, send a notification to a user to review the incident and make any necessary changes.

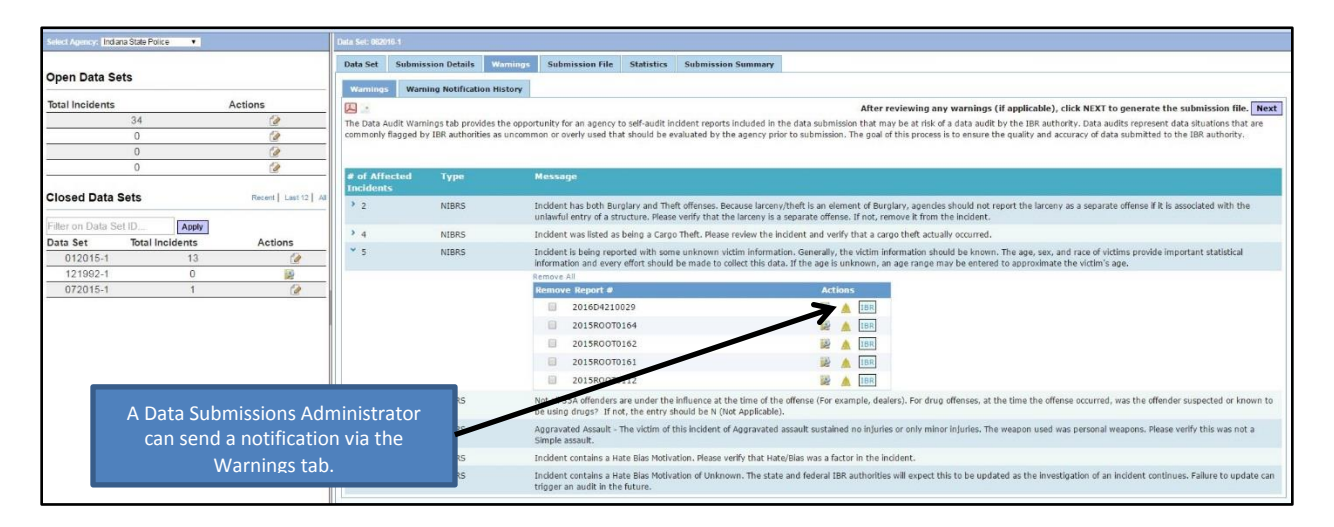

After sending the notification, a log is kept in a new tab called 'Warning Notification History'. On this page, the user can see the incident number, sender and recipient of the notification, the date and time sent, the associated Data Set, and whether or not the incident was included in the submission file.

| Data Set Sul  | bmission Details Warni                                                               | ings Submissio                                                     | n File Statistics Subn                                                                                     | nission Summary                                                                                                    | A Data Submissions A                                                                                             | dministrator                                                               |                                   |                                        |
|---------------|--------------------------------------------------------------------------------------|--------------------------------------------------------------------|----------------------------------------------------------------------------------------------------|----------------------------------------------------------------------------------------------------|----------------------------------------------------------------------------------------------------|----------------------------------------------------------------------------|-----------------------------------|----------------------------------------|
| Warnings      | Warning Notification Histor                                                          | ny 🔪                                                               | The follow                                                                                                 | wing are notifications sent for any in                                                                                                | can send a notification via the<br>Warnings tab.                                                                 |                                                                            |                                   |                                        |
| # of Notifica | ntions Message                                                                       |                                                                    |                                                                                                    |                                                                                                    |                                                                                                    |                                                                            |                                   |                                        |
| > 2           | Incident was listed                                                                  | as being a Cargo T                                                 | heft. Please review the incide                                                                             | nt and verify that a cargo theft actually occur                                                                                       | rred.                                                                                                    |                                                                            |                                   |                                        |
|               |                                                                                      |                                                                    |                                                                                                    |                                                                                                    |                                                                                                    |                                                                            |                                   |                                        |
| <b>*</b> 3    | Incident is being re<br>should be made to                                            | eported with some collect this data. If                            | unknown victim information.<br>the age is unknown, an age                                                  | Generally, the victim information should be k<br>range may be entered to approximate the vi                                           | nown. The age, sex, and race of victime<br>ctim's age.                                                           | s provide important statistical                                            | information and                   | every effort                           |
| * 3           | Incident is being re<br>should be made to<br><b>Report #</b>                         | eported with some<br>collect this data. If<br>Comments             | unknown victim information.<br>f the age is unknown, an age<br>Sent By                                     | Generally, the victim information should be k<br>range may be entered to approximate the vi<br>Sent To                                | nown. The age, sex, and race of victime<br>ctim's age.<br>Date Sent                                              | s provide important statistical<br>Source Data Set                         | information and<br>Resolved       | every effort<br>Included               |
| * 3           | Incident is being re<br>should be made to<br>Report #<br>2016D4210029                | eported with some<br>collect this data. If<br>Comments             | unknown victim information.<br>f the age is unknown, an age<br><b>Sent By</b><br>Ranz, Greg                | Generally, the victim information should be k<br>range may be entered to approximate the vi<br>Sent To<br>Ranz, Greg                  | nown. The age, sex, and race of victim:<br>ctim's age.<br><b>Date Sent</b><br>08/23/2016 1233                    | s provide important statistical<br>Source Data Set<br>082016-1             | information and<br>Resolved<br>No | every effort<br>Includeo<br>Yes        |
| * 3           | Incident is being n<br>should be made to<br>Report #<br>2016D4210029<br>2015ROOT0112 | eported with some<br>collect this data. If<br>Comments<br>()<br>() | unknown victim information.<br>f the age is unknown, an age<br><b>Sent By</b><br>Ranz, Greg<br>Friday, Joe | Generally, the victim information should be k<br>range may be entered to approximate the vi<br>Sent To<br>Ranz, Greg<br>Collins, Sgt. | nown. The age, sex, and race of victim:<br>ctim's age.<br><b>Date Sent</b><br>08/23/2016 1233<br>08/15/2016 1504 | s provide important statistical<br>Source Data Set<br>082016-1<br>082016-1 | Resolved<br>No<br>No              | every effort<br>Included<br>Yes<br>Yes |

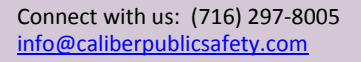

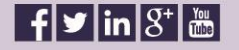

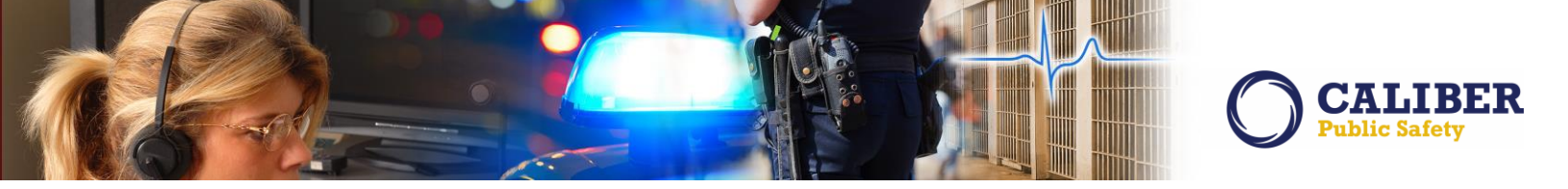

Clicking on the Comments bubble will open a pop-up displaying the message that was sent.

| Data Set Submi   | ssion Details Warni                                     | nge Submissio                                                    | on File Statistics                                                         | Submission Summary                                           |                                              |                                                                         |                               |                 |              |
|------------------|---------------------------------------------------------|------------------------------------------------------------------|----------------------------------------------------------------------------|--------------------------------------------------------------|----------------------------------------------|-------------------------------------------------------------------------|-------------------------------|-----------------|--------------|
| Warnings War     |                                                         |                                                                  |                                                                            |                                                              |                                              |                                                                         |                               |                 |              |
|                  |                                                         |                                                                  | Th                                                                         | e following are notificat                                    | ions sent for any                            | incident in this data set.                                              |                               |                 |              |
| # of Notificatio |                                                         |                                                                  |                                                                            |                                                              |                                              |                                                                         |                               |                 |              |
| > 2              | Incident was listed                                     | as being a Cargo                                                 | heft. Please review th                                                     | e incident and verify that a                                 | cargo theft actually                         | v occurred.                                                             |                               |                 |              |
| * 3              | Incident is being ro<br>should be made to               | eported with some<br>collect this data. I                        | unknown victim infon<br>f the age is unknown,                              | mation. Generally, the victir<br>an age range may be enter   | n information shoul<br>red to approximate    | d be known. The age, sex, and race of victims the victim's age.         | provide important statistical | information and | l every effo |
|                  | Report #                                                | Comments                                                         | Sent By                                                                    | Sen                                                          | t To                                         | Date Sent                                                               | Source Data Set               | Resolved        | Incl         |
|                  | 2016D4210029                                            | 0                                                                | Ranz, Greg                                                                 | Ranz                                                         | , Greg                                       | 08/23/2016 1233                                                         | 082016-1                      | No              | Yes          |
|                  | View                                                    |                                                                  |                                                                            |                                                              |                                              | ×                                                                       | 082016-1                      | No              | Yes          |
|                  | Incident is bein<br>race of victims p<br>range may be e | g reported with sor<br>provide important s<br>ntered to approxim | ne unknown victim in<br>tatistical information a<br>late the victim's age. | formation. Generally, the vi<br>and every effort should be r | ctim information sho<br>nade to collect this | ould be known. The age, sex, and<br>data. If the age is unknown, an age | 082016-1                      | No              | Yes          |
|                  | -                                                       |                                                                  |                                                                            |                                                              |                                              | Close                                                                   |                               |                 |              |

**Note:** The 'Resolved' column is a feature that will be included in an upcoming release. Its function is to let the user know that the Warning was corrected via a Supplement and the Warning no longer exists. It was still being coded and tested at the time of the 10.25 release.

| Data Set: 0820 | 16-1                                  |                                                |                        |                                           |                                                                  |                               |                 |              |
|----------------|---------------------------------------|------------------------------------------------|------------------------|-------------------------------------------|------------------------------------------------------------------|-------------------------------|-----------------|--------------|
| Data Set       | Submission Details War                | nings Submissio                                | n File Statistics      | Submission Summary                        |                                                                  |                               |                 |              |
| Warnings       | Warning Notification Hist             | ory                                            |                        |                                           |                                                                  |                               |                 |              |
|                |                                       |                                                | The (Decelu            | od' column will be rolled                 | cident in this data set.                                         |                               |                 |              |
| # of Not       | ifications Message                    |                                                | The Resolve            | ed column will be rolled                  |                                                                  |                               |                 |              |
| > 2            | Incident was liste                    | d as being a Cargo                             | out in a               | n upcoming release.                       | ccurred.                                                         |                               |                 |              |
| <b>*</b> 3     | Incident is being<br>should be made t | reported with some<br>to collect this data. If | the age is unknown, an | n age range may be entered to approximate | pe known. The age, sex, and race of victime<br>the victim's age. | ecovide important statistical | information and | every effort |
|                | Report #                              | Comments                                       | Sent By                | Sent To                                   | Date Sent                                                        | Source Data Get               | Resolved        | Included     |
|                | 2016D4210029                          | 0                                              | Ranz, Greg             | Ranz, Greg                                | 08/23/2016 1233                                                  | 082016-1                      | No              | Yes          |
|                | 2015ROOT0112                          | 0                                              | Friday, Joe            | Collins, Sgt.                             | 08/15/2016 1504                                                  | 082016-1                      | No              | Yes          |
|                | 2015R00T0162                          | 0                                              | Friday, Joe            | Ranz, Greg                                | 08/15/2016 1321                                                  | 082016-1                      | No              | Yes          |
|                |                                       |                                                |                        |                                           |                                                                  |                               |                 |              |

IA-55507: IBR Warnings Tab - Enhancement to Export Warnings PDF and XLS Formats

In the 10.25 release, we have given IBR Admins the ability to export a PDF or Excel document which contains all the Warnings included in a data set. The two icons are located right beneath the Warnings tab.

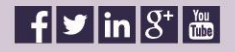

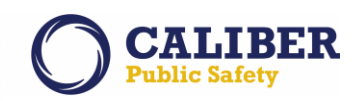

| Select Agency: Indiana State Police                   | •                | Data Set: 082016-1                          |                                                    |                                      |                                              |                                                          |                                             |                                                                |
|-------------------------------------------------------|------------------|---------------------------------------------|----------------------------------------------------|--------------------------------------|----------------------------------------------|----------------------------------------------------------|---------------------------------------------|----------------------------------------------------------------|
| Open Data Sets                                        |                  | Data Set Submiss<br>Warnings Warni          | sion Details Warning                               | s Submission                         | File Statistics                              | Submission Summary                                       |                                             |                                                                |
| Total Incidents                                       | Actions          |                                             |                                                    |                                      | Users                                        | can now downlo                                           | ad the                                      |                                                                |
| 36<br>0                                               | 2<br>2           | The Data Audit Warn<br>authorities as uncom | nings tab provides the o<br>nmon or overly used th | opportunity for a<br>at should be ev | Warnings                                     | associated with a                                        | a data set.                                 | sion that may be at risk of<br>is to ensure the quality an     |
| 0                                                     | 2                |                                             |                                                    |                                      |                                              |                                                          |                                             |                                                                |
| 0                                                     | C.               | # of Affected<br>Incidents                  | Туре                                               | Messa                                | ge                                           |                                                          |                                             |                                                                |
| Closed Data Sets                                      | Recent   Last 12 | All > 1                                     | NIBRS                                              | Not all<br>If not, t                 | 35A offenders are u<br>the entry should be   | inder the influence at the<br>N (Not Applicable).        | time of the offense                         | e (For example, dealers). For                                  |
| Filter on Data Set ID App<br>Data Set Total Incident: | ly<br>s Actions  | > 2                                         | NIBRS                                              | Inciden<br>structu                   | t has both Burglary<br>re. Please verify the | and Theft offenses. Beca<br>at the larceny is a separat  | use larceny/theft i<br>e offense. If not, r | s an element of Burglary, age<br>emove it from the incident.   |
| 012015-1 13                                           | 1 🖉              | > 2                                         | NIBRS                                              | Inciden                              | t was listed as bein                         | g a Cargo Theft. Please re                               | view the incident                           | and verify that a cargo theft a                                |
| 121992-1 0<br>072015-1 1                              | 2                | > 5                                         | NIBRS                                              | Inciden<br>effort s                  | t is being reported<br>hould be made to c    | with some unknown victim<br>ollect this data. If the age | information. Gen<br>is unknown, an ag       | erally, the victim information<br>ge range may be entered to a |
| 072010-1                                              | <u>.</u>         | - > <sub>2</sub>                            | NIBRS                                              | Aggrav                               | ated Assault - The                           | victim of this incident of A                             | ggravated assault                           | sustained no injuries or only                                  |
|                                                       |                  | > 8                                         | NIBRS                                              | Inciden                              | t contains a Hate B                          | ias Motivation. Please veri                              | fy that Hate/Bias v                         | was a factor in the incident.                                  |
|                                                       |                  | > 2                                         | NIBRS                                              | Inciden<br>the futu                  | t contains a Hate B<br>ire.                  | ias Motivation of Unknown                                | . The state and fe                          | deral IBR authorities will expe                                |

In the export, the Warnings are grouped by incident number according to the description of the Warning.

082016-1

Not all 35A offenders are under the influence at the time of the offense (For example, dealers). For drug offenses, at the time the offense occurred, was the offender suspected or known to be using drugs? If not, the entry should be N (Not Applicable).

| Report #     | Officer                 | Agency                  |
|--------------|-------------------------|-------------------------|
| 2015ROOT0134 | Collins, Sgt., ID# 5513 | District 42, Versailles |
|              |                         |                         |

Incident has both Burglary and Theft offenses. Because larceny/theft is an element of Burglary, agencies should not report the larceny as a separate offense if it is associated with the unlawful entry of a structure. Please verify that the larceny is a separate offense. If not, remove it from the incident.

| Report #     | Officer                                    | Agency                  |
|--------------|--------------------------------------------|-------------------------|
| 16050019     | SERGEANT-CAPTAIN-WIN, Ranz, Greg, ID# 9696 | District 42, Versailles |
| 2015ROOT0214 | SERGEANT-CAPTAIN-WIN, Ranz, Greg, ID# 9696 | District 42, Versailles |

Incident was listed as being a Cargo Theft. Please review the incident and verify that a cargo theft actually occurred.

| Report # | Officer                                    | Agency                  |
|----------|--------------------------------------------|-------------------------|
| 16050022 | SERGEANT-CAPTAIN-WIN, Ranz, Greg, ID# 9696 | District 42, Versailles |
| 16050019 | SERGEANT-CAPTAIN-WIN, Ranz, Greg, ID# 9696 | District 42, Versailles |

Incident is being reported with some unknown victim information. Generally, the victim information should be known. The age, sex, and race of victims provide important statistical information and every effort should be made to collect this data. If the age is unknown, an age range may be entered to approximate the victim's age.

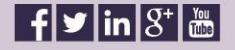

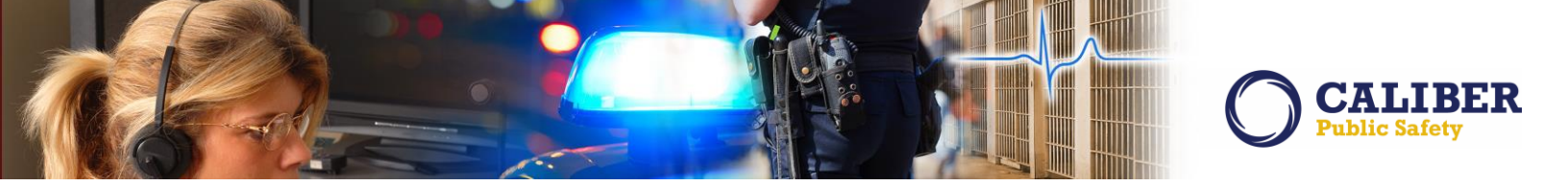

## APPENDIX: 10.25.0 DETAILED JIRA LISTING

#### TABLE A: RELEASE ENHANCEMENTS AND PRODUCT DEFECT FIXES

This table contains the major product defect JIRAs resolved in the 10.25.0 release along with additional enhancement not documented above.

| JIRA ID         | Summary                                                                 | Type of Issue |
|-----------------|-------------------------------------------------------------------------|---------------|
| <u>IA-58708</u> | Adhoc Reporting:                                                        | Bug/Defect    |
| <u>167255</u>   | Resolved an issue where the "Back" button in Jasper was giving          |               |
|                 | access to all of Jasper which was not preferred.                        |               |
| <u>IA-58041</u> | Adhoc Reports - Jasper:                                                 | Bug/Defect    |
|                 | Added logic to dynamically calculate the persons age based on their     |               |
|                 | date of birth and the incident start date to the                        |               |
|                 | INCIDENTS_PEOPLE_VW.                                                    |               |
| <u>IA-58349</u> | Administration - Roles:                                                 | Enhancement   |
|                 | Added a flag to the ROLE_SECURITIES table to indicate whether or        |               |
|                 | not a non-DBA can edit a system role.                                   |               |
| <u>IA-36709</u> | Administration – Master Person Identification Table:                    | Enhancement   |
|                 | Via the Administration>Tables>RMS Tables>Table Admin, we've             |               |
|                 | added the ability for an administrator to inactivate undesirable        |               |
|                 | MISC_ID_CODES which are used on the master person edit and              |               |
|                 | Administration Polos:                                                   | Enhancomont   |
| <u>IA-36555</u> | We modified the non-system role canability so that they may be          | Ennancement   |
|                 | created and defined as agency or organization specific. Prior to this   |               |
|                 | enhancement all roles could be associated to any user in any            |               |
|                 | agency.                                                                 |               |
| IA-58340        | Administration - Users:                                                 | Performance   |
|                 | Increased Page Load Times when Canceling from 'Manage User'             |               |
|                 | page.                                                                   |               |
| <u>IA-54476</u> | Administration - Users:                                                 | Bug/Defect    |
| <u>149387</u>   | Single tier admins were not able to view the user list if that also had |               |
|                 | the Organization Admin Role, issue resolved.                            |               |
| <u>IA-58337</u> | Administration - View Roles:                                            | Enhancement   |
|                 | Added this new "Administration - View Roles" that will allow an         |               |
|                 | Admin the capability to view (not edit) role permission categories      |               |
|                 | for all roles in a schema, including system roles, and other agency-    |               |
|                 | specific roles.                                                         |               |

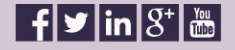

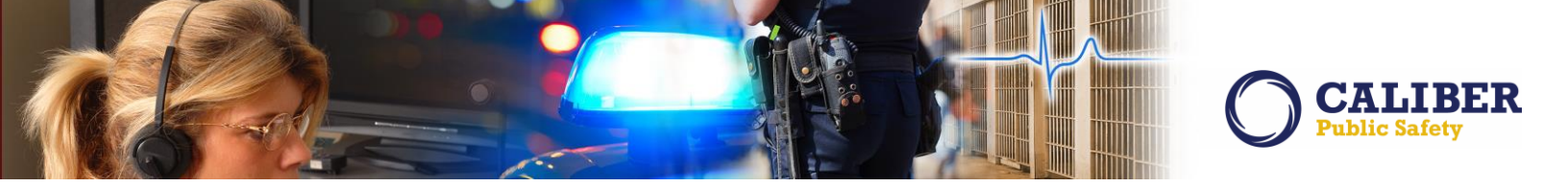

| JIRA ID           | Summary                                                                                 | Type of Issue |
|-------------------|-----------------------------------------------------------------------------------------|---------------|
| IA-58324          | Administrative - LOV Codes:                                                             | Enhancement   |
|                   | We added a new 'ACTIVE' control flag in the database for                                |               |
|                   | PROPERTY_TYPE_CODES and VEHICLE_TYPE_CODES. The value is                                |               |
|                   | set to 'Y' by default. Marking the column 'N' will make the selected                    |               |
|                   | property/vehicle type codes inactive. There is no admin page for                        |               |
|                   | these codes, so changes must be made in the database directly.                          |               |
| <u>IA-58338</u>   | Administrative - Roles: added an enhancement that would Allow                           | Enhancement   |
|                   | Admins to Copy any User Role                                                            |               |
| <u>IA-57259</u>   | Charge Codes - Auto Populate:                                                           | Bug/Defect    |
| <u>160551</u>     | We resolved a caching issue with the auto complete plugin which                         |               |
|                   | was limiting the search of charge results. Now, all available charges                   |               |
|                   | should be displayed upon search.                                                        |               |
| IA-2836           | Citation - Reports:                                                                     | Enhancement   |
| <u>TTN107298,</u> | Added print capabilities for Citation Records.                                          |               |
| <u>TTI117608,</u> | <ul> <li>Added new permission 'Citations - Print Citation Report'</li> </ul>            |               |
| <u>PFPA,</u>      | <ul> <li>Added to permission category 'Citations - View'</li> </ul>                     |               |
| <u>TTN119208,</u> | <ul> <li>This permission is used to display the 'Print' icon on the citation</li> </ul> |               |
| <u>00155764,</u>  | view and edit pages                                                                     |               |
| <u>00155803</u>   |                                                                                         |               |
| <u>164755</u>     |                                                                                         |               |
| <u>165703</u>     |                                                                                         |               |
| <u>155803</u>     |                                                                                         |               |
| <u>155764</u>     |                                                                                         |               |
| <u>TTN119208</u>  |                                                                                         |               |
| <u>IA-58538</u>   | Citations:                                                                              | Bug/Defect    |
| <u>165380</u>     | Resolved a "Null" error condition which would occur when trying to                      |               |
|                   | edit a person associated with a citation.                                               |               |
| <u>IA-57248</u>   | Civil Papers:                                                                           | Bug/Defect    |
|                   | Corrected an issue with the agency's time zone which was                                |               |
|                   | presenting the "End Assignment" from properly clearing in a timely                      |               |
|                   | manner.                                                                                 |               |
| <u>IA-58441</u>   | Civil Process - Logs:                                                                   | Bug/Defect    |
| <u>165679</u>     | Sometimes the Log View is different than the printed log. This was                      |               |
|                   | happening if you added or edited a person/org to be served and                          |               |
|                   | selected a custom status.                                                               |               |
| <u>IA-57801</u>   | Civil Process - Print:                                                                  | Bug/Defect    |
| <u>162745</u>     | Resolved minor formatting issue where a line was being displayed                        |               |
|                   | in extended comments when printed.                                                      |               |
| <u>IA-56808</u>   | Civil Process - Service Address:                                                        | Bug/Defect    |
| <u>160015</u>     | Resolved an issue where we were not displaying the correct service                      |               |
|                   | address for a consolidated or promoted name.                                            |               |

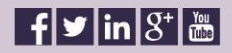

\_

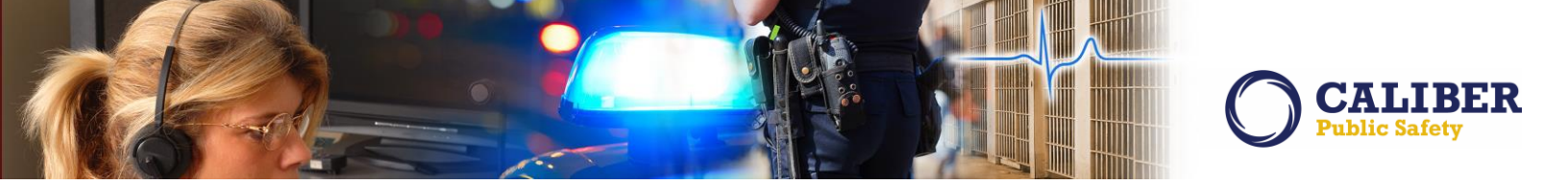

| JIRA ID          | Summary                                                              | Type of Issue |
|------------------|----------------------------------------------------------------------|---------------|
| IA-58441         | Civil Process Log View Different than Printed Log                    | Bug/Defect    |
| <u>165679</u>    |                                                                      | _             |
| IA-58004         | Clery Reporting:                                                     | Enhancement   |
| 163356           | Resolved an issue where the 'Not For Public Release' incident flag   |               |
|                  | was also causing the incident not to be written to the Clery Log.    |               |
| IA-58207         | Collapse - Vehicle:                                                  | Bug/Defect    |
| <u>164214</u>    | Resolved an issue where some vehicles would not collapse which       |               |
|                  | was happening because there were duplicate person associations       |               |
|                  | on the collapsing vehicles.                                          |               |
| <u>IA-56225</u>  | Evidence - Label:                                                    | Bug/Defect    |
| <u>158163</u>    | Extended the width of the location field so that there was enough    |               |
|                  | room to print the entire evidence location information.              |               |
| <u>IA-52699</u>  | Evidence - Label:                                                    | Bug/Defect    |
| <u>TTN120659</u> | Resolved an isolated issue where the evidence label would not print  |               |
|                  | for a piece of property. Found the issue to be caused by the         |               |
|                  | evidence comments being duplicated in the database. Added a          |               |
|                  | check to prevent this from occurring in the future.                  |               |
| <u>IA-57454</u>  | Evidence - Labels:                                                   | Bug/Defect    |
| <u>161345</u>    | Evidence labels were being printed 2 & 3 times, once for every       |               |
|                  | supplemental association. This issue has been resolved.              |               |
| <u>IA-57598</u>  | Evidence - Notification:                                             | Bug/Defect    |
|                  | Status is not defaulting to 'Check In' on Update Evidence screen     |               |
|                  | when custodian takes action on a PENDING EVIDENCE CHECK IN           |               |
|                  | notification.                                                        |               |
|                  | Resolved Notification status issue                                   |               |
|                  | 1 - In non-statewide organizations, the status is hardcoded 'Check   |               |
|                  | In'. No select box should be present.                                |               |
|                  | 2 - When taking action on 'EVIDENCE PENDING CHECK-IN'                |               |
|                  | notification, the status select box should be defaulted to 'Checked  |               |
|                  | In'. This is the notification sent to evidence custodians when an    |               |
|                  | officer adds evidence to an incident with a status of pending check  |               |
|                  | in.                                                                  |               |
|                  | 3 - When taking action on 'EVIDENCE TRANSFER' notification, the      |               |
|                  | status select box should be defaulted to 'Pending Check In'. This is |               |
|                  | the notification sent to a user when an officer adds evidence to an  |               |
|                  | incident report with a status of pending check in, a location of     |               |
|                  | 'Iransferred / Unknown', and a user selected for the transferred to  |               |
|                  | officer.                                                             |               |

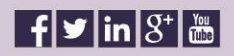

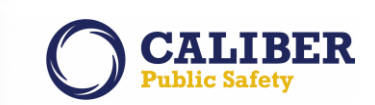

| JIRA ID                      | Summary                                                                            | Type of Issue  |
|------------------------------|------------------------------------------------------------------------------------|----------------|
| <u>IA-57678</u>              | Evidence - Property:                                                               | Bug/Defect     |
| <u>162366</u>                | Mass Entry Defaults To Pending Check-In, added the ability for                     |                |
|                              | officers to change the evidence status when creating evidence in                   |                |
|                              | mass on an incident report. For reference, some of the following                   |                |
|                              | Maintenance settings help manage evidence.                                         |                |
|                              | user can change the evidence status to 'Pending Check-In' or                       |                |
|                              | Checked-In'.                                                                       |                |
|                              | - Maint val EVID ADD ALL ORG EVID controls whether or not a                        |                |
|                              | user can change the agency select box                                              |                |
|                              | - EVIDENCE_LOCATION_CODES table defines what locations are                         |                |
|                              | available in the select box                                                        |                |
|                              | <ul> <li>AGENCY_CD_AGENCY_CODE matches the selected agency (or</li> </ul>          |                |
|                              | users agency if user cannot change the agency)                                     |                |
|                              | - LOCKER_NUMBER = 'Y' means this is a 'Pending Check-In'                           |                |
|                              | location. All lockers are available to all officers.                               |                |
|                              | - LOCKER_NUMBER = 'N' means this is a 'Checked-In' location.                       |                |
|                              | Unly locations with OFFICER_ACCESS = 'Y' are available to non-                     |                |
|                              | Evidence custodian officers.                                                       | Roports Dofact |
| <u>IA-30003</u><br>TTN118426 | Evidence - Receipt.<br>Resolved formatting issue where the From and To Field would | Reports-Defect |
| 111110420                    | Overflow or Wran causing issue a minor print issue                                 |                |
| IA-58115                     | Evidence - Recovery Time:                                                          | Bug/Defect     |
| 160369                       | Add logic so that the evidence recovery date/time value are now                    |                |
|                              | pre-populated from the Incident property date/time fields.                         |                |
| <u>IA-37730</u>              | Evidence - Report:                                                                 | Bug/Defect     |
| <u>TTX119840</u>             | Resolved an issue where the Discrepancy Audit Report was                           |                |
|                              | including evidence from other agencies.                                            |                |
| <u>IA-58865</u>              | Field Arrest - Officer:                                                            | Enhancement    |
| <u>166510</u>                | Changed the label from "Add New Officer" to "Add Non-Agency                        |                |
|                              | Officer" for application consistency.                                              |                |
| <u>IA-58791</u>              | Field Arrest - Property:                                                           | Enhancement    |
| <u>166511</u>                | When creating or editing a Field Arrest, there is an "Add Property"                |                |
|                              | ink. This is meant to be Personal Property that was removed                        |                |
|                              | we have relabeled this hyperlink to "Add Personal Property".                       |                |
| IA-52568                     | Field Arrest - Submission Process:                                                 | Usability      |
| TTN120660                    | The Field Arrest "Submit for Review" has been relabeled to "Submit                 | -              |
|                              | for Approval" and the Supervisor "Review" and "Re-Open" has been                   |                |
|                              | relabeled to "Approve" and "Disapprove" to have consistency                        |                |
|                              | across the application.                                                            |                |

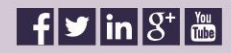

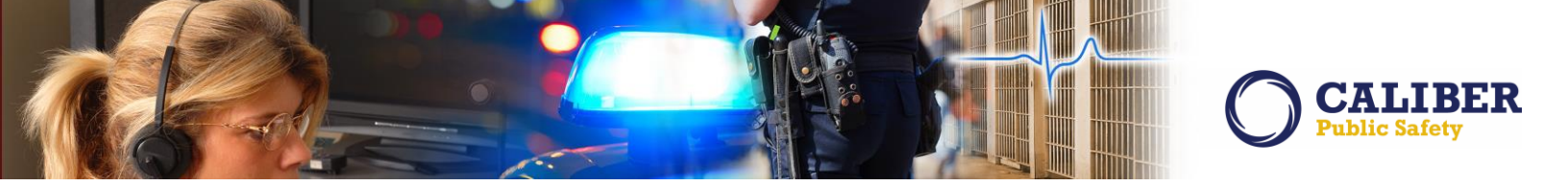

| JIRA ID         | Summary                                                               | Type of Issue |
|-----------------|-----------------------------------------------------------------------|---------------|
| <u>IA-58493</u> | Field Contact:                                                        | Bug/Defect    |
| <u>165782</u>   | There was an issue on the view and edit links to the intermediary     |               |
|                 | page which was causing an error when trying to update a person        |               |
|                 | that is identified on a field contact.                                |               |
| <u>IA-58312</u> | IBR Warning:                                                          | Bug/Defect    |
|                 | Modified the Officer assaulted ORI validation which was causing a     |               |
|                 | Warning on every Report where An Officer was A Victim. The            |               |
|                 | validation should only apply to NIBRS codes 09A, 09B, 13A, 13B,       |               |
|                 | and 13C.                                                              |               |
| <u>IA-58536</u> | Incident - Delete Report:                                             | Bug/Defect    |
| <u>166143</u>   | Resolved an issue where an Incident was not being returned in the     |               |
|                 | search results as a deletion candidate due to an issue with the       |               |
|                 | supplement filter.                                                    |               |
| <u>IA-55540</u> | Incident - Property:                                                  | Bug/Defect    |
| <u>153939</u>   | Adding Master Property of "Gun" to an Incident Report was taking      |               |
|                 | the user to the home page and not adding the gun property to the      |               |
|                 | report, issue resolved.                                               |               |
| <u>IA-54269</u> | Incident - Validations:                                               | Bug/Defect    |
| <u>148842</u>   | When a new supplement is submitted against an incident that was       |               |
|                 | converted from a 3rd party data source, the incident TABs can         |               |
|                 | appear in red as it validation errors exist. We have added a RED      |               |
|                 | Message at the top of the incident that will morm the user that       |               |
|                 | these validation errors can be ignored.                               | Fabaaaaaat    |
| <u>IA-55009</u> | Incluent Property - Mass Entry.                                       | Ennancement   |
|                 | nroperty data                                                         |               |
|                 | Client side - Made change so that every keystroke will reset the      |               |
|                 | session counter. This is the counter that asks the user if they would |               |
|                 | like to keep their session active otherwise they are automatically    |               |
|                 | logged out.                                                           |               |
|                 | Server side - Made another change to keep the user's session          |               |
|                 | active on the server side. Every 90 seconds, I make a call to the     |               |
|                 | server to keep their session active.                                  |               |
| IA-58257        | Incident Report - Print:                                              | Bug/Defect    |
| <u>164481</u>   | Resolved an issue where an "Unknown Offender" would not print         |               |
|                 | when the number of unknown offenders was "Not Known".                 |               |
| IA-58673        | Incident Report - Validations:                                        | Bug/Defect    |
| <u>167187</u>   | Offense Details will Not Validate Cargo Theft if the Answer is "NO".  | Hotfix        |
| <u>168178</u>   | This has been corrected, the Cargo Theft Code is derived from         | Deployed      |
|                 | Offenses table rather than Incident Level. It is still sent at the    |               |
|                 | Incident Level when sending NIBRS data to State.                      |               |

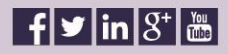

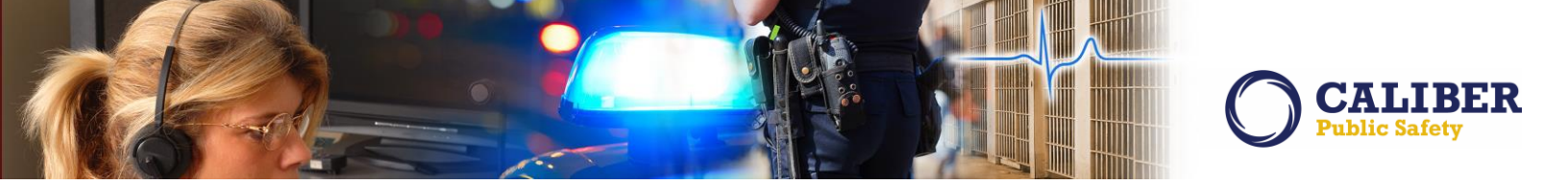

| JIRA ID                   | Summary                                                             | Type of Issue |
|---------------------------|---------------------------------------------------------------------|---------------|
| <u>IA-58138</u>           | Incidents - Report Dates:                                           | Bug/Defect    |
|                           | Added logic to prevent the incident Occurrence Date, Report Date    |               |
|                           | or Offense Status Date from being in the future.                    |               |
| <u>IA-58769</u>           | Interface - CAD:                                                    | Bug/Defect    |
|                           | Sometimes officers can't update incident locations when it comes    | Hotfix        |
|                           | over from CAD. This was resulting from the enhancement to update    | Deployed      |
|                           | existing incident reports with data from subsequent CAD spills, and |               |
|                           | only occurs for clients that have map shapes and map shape points   |               |
|                           | configured.                                                         |               |
| <u>IA-57453</u>           | Interface - Citations:                                              | Enhancement   |
| <u>161531</u>             | The eCWS/JTAC Interface has been enhanced to support the            |               |
|                           | transfer of Warning Citations.                                      |               |
| <u>IA-56354</u>           | Interface - InfoExchange:                                           | Performance   |
|                           | In an effort to improve InfoExchange Queries performance and to     |               |
|                           | offload the database load caused by such queries, we incorporated   |               |
|                           | the use of SOLR.                                                    |               |
| <u>IA-58458</u>           | Interface - LINX/NDEx:                                              | Enhancement   |
|                           | Modify LInX/NDEx extract logic to enforce Workgroup Security. If    |               |
|                           | the "Restrict Access to Selected Security Groups" has been set to   |               |
|                           | "Yes" (checked) the incident is excluded from the extract set.      |               |
| <u>IA-58459</u>           | Interface - LINX/NDEx:                                              | Enhancement   |
|                           | We modified our LInX/NDEx extract logic to support Delete           |               |
|                           | Transactions:                                                       |               |
|                           | Delete transactions are based on any one of the following security  |               |
|                           | restrictions:                                                       |               |
|                           | 1. Security Level > Patrol Officer                                  |               |
|                           | 2. Agency Only = TRUE                                               |               |
|                           | 3. Restrict Security Group Access = TRUE                            | Configuration |
| <u>IA-58551</u>           | Interface - Odyssey warrant:                                        | Configuration |
|                           | we modify our warrant service address zip to be a max length of (5) |               |
| 14 54200                  | Interface - Report Room:                                            | Enhancomont   |
| 1/27/1                    | Added Agency OPI support to the Peport Ream interface               | Ennancement   |
| <u>140741</u><br>IA-58661 | Interface - RMS Incident Extract:                                   | Bug/Defect    |
| <u>IA-38001</u>           | We remove all Special Characters from our Incident XML Extract so   | Dug/Delect    |
|                           | as to prevent Incident Import errors by 3rd party databases         |               |
| IA-58317                  | Interface - XML Import:                                             | Enhancement   |
| IA-56427                  | Created XML upload package for the Case Management module in        |               |
|                           | an effort to assist with the Data Conversion loading process.       |               |
| IA-58407                  | Interface - XML Import:                                             | Enhancement   |
| IA-56431                  | Created XML upload package for the Field Contact module in an       |               |
|                           | effort to assist with the Data Conversion loading process.          |               |
|                           |                                                                     |               |

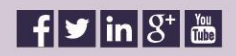

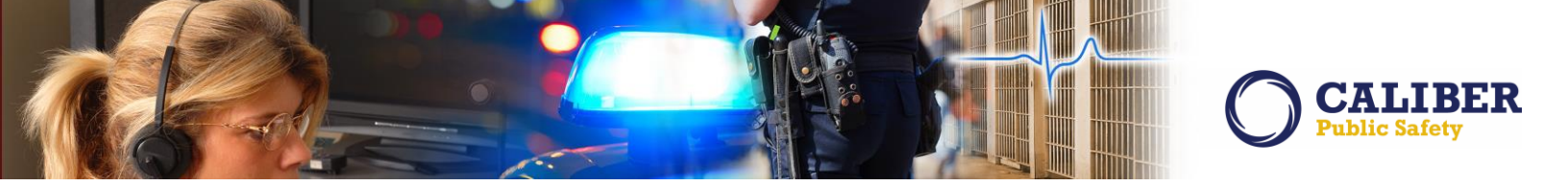

| JIRA ID          | Summary                                                                     | Type of Issue |
|------------------|-----------------------------------------------------------------------------|---------------|
| <u>IA-58548</u>  | Interface - XML Import:                                                     | Enhancement   |
| <u>IA-56428</u>  | Created XML upload package for the Tow/Impound module in an                 |               |
|                  | effort to assist with the Data Conversion loading process.                  |               |
| <u>IA-52807</u>  | Master Indices - Organization:                                              | Bug/Defect    |
| <u>144110</u>    | Resolved an error which would occur when trying to update                   |               |
|                  | employees. This was happening because pagination was still active           |               |
|                  | for some tables on the organization edit page.                              |               |
| <u>IA-58632</u>  | Master Person - Alias SSN:                                                  | Bug/Defect    |
| <u>166693</u>    | Resolved an issue in the application where the SSN was being                |               |
| <u>IA-58497</u>  | displayed as XXX-XXX-XXX instead of XXX-XX-XXXX.                            |               |
| <u>165611</u>    |                                                                             |               |
| <u>IA-56815</u>  | Master Person - Caution:                                                    | Bug/Defect    |
| <u>160329</u>    | Resolved an export to Excel issue where the comment field                   |               |
|                  | contained HTML characters.                                                  |               |
| <u>IA-58031</u>  | Master Person - Caution:                                                    | Bug/Defect    |
| <u>163536</u>    | When printing the Master Person Caution code, the date of the               |               |
|                  | codes was printed as 1-day prior. Issue resolved.                           |               |
| <u>IA-58905</u>  | Master Person:                                                              | Bug/Defect    |
| <u>168444</u>    | Added validations to the Master Person to prevent "Future DOB"              |               |
|                  | entry.                                                                      |               |
|                  | Fixed the following DOB inputs:                                             |               |
|                  | <ul> <li>Person edit page DOB field under Person Details section</li> </ul> |               |
|                  | <ul> <li>Person edit page DOB field in Add Alias form</li> </ul>            |               |
|                  | - Person edit page DOB field in Edit Alias form                             |               |
| <u>IA-58499</u>  | Master Property - Search:                                                   | Bug/Defect    |
| <u>164775</u>    | Resolved an issue searching for Gun Property. When using                    |               |
|                  | Additional Search Criteria, Incident Status = Stolen, no results were       |               |
|                  | returned.                                                                   |               |
| <u>IA-58066</u>  | Notification - Custom Forms:                                                | Bug/Defect    |
| <u>163155</u>    | Resolved an exception issue which was causing Custom Form                   |               |
|                  | Notifications not to be sent.                                               |               |
| <u>IA-48122</u>  | Notifications - Case:                                                       | Bug/Defect    |
| <u>TTN120330</u> | Closed cases were not being cleared from Home Screen. This error            |               |
|                  | has been corrected. The notification will now go out to the CID             |               |
|                  | supervisor of the destination agency you selected. When the CID             |               |
|                  | Supervisor takes action on the notification it will open up the newly       |               |
|                  | created case. Changing the Assignment status and case status will           |               |
|                  | now remove the notification.                                                | _ • *         |
| <u>IA-48122</u>  | Notifications - Case:                                                       | Bug/Defect    |
| <u>TTN120330</u> | Resolved an issue where a notification on the home screen would             |               |
|                  | not clear. This only occurred for an Incident that was sent to an           |               |
|                  | external agency as Follow up - CID.                                         |               |

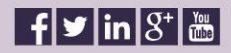

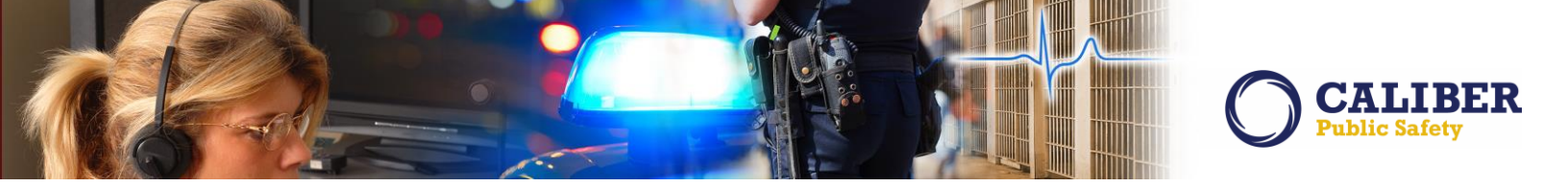

| JIRA ID           | Summary                                                                | Type of Issue |
|-------------------|------------------------------------------------------------------------|---------------|
| IA-55324          | Notifications - Incident Reports:                                      | Bug/Defect    |
| <u>152898</u>     | Case Follow notification was being removed when it should not          |               |
|                   | have. We found that a trigger was removed from                         |               |
|                   | INCIDENT_ACTIONS that was deleting notification 35 for an incident     |               |
|                   | report, this issue has been corrected.                                 |               |
| <u>IA-37350</u>   | Notifications - Subscription:                                          | Bug/Defect    |
| <u>TTN119462</u>  | Master indices subscription notifications (associations) should be     |               |
|                   | working correctly now. Whenever a master indices record is             |               |
|                   | associated to anything in the application, an association              |               |
|                   | subscription notification will go out to all users who are subscribed. |               |
| <u>IA-2965</u>    | Notifications - Supplemental Incident Reports:                         | Enhancement   |
| <u>TTN108203,</u> | When a patrol officer submits a supplemental incident report, on       |               |
| <u>TTN114728,</u> | an Incident that already has a case assigned to it, the originating    |               |
| <u>TTN114494,</u> | officer of that supplement was not receive proper notification for     |               |
| <u>TTN118152</u>  | follow-up if requested by CID. We found an issue on the case           |               |
|                   | review screen where the "USER NAME" was being put in the "ROLE"        |               |
|                   | column resulting in the notification not to be received.               |               |
| <u>IA-55926</u>   | Property - Currency:                                                   | Bug/Defect    |
| <u>156889</u>     | Resolved a condition where a "Comma" in the Sub-Total field was        |               |
|                   | causing the denomination of Unknown to error.                          |               |
| <u>IA-33084</u>   | Search - Broadcast Message:                                            | Bug/Defect    |
| <u>TTN114619</u>  | Resolved an issue preventing the broadcast message search              |               |
|                   | function from working in all environments. User are now able to        |               |
|                   | search for broadcast message subject and messages.                     |               |
| <u>IA-58950</u>   | State Reporting - Kansas IBR:                                          | Configuration |
|                   | Applied 2016 statute updates to OFFENSE_CODES,                         | Hotfix        |
|                   | ARREST_CHARGE_CODES, and CHARGE_CODES                                  | Deployed      |
| <u>IA-58645</u>   | State Reporting - Kansas IBR:                                          | Release       |
|                   | Had to remove dashes and commas from last names submitted for          | Defects       |
|                   | Victim, Suspect and Arrestee                                           | Hotfix        |
|                   |                                                                        | Deployed      |
| <u>IA-59084</u>   | State Reporting - Kansas IBR:                                          | Release       |
|                   | Resolved a submission formatting issue in the THKSOR segment           | Defects       |
|                   | where 26 null values followed by 8 zeros were being written to DS      | Hotfix        |
|                   | tile.                                                                  | Deployed      |
| <u>IA-58657</u>   | State Reporting - Kansas IBR:                                          | Release       |
|                   | Resolved a submission formatting issue where the DTPROP and            | Defects       |
|                   | DTPDRG record segments were not being written to data                  | Hotfix        |
|                   | submission file when Property Loss Type is 8(Unknown)                  | Deployed      |

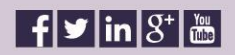

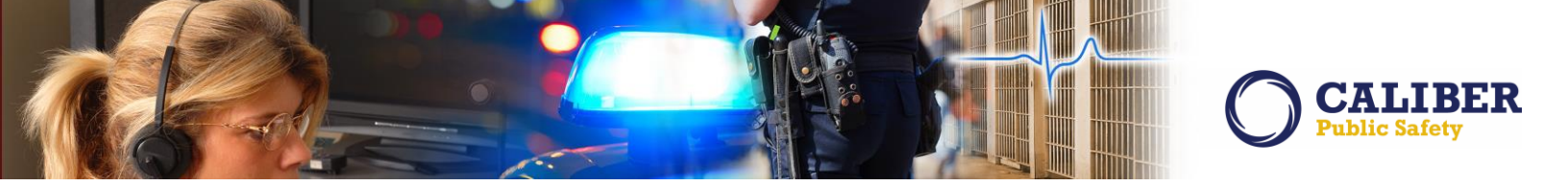

| JIRA ID                 | Summary                                                            | Type of Issue |
|-------------------------|--------------------------------------------------------------------|---------------|
| <u>IA-58957</u>         | State Reporting - Kansas IBR:                                      | Release       |
|                         | Resolved a submission formatting issue where Arrest segments of    | Defects       |
|                         | THKSAR and TTKSAR were written to the output even when the         | Hotfix        |
|                         | Incident Did not contain an Arrest                                 | Deployed      |
| <u>IA-58759</u>         | State Reporting - Kansas IBR:                                      | Release       |
|                         | Resolved a submission formatting issue for the KSAR and KSOR       | Defects       |
|                         | record segment which requires the transaction control number to    | Hotfix        |
|                         | be unique.                                                         | Deployed      |
| <u>IA-55015</u>         | State Reporting - MICR:                                            | Bug/Defect    |
| <u>151470</u>           | The MICR incident based reporting submission correctly reports     |               |
|                         | only the Stolen & Recovered status when a report writer selects    |               |
|                         | Stolen as the Original Status and Stolen and Recovered as the      |               |
|                         | Current status.                                                    |               |
| <u>IA-55905</u>         | State Reporting - UCR:                                             | Bug/Defect    |
|                         | Resolved a major performance issue running the Return A report     |               |
| 14 50700                | which involved numerous property items.                            |               |
| <u>IA-58728</u>         | State Reporting - UCR:                                             | Bug/Defect    |
| <u>167815</u><br>167804 | Resolved an issue caused by the new Oracle tier within our         | HOTTIX        |
| <u>167804</u>           | infrastructure which prevented the Return A Report from executing  | Deployed      |
| <u>167640</u><br>167226 | in some environments.                                              |               |
| <u>167230</u><br>167011 |                                                                    |               |
| <u>166675</u>           |                                                                    |               |
| <u>16/331</u>           |                                                                    |               |
| IA-58490                | State Reporting - Virginia IBR <sup>.</sup>                        | Bug/Defect    |
| <u></u>                 | Modify the Logic For Resident Status of Victim and Arrestee in an  | 546, 5 61666  |
|                         | Incident.                                                          |               |
|                         | The valid NIBRS codes for Resident Status are:                     |               |
|                         | N = Non-Resident                                                   |               |
|                         | R = Resident                                                       |               |
|                         | U = Unknown                                                        |               |
| <u>IA-58427</u>         | Tow/Impound - Delete:                                              | Bug/Defect    |
| <u>163840</u>           | Resolved an error trying to delete a Tow/Impound record when it    |               |
|                         | involved a customer field.                                         |               |
| <u>IA-54476</u>         | User - Emergency Contacts:                                         | Bug/Defect    |
| <u>149387</u>           | We came across an issue in a single tier agency which prevented an |               |
|                         | "Organization Admin (Multi-tier)" from viewing a user's emergency  |               |
|                         | contacts. This issue has been resolved.                            |               |
| <u>IA-58721</u>         | Incident – Quick Print:                                            | Bug/Defect    |
| <u>167741</u>           | Error when Unknown Offender is on Report And Quick Print is set    |               |
|                         | to include all Person Details Reports, issue resolved.             |               |

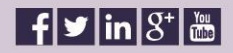

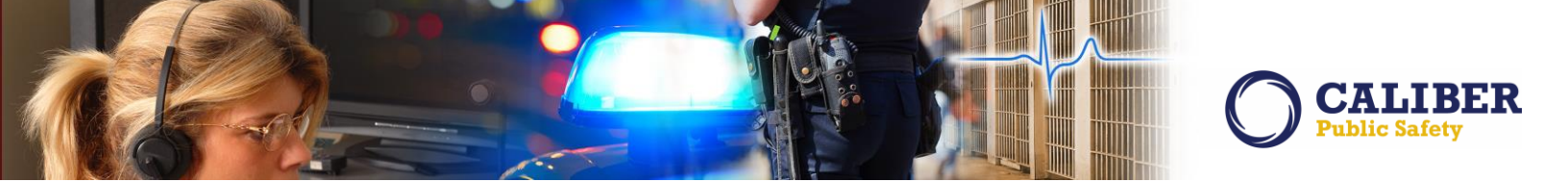

| JIRA ID         | Summary                                                                                    | Type of Issue |
|-----------------|--------------------------------------------------------------------------------------------|---------------|
| <u>IA-58858</u> | Warrants:                                                                                  | Bug/Defect    |
| <u>167968</u>   | Enhanced the "Bond Type" LOV to check for Active_Flag so as not to display inactive codes. |               |

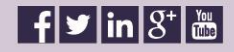